#### ГОСУДАРСТВЕННАЯ КОРПОРАЦИЯ ПО АТОМНОЙ ЭНЕРГИИ «РОСАТОМ» Общество с ограниченной ответственностью «ДЖЭТ ЛАБ» (ООО «ДЖЭТ ЛАБ»)

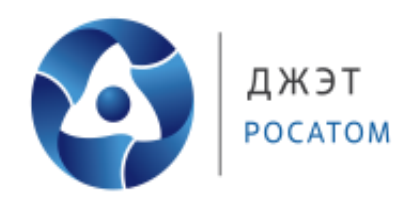

Утв. ДСША.161458.L510.A.Д11.ПМТ.ИС -ЛУ

## ПРОГРАММНОЕ ОБЕСПЕЧЕНИЕ

## **ISTATION LITE**

Руководство пользователя

**ДСША.161458.L510.A.Д11.ПМТ.ИС** 

Номер редакции 1.3

На **103** листах

Москва, 2023

### ПРАВА НА СОДЕРЖАНИЕ

Настоящий документ является собственностью ООО «ДЖЭТ ЛАБ» и защищен законодательством Российской Федерации и международными соглашениями об авторских правах и интеллектуальной собственности

Копирование документа либо его фрагментов в любой форме, распространение, в том числе в переводе, воспроизводство, изменение в любой форме или частично, а также передача во временное или постоянное пользование третьим лицам, разглашение или использование сведений в коммерческих интересах третьих лиц возможны только с письменного разрешения [Организация].

Документ и связанные с ним графические изображения могут быть использованы только в информационных, некоммерческих или личных целях.

ООО «ДЖЭТ ЛАБ» оставляет за собой право на изменение или обновление настоящего документа без предварительного уведомления.

Следующие программные продукты:

- © ISTATION;

- © ESUSDS;

- © САПФИР

являются зарегистрированными товарными знаками ООО «ДЖЭТ ЛАБ».

Все названия компаний и продуктов, которые являются товарными знаками или зарегистрированными товарными знаками, являются собственностью соответствующих владельцев.

За содержание, качество, актуальность и достоверность используемых в документе материалов, права на которые принадлежат другим правообладателям, а также за возможный ущерб, связанный с использованием этих материалов, ООО «ДЖЭТ ЛАБ» ответственности не несет.

#### ООО «ДЖЭТ ЛАБ»

117335, г. Москва, Нахимовский проспект, дом 58
Сайт компании: <u>https://get-lab.ru/</u>
Тел.: +7 495 788 04 06
Электронный адрес службы поддержки: <u>getlab@rosatom.ru</u>

### АННОТАЦИЯ

Программное обеспечение ISTATION (далее по тексту – программное обеспечение, ПО, в документах на взаимодействующие системы и комплексы может называться как «Инструкторская станция») является одним из элементов компьютерного тренажерного комплекса, и представляет собой графический интерфейс для управления математической моделью объекта энергетики, функционирующей в среде моделирования ESUSDS.

Программное обеспечение используется в процессе подготовки к обучению и обучения операторов и технологического персонала на модели объекта, и предоставляет возможность инструктору проводить занятия разной степени сложности, следить за ходом работы обучаемого и выводить отчет о результатах тестирования (проверки действий) обучаемого.

Программное обеспечение использует мнемосхемы, подготовленные в программном комплексе САПФИР.

В документе приведены:

- назначение и функции, выполняемые программой;
- условия, необходимые для работы программы (требования к техническим и программным средствам);
- подробные описания выполнения функций программы;
- перечислены тексты сообщений, выдаваемых в ходе выполнения программы, описание из содержания и соответствующие действия оператора.

Настоящий документ составлен в соответствии с требованиями.

- ГОСТ 19.505-79 ЕСПД. Руководство оператора. Требования к содержанию и оформлению;
- ГОСТ 19.105-78 ЕСПД. Общие требования к программным документам;
- ГОСТ 19.106-78 ЕСПД. Общие требования к программным документам, выполненным печатным способом.

# СОДЕРЖАНИЕ

| ПЕРЕЧЕНЬ ПРИНЯТЫХ СОКРАЩЕНИЙ                        | 6  |
|-----------------------------------------------------|----|
| УСЛОВНЫЕ ОБОЗНАЧЕНИЯ                                | 7  |
| ТЕРМИНЫ И ОПРЕДЕЛЕНИЯ                               | 10 |
| 1 ОБЩИЕ ПОЛОЖЕНИЯ                                   | 12 |
| 1.1 Назначение и область применения                 | 12 |
| 1.2 Описание возможностей                           | 14 |
| 1.3 Уровень подготовки пользователя                 | 15 |
| 2 УСЛОВИЯ ВЫПОЛНЕНИЯ ПРОГРАММЫ                      | 16 |
| 2.1 Требования к техническим (аппаратным) средствам | 16 |
| 2.2 Подготовка к работе                             | 16 |
| 3 ВЫПОЛНЕНИЕ ПРОГРАММЫ                              | 17 |
| 3.1 Порядок работы                                  | 17 |
| 3.2 Горячие клавиши                                 | 17 |
| 3.3 Типовые элементы программы                      | 18 |
| 3.3.1 Кнопки                                        | 18 |
| 3.3.2 Типовое окно редактора данных                 | 18 |
| 3.4 Загрузка и запуск программы                     | 19 |
| 3.5 Элементы окна программы                         | 21 |
| 3.6 Панель вкладок меню                             | 23 |
| 3.6.1 Вкладка «Главное меню»                        | 23 |
| 3.6.1.1 Раздел «Панель управления»                  | 23 |
| 3.6.1.2 Раздел «Отказы»                             | 26 |
| 3.6.1.3 Раздел «Воздействия»                        | 27 |
| 3.6.1.4 Раздел «Регистрация параметров»             | 28 |
| 3.6.1.5 Раздел «Журналы занятий»                    | 29 |
| 3.6.2 Вкладка «Файлы и списки»                      | 30 |
| 3.6.2.1 Раздел «Системные отказы»                   | 31 |
| 3.6.2.2 Раздел «Типовые отказы»                     | 34 |
| 3.6.2.3 Раздел «Местное управление»                 | 35 |
| 3.6.2.1 Раздел «График»                             | 39 |
| 3.6.2.1 Раздел «Упражнения»                         | 39 |
| 3.6.3 Вкладка «Настройки»                           | 40 |
| 3.6.3.1 Настройка внешнего вида                     | 40 |
| 3.6.3.2 Обновление диаграммы.                       | 41 |
| 3.6.3.3 Настройка основных параметров               | 45 |
| 3.6.3.4 Настройка шаблонов управления.              | 47 |
| 3.6.3.5 Настройка подключения к серверу             | 49 |
| 3.6.3.6 Настройки программы. Генерация базы данных  | 49 |
| 3.6.3.7 Перезагрузка тренажера.                     | 50 |
| 3.6.3.8 Настройки программы. Настройка печати       | 50 |
| 3.7 Окно дерева мнемосхем                           | 51 |
| 3.8 Вкладки окна просмотра                          | 53 |
|                                                     |    |

ДСША.161458.L510.A.Д11.ПМТ.ИС

| 3.8.1 Вкладка «Состояния»                                                      | 53  |
|--------------------------------------------------------------------------------|-----|
| 3.8.1.1 Загрузка текущего состояния (Загрузить ИС)                             | 56  |
| 3.8.1.2 Перевод записи из промежуточного в исходное состояние (Сохранить ИС)   | )57 |
| 3.8.1.3 Загрузка исходного состояния в состояние «по умолчанию» (Назначить     |     |
| дефолтным для RESET (Make IC default RESET))                                   | 57  |
| 3.8.1.4 Запись промежуточного состояния в состояние «по умолчанию» (Назначит   | ТЬ  |
| дефолтным для SNAP (Make IC default SNAP))                                     | 58  |
| 3.8.1.5 Редактирование выбранного исходного состояния (!ICTableedit (Edit IC)) | 59  |
| 3.8.2 Вкладка «Системные отказы»                                               | 60  |
| 3.8.3 Вкладка «Типовые отказы»                                                 | 64  |
| 3.8.4 Вкладка «Местное управление»                                             | 64  |
| 3.8.5 Вкладка «Регистрация параметров»                                         | 66  |
| 3.8.6 Вкладка «График»                                                         | 67  |
| 3.8.6.1 Использование кнопок управления окном трендов                          | 70  |
| 3.8.7 Вкладка «Журналы»                                                        | 74  |
| 3.8.8 Вкладка мнемосхем                                                        | 75  |
| 3.8.9 Воздействие на объект мнемосхемы                                         | 79  |
| 3.8.9.1 Вкладка текущих данных                                                 | 80  |
| 3.8.9.2 Вкладка наборов переменных для текущего состояния объекта              | 82  |
| 3.8.9.3 Вкладка включения подготовленных событий                               | 84  |
| 3.8.9.4 Вкладка настройки контрольных точек                                    | 86  |
| 3.8.10 Управление отказами и имитация управления на мнемосхеме                 | 86  |
| 3.9 Окно просмотра дополнительной информации                                   | 87  |
| 4 СООБЩЕНИЯ ОПЕРАТОРУ                                                          | 88  |
| ПРИЛОЖЕНИЕ А. Справочник используемых систем                                   | 90  |
| ПРИЛОЖЕНИЕ Б. Перечень типовых (компонентных) отказов                          | 91  |
| ПРИЛОЖЕНИЕ В. Перечень системных отказов                                       | 98  |
| СПИСОК ИСПОЛЬЗОВАННЫХ ИСТОЧНИКОВ 1                                             | 02  |
| Лист регистрации изменений1                                                    | .03 |

### ПЕРЕЧЕНЬ ПРИНЯТЫХ СОКРАЩЕНИЙ

- ГОСТ Р Государственный стандарт Российской Федерации
- ИМ Исполнительный механизм
- ИС Исходное состояние
- ИСО Международная организация по стандартизации
- КИП Контрольно-измерительный прибор
- ЛВС Локальная вычислительная сеть
- ОС Операционная система
- ПГ Парогенератор
- ПМТ Полномасштабный тренажер
- ПО Программное обеспечение
- РО Руководство оператора
- РЭ Руководство по эксплуатации
- САПФИР Система Автоматического Проектирования Физических Инженерных Расчетов
- СТО Стандарты организации
- СУБД Система управления базами данных
- **ESUSDS** англ. executive system of Universal Software Development System (досл. исполнительная система Универсальной Системы Разработки Программного Обеспечения) интегрированная программная система, которая поддерживает документирование, разработку, выполнение в режиме реального времени и тестирование всего комплекса программного обеспечения тренажера.
- IC англ. Initial Condition (досл. Исходное (начальное) состояние)
- **ККЅ** нем. Kraftwerk Kennzeichnen System (досл. Система идентификации электростанции) система кодирования электростанций, предназначена для кодирования (идентификации) электростанций, секций электростанций и элементов оборудования электростанций любого типа по назначению, типу и расположению.
- JVM англ. Java Virtual Machine, сокращенно (досл. виртуальная машина Java), основная часть исполняющей системы Java.

### УСЛОВНЫЕ ОБОЗНАЧЕНИЯ

Различные обозначения и пиктограммы, используемые в настоящем документе, обеспечивают правильную эксплуатацию с точки зрения лучшего использования программы. В настоящем документе используются следующие пиктограммы:

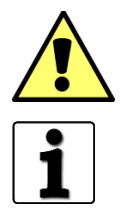

Нажмите на кнопку [ENTER]

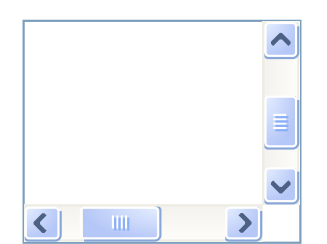

Отключено
 Включено

Не выбрано
 Выбрано

| Вкладка 1 | Вкладка 2 | Вкладка 3 |
|-----------|-----------|-----------|
|           |           |           |
|           |           |           |
| Вкладка 1 | Вкладка 2 | Вкладка 3 |
|           |           |           |
|           |           |           |
| Вкладка 1 | Вкладка 2 | Вкладка 3 |
|           |           |           |
|           |           |           |

Эта метка указывает некоторые важные инструкции и специальные замечания

Эта метка указывает, что некоторая дополнительная информация может быть найдена в сопроводительной или иной документации

Названия кнопки клавиатуры выделены полужирным шрифтом и скобками [].

Полоса прокрутки встречается в текстовых полях, когда введенный текст полностью на экране не умещается.

Полоса прокрутки состоит из бегунка, перемещающегося по полосе, и кнопок со стрелками на каждом конце полосы. Полоса прокрутки может быть расположена горизонтально или вертикально.

Флажок или флаг (англ. check box) – элемент графического пользовательского интерфейса, позволяющий пользователю управлять параметром с двумя состояниями – включено и выключено.

Во включённом состоянии внутри отображается отметка (галочка [√], или крестик [×]).

Для установки или сброса флажка нужно установить курсор на флажок, состояние которого следует изменить, и щелкнуть левой кнопкой мыши. Если флажок был установлен, то он сбросится, если же он был сброшен, то соответственно установится.

Радиокнопка (англ. radio button), или кнопка с зависимой фиксацией – элемент графического пользовательского интерфейса, позволяющий пользователю выбрать одну опцию (пункт) из предопределённого набора (группы).

Вкладка (англ. tab) – элемент графического пользовательского интерфейса, позволяющий организовать большое количество одновременно отображаемой информации в рамках одного рабочего окна в специальных переключаемых областях.

| 000        | Программное обеспечение ISTATION LITE | Номер        |
|------------|---------------------------------------|--------------|
| «ДЖЭТ ЛАБ» | Руководство пользователя              | редакции 1.2 |

| Выбор 1 | ~      |
|---------|--------|
| Выбор 1 | ~      |
| Выбор 1 |        |
| Выбор 2 |        |
| Выбор 3 | =      |
|         |        |
|         | $\sim$ |

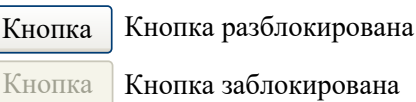

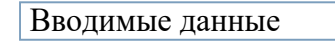

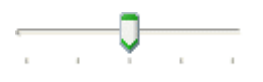

123.45

Выпадающий (раскрывающийся) список (англ. combo box) – элемент графического интерфейса программы, позволяющий выбрать одно из нескольких заранее определённых значений параметра. Имя выбранного элемента отображается в поле списка (при большом списке с правой стороны может присутствовать полоса прокрутки).

Для выбора нужного значения требуется или нажать на стрелку в правой части элемента управления и выбрать значение из раскрывшегося списка, или начать ввод названия вручную в поле ввода (вводить название или полностью, или отфильтровать нужное значение из списка и не вводить полное название вручную).

Кнопка (англ. button) – элемент графического интерфейса программы, являющийся метафорой кнопки в технике. При нажатии на неё происходит программно связанное с этим нажатием действие либо событие (например, открыть новое окно).

Кнопка имеет два состояния: «разблокировано» (используется для работы) и «заблокировано» (не используется).

Кнопка не используется, если соответствующая операция невозможна или запрещена для выполнения в текущем состоянии программы.

Кнопка может менять название при нажатии (при выполнении действия).

Кнопка может менять свой цвет при наведении указателя мыши.

Поле ввода – элемент графического интерфейса программы, представляющий текстовое поле для ввода текста, символов или числового значения.

Ползунок (англ. Slider) – элемент графического интерфейса программы, используемый для выбора значения или диапазона значений. Перетаскивая ползунок мышью, может постепенно и точно регулировать значение (например, объем, напряжение питания и пр.).

Спин (англ. Spin) – элемент графического интерфейса программы. Нажимая кнопки со стрелками, можно постепенно изменять значение в связанном числовом текстовом поле.

| ООО<br>«ДЖЭТ ЛАБ»         Программие обселечение ISTATION LITE<br>Руководство иользователя         Номер<br>редакция 1.2           •         Параметр 1         Дерево (англ. Tree) – раскрывающийся нерархический<br>список, отображает древовидную структуру элементов<br>данных.           •         Параметр 1.1         Дерево (англ. Tree) – раскрывающийся нерархический<br>список, отображает древовидную структуру элементов<br>данных.           •         Параметр 1.1         Дерево (англ. Tree) – раскрывает список, кнопка [-] – сворачивает<br>список.           •         Параметр 1.2         Параметр 1.3           •         Параметр 1.3         Скернуть» – скрывает окно, оставляя кнопку на панели задач;<br>«свернуть» – позволяет развернуть окно па весь экран, или<br>переключить приложение в полноэкранный режим;<br>«закрыть» – позволяет завершить работу с приложением.           Стандартные элементы для работы с текстом         Курсор Текст (Text) – тип курсора, стандартный для<br>редактирования текста.           •         Значок, показывающий, что можно изменить размер столбцов<br>таблицы, панели по горизонтали. На этой границе можно<br>менять размеры (курсор меняет вид на приведенный выше).           •         Граница таблицы, панели по поризонтали.           •         Граница таблицы, панели по сризонтали.           •         Развернуть окно (по горизонтали)           •         Развернуть окно (по горизонтали)           •         Развернуть окно (по вертикали)                                                                                                    |                                                                                                    |                                                                                                    |
|----------------------------------------------------------------------------------------------------|----------------------------------------------------------------------------------------------------|----------------------------------------------------------------------------------------------------|
| «ДЖЭТ ЛАБ»         Руководство пользователя         редакция 1.2           •         Параметр 1         Дерево (англ. Tree) – раскрывающийся иерархический список, отображает древовидную структуру элементов данных.           •         Параметр 1.1         Дерево (англ. Tree) – раскрывающийся иерархический список, отображает древовидную структуру элементов данных.           •         Параметр 1.1         Уровни иерархии дерева отображаются в виде кнопок [+] и [-]. Кпопка [+] раскрывает список, кнопка [] – сворачивает список.           •         Параметр 1.2         Г. Кпопка [+] раскрывает список, кнопка [] – сворачивает список.           •         Параметр 1.3         -           •         Параметр 1.3         -           •         Параметр 1.3         -           •         Параметр 1.3         -           •         Параметр 1.3         -           •         Параметр 1.3         -           •         Параметр 1.3         -           •         Параметр 1.3         -           •         Стандартные кнопки управления окном:         -           •         Стандартные элементы для работы с текстом         -           Курсор         Текст (Text) – тип курсора, стандартный для редактирования текста.         -           •         Заначок, показывающий, что можно изменить размер столбцов таблицы                                                                                                    | 000                                                                                                    | Программное обеспечение ISTATION LITE Номер                                                                                                    |
| Параметр 1       Дерсво (аптл. Tree) – раскрывающийся исрархический список, отображает деровидную структуру элементов данных.         Уровни иерархии дерева отображаются в виде кнопок [+] и [-]. Кнопка [+] раскрывает список, кнопка [-] – сворачивает список.         Параметр 1.12       Параметр 1.13         Параметр 1.31       Параметр 1.31         В пастоящем документе непользуются следующие стандартные пиктограммы: Стандартные кнопки управления окном:       «свернуть» – скрывает окно, оставляя кнопку на панели задач; «развернуть» – позволяет развернуть окно на весь экран, или переключить приложение в полноэкранный режим;         Какратные элементы для работы с текстом       Курсор Текст (Text) – тип курсора, стандартный для редактирования текта.         Стандартные элементы для управления размером столбцов       Вачок, показывающий, что можно изменить размер столбцов таблицы, (используется в заголовках таблицы, панелях, окнах.          Граница таблицы, панели по горизонтали. На этой границе можно менять размеры (курсор меняет вид на приведенный выше).          Граница таблицы, панели по вертикали)          Развернуть окно (по горизонтали)          Развернуть окно (по вертикали)          Развернуть окно (по вертикали)                                                                                                    | «ДЖЭТ ЛАБ»                                                                                                    | Руководство пользователя редакции 1.2                                                                                                    |
| В настоящем документе используются следующие стандартные пиктограммы:<br>Стандартные кнопки управления окном:                                                                                                    | <ul> <li>Параметр 1</li> <li>Парам</li> <li>Парам</li> <li>Парам</li> <li>Парам</li> <li>Парам</li> <li>Парам</li> <li>Парам</li> </ul> | <ul> <li>Дерево (англ. Tree) – раскрывающийся иерархический список, отображает древовидную структуру элементов данных.</li> <li>ираметр 1.1.1 Уровни иерархии дерева отображаются в виде кнопок [+] и [-]. Кнопка [+] раскрывает список, кнопка [-] – сворачивает список.</li> <li>параметр 1.3.1</li> </ul> |
| <ul> <li>«свернуть» – скрывает окно, оставляя кнопку на панели задач;</li> <li>«развернуть» – позволяет развернуть окно на весь экран, или переключить приложение в полноэкранный режим;</li> <li>«закрыть» – позволяет завершить работу с приложением.</li> </ul> <li> <ul> <li>Стандартные элементы для работы с текстом</li> <li>Курсор Текст (Text) – тип курсора, стандартный для редактирования текста.</li> <li>Стандартные элементы для управления размером столбцов</li> <li>Значок, показывающий, что можно изменить размер столбцов значок, показывающий, что можно изменить размер столбцов таблицы (используется только в заголовках таблиц). Для изменения размера столбца нужно перетащить разделитель вправо или влево. Используется в заголовках таблицы, панелях, окнах.</li> <li> <li>Граница таблицы, панели по горизонтали. На этой границе можно менять размеры (курсор меняет вид на приведенный выше).</li> <li>Развернуть окно (по горизонтали)</li> <li>Свернуть окно (по горизонтали)</li> <li>Свернуть окно (по вертикали)</li> <li>Развернуть окно (по вертикали)</li> </li></ul> </li>                                                                                                    | В настоян<br>Стандар                                                                                                    | цем документе используются следующие стандартные пиктограммы:<br>гные кнопки управления окном:                                                                                                    |
| I       Стандартные элементы для работы с текстом<br>Курсор Текст (Text) – тип курсора, стандартный для<br>редактирования текста.         Image: Crandgapthice элементы для управления размером столбцов         Image: Crandgapthice элементы для управления размером столбцов         Image: Crandgapthice элементы для управления размером столбцов         Image: Crandgapthice элементы для управления размером столбцов         Image: Crandgapthice элементы для управления размером столбцов         Image: Crandgapthice элементы для управления размером столбцов         Image: Crandgapthice Science Science Scie | $\overline{\square}$ ×                                                                                                    | «свернуть» – скрывает окно, оставляя кнопку на панели задач;<br>«развернуть» – позволяет развернуть окно на весь экран, или<br>переключить приложение в полноэкранный режим;<br>«закрыть» – позволяет завершить работу с приложением.                                                                        |
| I       Курсор Текст (Text) – тип курсора, стандартный для редактирования текста.         Cтандартные элементы для управления размером столбцов         н       Значок, показывающий, что можно изменить размер столбцов таблицы (используется только в заголовках таблиц). Для изменения размера столбца нужно перетащить разделитель вправо или влево. Используется в заголовках таблицы, панелях, окнах.          Граница таблицы, панели по горизонтали. На этой границе можно менять размеры (курсор меняет вид на приведенный выше).          Граница таблицы, панели по вертикали. На этой границе можно менять размеры (курсор меняет вид на приведенный выше).          Развернуть окно (по горизонтали)         Свернуть окно (по горизонтали)       Свернуть окно (по вертикали)          Свернуть окно (по вертикали)          Развернуть окно (по вертикали)                                                                                                    | Станлар                                                                                                    | гные элементы для работы с текстом                                                                                                    |
| <ul> <li>Кандартные элементы для управления размером столбцов</li> <li>Значок, показывающий, что можно изменить размер столбцов таблицы (используется только в заголовках таблиц). Для изменения размера столбца нужно перетащить разделитель вправо или влево. Используется в заголовках таблицы, панелях, окнах.</li> <li></li> <li></li> <li>Граница таблицы, панели по горизонтали. На этой границе можно менять размеры (курсор меняет вид на приведенный выше). Граница таблицы, панели по вертикали. На этой границе можно менять размеры (курсор меняет вид на приведенный выше).</li> <li></li> <li></li> <li>№</li> <li>Развернуть окно (по горизонтали)</li> <li>Свернуть окно (по вертикали)</li> <li>Развернуть окно (по вертикали)</li> <li>Развернуть окно (по вертикали)</li> </ul>                                                                                                    | I                                                                                                    | Курсор Текст (Text) – тип курсора, стандартный для<br>редактирования текста.                                                                                                    |
| <ul> <li>Значок, показывающий, что можно изменить размер столбцов таблицы (используется только в заголовках таблиц). Для изменения размера столбца нужно перетащить разделитель вправо или влево. Используется в заголовках таблицы, панелях, окнах.</li> <li>Граница таблицы, панели по горизонтали. На этой границе можно менять размеры (курсор меняет вид на приведенный выше).</li> <li>Граница таблицы, панели по вертикали. На этой границе можно менять размеры (курсор меняет вид на приведенный выше).</li> <li>Развернуть окно (по горизонтали)</li> <li>Свернуть окно (по горизонтали)</li> <li>Свернуть окно (по вертикали)</li> <li>Развернуть окно (по вертикали)</li> </ul>                                                                                                    | Станлар                                                                                                    | гные элементы для управления размером столбнов                                                                                                    |
| Граница таблицы, панели по горизонтали. На этой границе можно менять размеры (курсор меняет вид на приведенный выше).          Граница таблицы, панели по вертикали. На этой границе можно менять размеры (курсор меняет вид на приведенный выше).          Развернуть окно (по горизонтали)          Свернуть окно (по горизонтали)          Свернуть окно (по вертикали)          Развернуть окно (по вертикали)                                                                                                    | ↔ •••                                                                                                    | Значок, показывающий, что можно изменить размер столбцов<br>таблицы (используется только в заголовках таблиц). Для изменения<br>размера столбца нужно перетащить разделитель вправо или влево.<br>Используется в заголовках таблицы, панелях, окнах.                                                         |
| <ul> <li>Конять размеры (курсор меняст вид на приведенный выше).</li> <li>Граница таблицы, панели по вертикали. На этой границе можно менять размеры (курсор меняет вид на приведенный выше).</li> <li>Развернуть окно (по горизонтали)</li> <li>Свернуть окно (по горизонтали)</li> <li>Свернуть окно (по вертикали)</li> <li>Развернуть окно (по вертикали)</li> <li>Развернуть окно (по вертикали)</li> </ul>                                                                                                    | •••                                                                                                    | Граница таблицы, панели по горизонтали. На этой границе можно менять размеры (курсор меняет вид на приведенный выше)                                                                                                    |
| <ul> <li>Развернуть окно (по горизонтали)</li> <li>Свернуть окно (по горизонтали)</li> <li>Свернуть окно (по вертикали)</li> <li>Развернуть окно (по вертикали)</li> </ul>                                                                                                    | ÷                                                                                                    | Конить размеры (курсор меняет вид на приведенный выше).<br>Граница таблицы, панели по вертикали. На этой границе можно<br>менять размеры (курсор меняет вид на приведенный выше).                                                                                                    |
| <ul> <li>Свернуть окно (по горизонтали)</li> <li>Свернуть окно (по вертикали)</li> <li>Развернуть окно (по вертикали)</li> </ul>                                                                                                    | $\wedge$                                                                                                    | Развернуть окно (по горизонтали)                                                                                                    |
| <ul><li>Свернуть окно (по вертикали)</li><li>Развернуть окно (по вертикали)</li></ul>                                                                                                    | $\checkmark$                                                                                                    | Свернуть окно (по горизонтали)                                                                                                    |
|                                                                                                    | $\stackrel{\langle}{\rangle}$                                                                                                    | Свернуть окно (по вертикали)<br>Развернуть окно (по вертикали)                                                                                                    |

## ТЕРМИНЫ И ОПРЕДЕЛЕНИЯ

| Термин                                     | Определение                                                                                                    |
|--------------------------------------------|----------------------------------------------------------------------------------------------------|
| «Жесткость»                                | Уровень текущей опасности отказа: уровень риска по степени его влияния на работу системы в целом.                                                                                                    |
| База данных (БД)                           | Совокупность проектных, расчетных и экспериментальных данных об энергоблоке-прототипе, используемых при создании и эксплуатации математической модели тренажера.                                                                                                    |
| Возврат (Backtrack)<br>Замедление (Slow)   | Режим сохранения состояний модели в заданное инструктором<br>время (или заданный временной интервал) в процессе<br>моделирования. Используется инструктором для сброса тренажера<br>к предыдущему состоянию (его работы).<br>Выполнение (расчет) математической модели тренажера в режиме                                                                                                    |
|                                            | замедления. Предназначен для моделирования быстрых переходных процессов.                                                                                                    |
| Запись состояния<br>(Snap, Snapshot)       | Запись (снимок) текущего состояния математической модели тренажера в исходное (начальное). Инструктор может запустить процесс моделирования из каждого исходного (начального) снимка. А исходное (начальное) состояние снимка может быть преобразовано в новое исходное состояние.                                                                                                    |
| Инструктор тренажера                       | Лицо, прошедшее соответствующий полный курс подготовки и имеющее право обучать оперативный персонал                                                                                                    |
| Исходное состояние<br>(ИС)                 | Набор значений параметров математической модели тренажера, характеризующих конкретное состояние объекта, с которого может начаться процесс моделирования. Набор и исходных состояний может использоваться для инициализации симулятора для любого произвольного объекта. Пользователю доступно до 200 начальных условий (в общем виде максимальное число исходных состояний ограничивается только доступным дисковым пространством. |
| Математическая<br>модель                   | Математическое представление энергоблока, предназначена для<br>прогнозирования поведения реального объекта. Обеспечивает<br>возможность взаимодействия с элементами управления и реакция<br>в виде изменения значений датчиков, манометров и т.п.<br>Математическая модель может иметь различные состояния:<br>исходное (начальное), промежуточное (текущее состояние,<br>контрольная точка), «по умолчанию».                       |
| Мнемосхема<br>(симуляционная<br>диаграмма) | Графическое представление устройств и связей между ними<br>(физическое или логическое представление системы),<br>предусмотренных проектом реального объекта. Предназначена для<br>имитации поведения системы в различных условиях.<br>На диаграмме отображаются связи (физические и логические),<br>точки контроля, органы управления, моделируемые отказы и т.д.                                                                   |
| Отказ                                      | Событие, состоящее в нарушении работоспособного состояния.<br>Смоделированные неисправности (отказы) оборудования могут<br>быть инициированы инструктором, срабатывают в указанное время<br>моделирования или срабатывают по определенному событию                                                                                                    |

ДСША.161458.L510.A.Д11.ПМТ.ИС

| ООО<br>«ДЖЭТ ЛАБ»             | Программное обеспечение ISTATION LITE<br>Руководство пользователя                                                                                                    | Номер<br>редакции 1.2                                                                                                    |
|-------------------------------|----------------------------------------------------------------------------------------------------|----------------------------------------------------------------------------------------------------|
|                               | <ul> <li>(например, при достижении выбранной переменной заданного значения).</li> <li>По характеру проявления отказ может возникать как д шаг (бывает внезапным: например, скачкообразное значений одного или нескольких параметров), или по линейно изменяясь от минимального значения определенного периода времени (например процесси старения элементов).</li> <li>Отказы оборудования подразделяются на 2 класса:</li> <li>типовые (компонентные), которые являются хар только для оборудования определенного типа, нап электромагнитных клапанов или насосов;</li> <li>системные, которые являются уникальными, наприконкретного трубопровода.</li> <li>Системные отказы с точки зрения оперативного персобыть восстановимыми или невосстановимыми. Откразделяются по типу на логические (отказ либо есть, днет) и вещественные, которые дополнительно харак параметром «жесткости» отказа.</li> </ul> | й процесса<br>дискретный<br>изменение<br>степенным,<br>в течение<br>ы износа и<br>рактерными<br>пример для<br>мер разрыв<br>онала могут<br>казы также<br>либо отказа<br>теризуются |
| Повтор (Replay                | У) Из каждого состояния Возврат (Backtrack) обеспечие<br>всех действий инструктора, обучаемого и реакцию мате<br>модели. Процесс повтора может быть прерван в любой<br>процесс моделирования возобновлен.                                                                                                    | зает повтор<br>матической<br>й момент, и                                                                                                    |
| Полномасштаб<br>тренажер (ПМТ | <ul> <li>Программно-техническое средство, реализующее</li> <li>карактеристики объекта управления и штатный оп<br/>человеко-машинный интерфейс, и предназначенное дл<br/>переподготовки и аттестации персонала на<br/>самостоятельной работе. ПМТ базируется на ко<br/>всережимной математической модели энергоблока (и<br/>электростанции в целом), функционирующей в реально<br/>времени.</li> </ul>                                                                                                    | адекватные<br>перативный<br>я обучения,<br>допуск к<br>омплексной<br>ли атомной<br>м масштабе                                                                                      |
| Пошаговый ре:<br>(Step)       | жим Выполнение (расчет) математической модели тр<br>пошаговом режиме. В этом режиме моделировани<br>останавливается в конце каждого временного шага мод<br>и оператор может инициировать следующий времени<br>своему желанию. Этот режим работы полезен для<br>проектирования, отладки или тонкой настройки.                                                                                                    | енажера в<br>е процесса<br>спирования<br>ной шаг по<br>обучения,                                                                                                    |
| Промежуточно<br>состояние     | е Совокупность значений параметров и состояний мод<br>систем и оборудования, определяющих состояние мате<br>модели тренажера в текущий момент времени.                                                                                                    | целируемых<br>матической                                                                                                    |
| Реальный маси<br>времени      | <b>итаб</b> Моделирование динамических процессов в тех же сос<br>по времени, последовательности, длительности, с<br>ускорению, что и в реальном процессе.                                                                                                    | этношениях<br>экорости и                                                                                                    |
| Ускорение (Fas                | bit) Выполнение (расчет) математической модели тренажер<br>ускорения. Предназначен для демонстрации долго<br>переходных процессов и для быстрого ввода желаеми<br>установки без вмешательства инструктора (оператора).                                                                                                    | ра в режиме<br>овременных<br>ых условий                                                                                                    |

## 1 ОБЩИЕ ПОЛОЖЕНИЯ

Полное наименование программы: Программное обеспечение ISTATION Lite. Краткое наименование программы: ISTATION Lite.

### 1.1 Назначение и область применения

Программное обеспечение ISTATION Lite (далее по тексту – программное обеспечение, ПО, в документах на взаимодействующие системы и комплексы, и в рабочих проектах может называться как «Инструкторская станция») является одним из элементов компьютерного тренажерного комплекса, и представляет собой графический интерфейс для управления математической моделью объекта энергетики, функционирующей в среде моделирования ESUSDS.

Программное обеспечение используется в процессе подготовки к обучению и обучения операторов и технологического персонала на модели объекта, и предоставляет возможность инструктору проводить занятия разной степени сложности, следить за ходом работы обучаемого и выводить отчет о результатах тестирования (проверки действий) обучаемого.

Программное обеспечение ISTATION Lite является основным инструментом инструктора полномасштабного или локального тренажёра и обладает развитыми графическими средствами отображения информации и управления, в том числе имеет возможность отображать мнемосхемы, созданные с помощью программного обеспечения САПФИР.

Программное обеспечение ISTATION Lite участвует в работе тренажеров в процессе подготовки и лицензирования, а также поддержки квалификации оперативного персонала пультов управления атомной электростанции, обслуживающего и ремонтного персонала энергетических объектов. Интегрированная всережимная математическая модель тренажера позволяет симулировать различные аварийные (в т. ч. тяжелые) ситуации.

Приведенная на рисунке ниже схема показывает в общем виде место инструкторской станции с ПО ISTATION Lite в рамках компьютерного тренажерного комплекса.

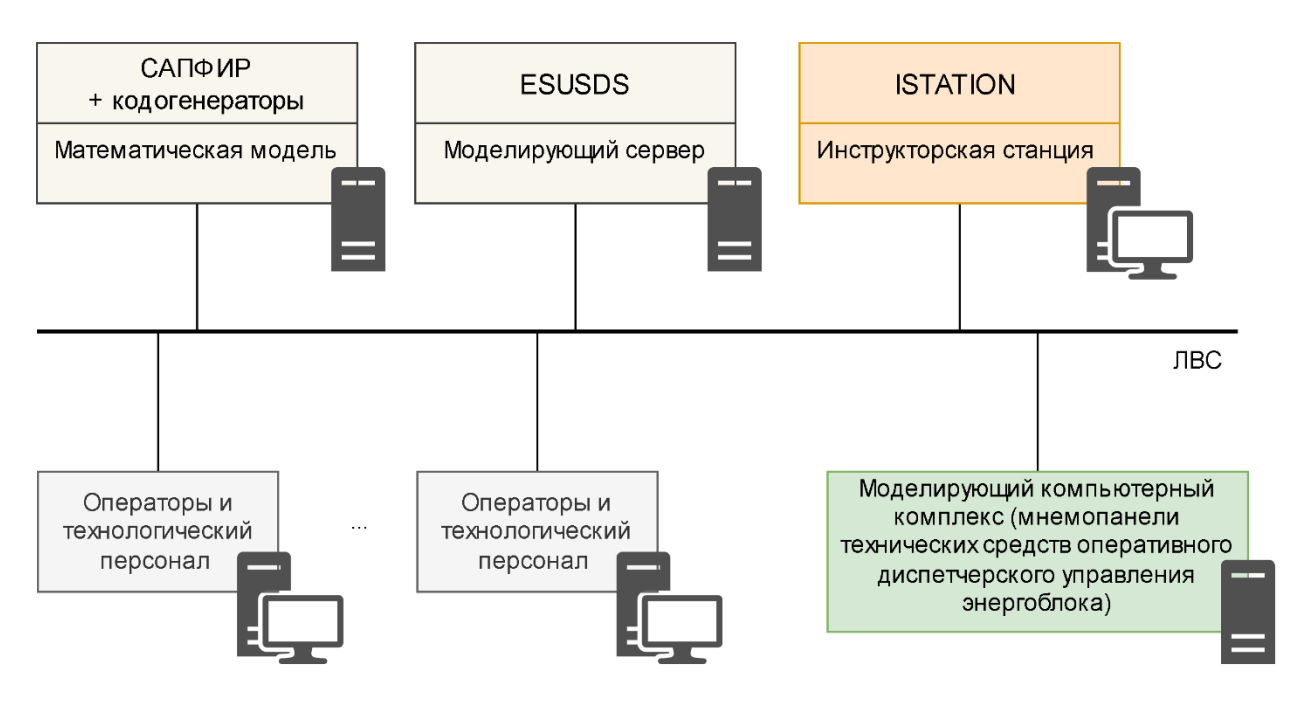

Рисунок 1 – Обобщенная схема компьютерного тренажерного комплекса

На рисунке изображены:

- САПФИР + кодогенераторы: программный комплекс, представляющий собой среду сквозного проектирования крупных расчетных комплексов для объектов энергетики. Объединяет в себе инструменты, позволяющие вести разработку не только математических моделей промышленных объектов, но и интегрировать их с необходимым оборудованием: исполнительными механизмами, системами АСУТП, включая щиты управления, шкафы и т.д.
- ESUSDS: программный комплекс представляющий собой интегрированную программную систему, поддерживающую документирование, разработку, выполнение в режиме реального времени и тестирование всего комплекса программного обеспечения математической модели объекта или его составной части.
- Моделирующий компьютерный комплекс (мнемопанели технических средств оперативного диспетчерского управления энергоблока) полномасштабный тренажер, по сути цифровой двойник энергоблока.
- Рабочие места операторов и технологического персонала: рабочие места (компьютеры): имитаторы рабочих станций энергоблока

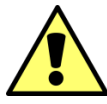

Программное обеспечение ISTATION Lite является программным обеспечением, работающим только в совместимом программном окружении.

Инструктор тренажера (далее по тексту – инструктор, в понимании ГОСТ 19.505–79 ЕСПД – оператор) может начать динамическое моделирование, выбрав исходное состояние из набора исходных состояний (готовых наборов и/или созданных самим инструктором), или промежуточных состояний. После выбора ИС, модель может быть инициализирована к выбранному состоянию, используя функцию перезагрузки в состояние по умолчанию (RESET). Инициализация ИС вызовет изменение значений параметров к величинам, записанным в

выбранном состоянии. Никакие изменения в программе или в соединениях не требуются, чтобы инициализировать модель к любому из записанных ИС.

Используя функцию «Пауза/Работа» (Freeze/Run), инструктор может останавливать и продолжать динамическое моделирование. Режим Пауза (Freeze) – состояние модели, когда все моделирующее программное обеспечение загружено, но моделирование приостановлено.

Функция записи (Snap) позволяет инструктору записывать текущее состояния математической модели как ИС. Функция записи состояний может быть использована как в режиме Работа (Run), так и в режиме Пауза (Freeze), и не прерывает динамическое моделирование в рабочем режиме. Для вызова функции записи должен быть выбран номер HC.

Функция введения отказов (Malfunctions) позволяет инструктору создаавать условия для моделирования режимов с нарушениями нормальной эксплуатации (или нарушением пределов нормальной эксплуатации).

Моделирование отказов будет отражать общий, фактический отклик систем и оборудования объекта. Инструктор сможет выбрать отказы из набора отказов и ввести компонентные (стандартные) отказы или системные отказы. Отказы могут быть введены с графических симуляционных диаграмм и из таблицы.

Функция имитации локального (местного) управления (Remote) позволяет управлять «местно» (с лицевой панели), для всего списка приборов и оборудования, на котором инструктор имитирует обязанности персонала. Управление обеспечивается с мнемосхем и из таблицы.

В отличие от версии Pro ПО ISTATION Lite не имеет возможности работы в режимом Возврат, с отказами щитов управления, с местными отказами, с возможностью моделирования времени. Кроме этого, ПО ISTATION Lite ограничено в работе с графиками и ведением лога занятий.

### 1.2 Описание возможностей

Основным назначением программного обеспечения является:

- первичная подготовка и переподготовка оперативного персонала;
- поддержание уровня квалификации оперативного персонала;
- отработка взаимодействия операторов в составе смены;
- проведение противоаварийных тренировок;
- отработка программ и методик подготовки оперативного персонала; разработка программ новых учебно-тренировочных занятий;
- подготовка инструкторского персонала учебно-тренировочных пунктов и центров и повышение его квалификации.

Программное обеспечение обеспечивает выполнение следующих функций:

- инициализация начального состояния математической модели тренажера;
- возможность останова (пауза) и повторного запуска математической модели тренажера;
- возможность записи промежуточных состояний математической модели тренажера (контрольных точек), и рестарта из них во время тренировки;
- возможность сохранения промежуточных состояний (контрольных точек) в качестве исходных начальных состояний для последующих тренировок;
- введение отказов оборудования в ходе обучения;
- создание простых алгоритмов действий, выполняющихся автоматически при выполнении определенных условий;

- протоколирование действий;

- ускорение, замедление и пошаговое исполнение математической модели тренажера.

#### 1.3 Уровень подготовки пользователя

Программное обеспечение обладает интуитивно понятным интерфейсом, позволяющим пользователям легко ориентироваться в разделах подсистемы, быстро находить и использовать в работе нужные данные, взаимодействовать в едином информационном пространстве с другими элементами полномасштабных тренажеров.

Для работы с ПО пользователи должны обладать следующими навыками и квалификацией:

- знать соответствующую профессиональную область;
- пройти обучение работе с программным обеспечением;
- иметь навыки работы с компьютерами и периферийными устройствами, в том числе:
- самостоятельного включения и отключения оборудования от электропитания;
- набора данных на клавиатуре;
- использования манипулятора типа «мышь» для активизации визуальных элементов управления на экране монитора;
- умение пользоваться средствами операционных сред Astra Linux (Linux) и Windows и оперировать ею через стандартные интерфейсы, в том числе:
  - запускать программы на исполнение;
  - использовать базовые функции оконного интерфейса, позволяющие изменять размер окна программы и перемещать его на экране монитора;
  - переключаться между окнами выполняющихся на рабочей станции программ;
- использовать стандартную программы «Менеджер файлов» операционной системы Linux и стандартную программу «Проводник» операционной системы Windows для поиска, копирования, перемещения, удаления и открытия файлов дисковой подсистемы.

Компьютер (ноутбук) инструктора должен иметь доступ к компьютерному тренажерному комплексу и базе данных по ЛВС.

## 2 УСЛОВИЯ ВЫПОЛНЕНИЯ ПРОГРАММЫ

### 2.1 Требования к техническим (аппаратным) средствам

Для работы ПО требуется компьютер (ноутбук), включающий в себя:

- 32-х или 64-разрядный (x64) двухъядерный процессор с тактовой частотой 1,2 ГГц или выше;
- 8 ГБ оперативной памяти (ОЗУ) или выше;
- свободное пространство на жестком диске не менее 200 Мб.
- ПО компьютера (ноутбука) оператора должно включать:
- Операционная система
  - Windows: Windows 10, Windows 11;
  - Linux (международные): CentOS, Ubuntu;
  - Linux (отечественные): Astra Linux, Alt Linux, RED OC;
- виртуальная машина Java (Java Virtual Machine, сокращенно JVM) версии не ниже 15.0;
- офисное приложение (Excel, Таблица, Calc и подобные, работающие с файлами с расширением .xlsx).

## 2.2 Подготовка к работе

Программное обеспечение не требует инсталляции. Для запуска клиентской части необходимо настроить файл конфигурации, прописав в нем необходимые параметры для подключения к серверной части.

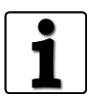

Подготовка ПО к работе описана в документе: «Программное обеспечение ISTATION LITE. Руководство системного программиста. ДСША.161458.025– А.Д17.ПМТ.ИС».

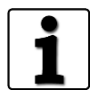

При совместной работе с ПК САПФИР: работа с ПК САПФИР описана в документе: «Программное обеспечение САПФИР. Руководство пользователя. ДСША.161458.L505.A.Д11» (части 1, 2 и 3).

Доступ к работе с ПО возможен только для подготовленного персонала (инструктор тренажера, администратор, сотрудники ООО «ДЖЭТ ЛАБ»).

#### 3 ВЫПОЛНЕНИЕ ПРОГРАММЫ 2.1 Попредок изболов

## 3.1 Порядок работы

Порядок действий пользователя при работе с ПО приведён ниже:

| Действия пользователя                                       |               | Раздел настоящего<br>руководства         |
|-------------------------------------------------------------|---------------|------------------------------------------|
| Загрузка и запуск программы<br>↓                            | $\rightarrow$ | См. раздел 3.4                           |
| Исходные и промежуточные состояния: просмотр, выбор, запись | $\rightarrow$ | См. раздел 3.8.1                         |
| $\checkmark$                                                |               |                                          |
| Перевод тренажера в режим «Работа» → «Пауза»<br>↓           | $\rightarrow$ | См. раздел 3.6.1.1                       |
| Перевод тренажера в режим «Возврат» ┵ «Повтор»<br>↓         | $\rightarrow$ | См. раздел 3.6.1.1                       |
| Управление системными отказами<br>↓                         | $\rightarrow$ | См. раздел 3.8.2                         |
| Управление типовыми (компонентными) отказами<br>↓           | $\rightarrow$ | См. раздел 3.8.2                         |
| Режим имитации локального (местного) управления<br>↓        | $\rightarrow$ | См. раздел 3.8.4                         |
| Регистрация параметров<br>↓                                 | $\rightarrow$ | См. раздел 3.8.5                         |
| Работа с графиками<br>↓                                     | $\rightarrow$ | См. раздел 3.8.6                         |
| Работа с мнемосхемами (симуляционными диаграммами)<br>↓     | $\rightarrow$ | См. разделы 3.8.8                        |
| Выполнение упражнения                                       | $\rightarrow$ | См. раздел 3.6.2.13.8.6.<br>В разработке |

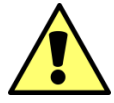

ВНИМАНИЕ. В тексте встречаются англоязычные обозначения. Это сделано в связи с использованием ПО в основном на объектах инозаказчика и для удобства работы инженерно-технического состава, участвующего в обучении персонала на объектах инозаказчика.

Ряд аббревиатур и условных обозначений имеет международное происхождение или широкое употребление на объектах энергетики.

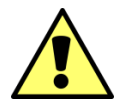

Термины и определения даны в соответствии с принятыми государственными стандартами, внутренними нормативными актами ГК Росатом, РАО ЕЭС и принятыми системами идентификации.

## 3.2 Горячие клавиши

| Назначение Комбин             |        | ция |
|-------------------------------|--------|-----|
| Вырезать                      | Ctrl+X |     |
| Копировать                    | Ctrl+C |     |
| Вставить Сtrl+V               |        |     |
| ДСША.161458.L510.A.Д11.ПМТ.ИС |        | 17  |

| Назначение                                          | Комбинация                                                   |  |  |
|-----------------------------------------------------|--------------------------------------------------------------|--|--|
| Выделить несколько последовательных записей таблицы | Одновременное нажатие клавиши<br>[SHIFT] и левой кнопки мыши |  |  |
| Выделить несколько любых записей таблицы            | Одновременное нажатие клавиши<br>[CTRL] и левой кнопки мыши  |  |  |

#### 3.3 Типовые элементы программы

#### 3.3.1 Кнопки

Для управления работой программы помимо меню и пиктограмм в экранные формы включены изображения кнопок с надписями (пиктограммами), поясняющими их назначение или выводящими значение параметра. Для кнопок используются пиктограммы (изображения), помогающие ориентироваться оператору.

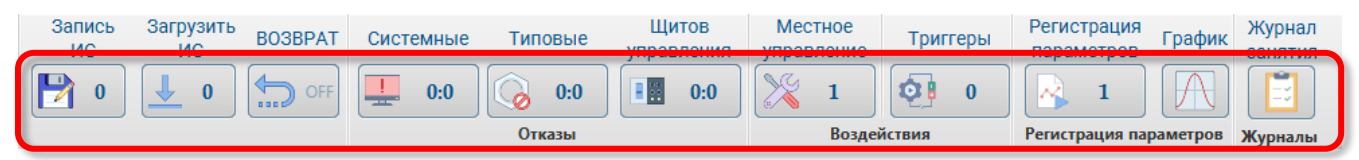

Рисунок 2 – Набор разблокированных кнопок

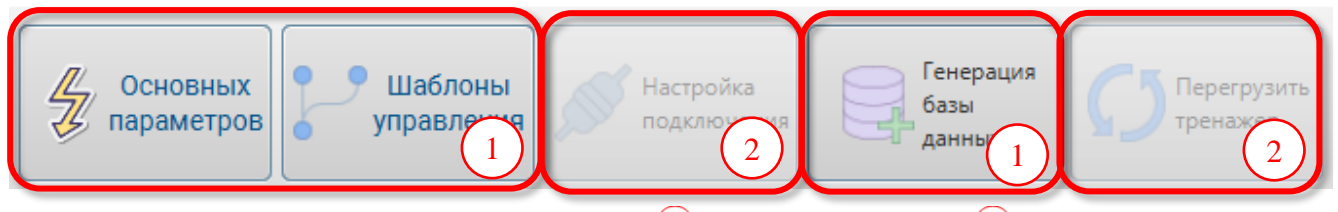

Рисунок 3 – Разблокированные (1) и заблокированные (2) кнопки

Для того чтобы «нажать» кнопку, курсор мыши устанавливается на ее изображение (кнопка меняет свой цвет), после чего производится однократный щелчок левой кнопкой мыши.

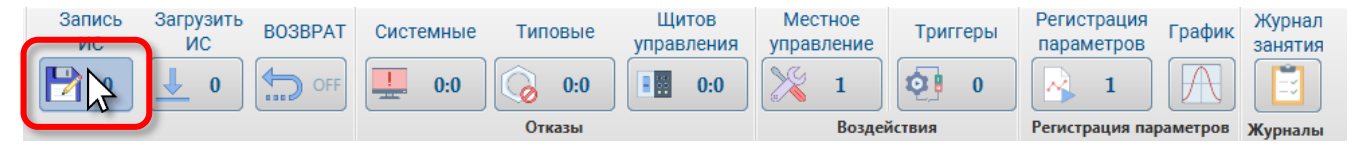

Рисунок 4 – На активную кнопку наведен указатель мыши

#### 3.3.2 Типовое окно редактора данных

Программное обеспечение ISTATION LITE содержит большое количество редакторов данных – окон вкладок), похожих по внешнему виду на окно электронной таблицы и предназначенных для создания и редактирования данных.

Окно редактора данных имеет основное представление - данные (таблицу параметров).

В этом представлении можно просматривать и редактировать фактические значения данных свойства переменных, типы данных, пользовательские значения и пр. Можно добавлять, изменять и удалять информацию, содержащуюся в таблице параметров.

Каждая строка представляет одну запись. Столбцы являются параметрами записи. Каждый столбец представляет конкретный параметр или характеристику. Ячейка - это пересечение строки и столбца переменной. В ячейках содержатся только значения параметров. В каждой ячейке содержится одно значение переменной для одного параметра.

ДСША.161458.L510.А.Д11.ПМТ.ИС

| 000        | Программное обеспечение ISTATION LITE | Номер        |
|------------|---------------------------------------|--------------|
| «ДЖЭТ ЛАБ» | Руководство пользователя              | редакции 1.2 |

Данные можно вводить в любые ячейки. Если данные вводятся в ячейку, находящуюся вне границ уже существующих наблюдений и переменных, прямоугольник данных будет расширен так, чтобы включить любые строки и/или столбцы между ячейкой, в которую вводятся данные, и границами файла. В границах файла данных нет "пустых" ячеек. Для числовых переменных пустые ячейки преобразуются в системные значения отсутствия. Для текстовых переменных допустимыми значениями являются пробелы.

| Напри | Mep:                               |                        |              |        |       |       |
|-------|------------------------------------|------------------------|--------------|--------|-------|-------|
| Name  | Snap tr                            | Simine                 | Malfunctions | Remote | tes 4 | test2 |
| B001  | 2023-07-14T1 :51:0                 | 00:16:4                | 0:0          | 0:0    | 0.00  | 0.00  |
| B002  | 2023-07-14T/6:51:25                | 00:17:03               | 0:0          | 0:0    | 0.00  | 0.00  |
| B003  | 2023-07-14716:51:45                | 00:17:24               | 0:0          | 0:0    | 0.00  | 0.00  |
| B004  | 2023-07-14[16:52:07                | 00:17:45               | 0:0          | 0:0    | 0.00  | 0.00  |
| B005  | 2023-07-1 <mark>4</mark> T16:52:3) | 00:18:0 <mark>5</mark> | 0:0          | 0:0    | 0.00  | 0.00  |
| BUUG  | 2023-07-14116:52:47                | 00:18:25               | 0:0          | 0:0    | 0.00  | 0.00  |
| B007  | 2023-07-14T16:53:10                | 00:18:45               | 0:0          | 0:0    | 0.00  | 0.00  |
| B008  | 2023-07-14T16:53:27                | 00:19:05               | 0:0          | 0:0    | 0.00  | 0.00  |

Рисунок 5 – Пример окна данных

#### Таблица 1 – Назначение элементов окна данных

| Обозначение на рисунке | Описание                                                                                           |
|------------------------|----------------------------------------------------------------------------------------------------|
| 1                      | Строка с названиями параметров                                                                     |
| 2                      | Строка –представляет одну запись.                                                                  |
| 3                      | Столбец – является параметром записи.                                                              |
| 4                      | Ячейка – пересечение строки и столбца переменной. В ячейках содержатся только значения параметров. |

#### 3.4 Загрузка и запуск программы

Программа загружается файлом «StartISLite.cmd» (OC Microsoft Windows) или IStationLITE.sh (OC Linux).

Загрузить программу возможно посредством функций OC Microsoft Windows с помощью ярлыка на Рабочем столе OC:

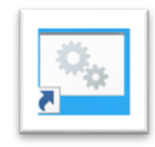

Рисунок 6 – Ярлык для запуска программы на Рабочем столе

Происходит последовательная загрузка программы. В процессе загрузки на экране отображается индикатор запуска приложения:

| ООО         Программное обеспечение ISTATION LITE         Номер           «ДЖЭТ ЛАБ»         Руководство пользователя         редакции 1.2 |
|----------------------------------------------------------------------------------------------------|
|----------------------------------------------------------------------------------------------------|

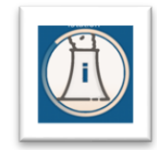

Рисунок 7 – Информационное окно при загрузке программы

При успешной загрузке появляется окно программы (запуск происходит без авторизации):

| ISTATION PRO VERSION                                                                                                    |                                      |             |                |                          |                  | - • x                                                                             |
|----------------------------------------------------------------------------------------------------|--------------------------------------|-------------|----------------|--------------------------|------------------|-----------------------------------------------------------------------------------|
| Главное меню Файлы и списки На                                                                                                    | астройки                             |             |                |                          |                  |                                                                                   |
| 12:17:53                                                                                                    | ОБЫЧНЫЙ Запись з<br>ИС               | Возврат     | Системные Типо | овые Цитов<br>управления | Местное триггеры | Регистрация<br>параметров Гра Журнал<br>занят                                     |
|                                                                                                    | ПАУЗА 🏼 🔛 👌                          | 🕹 0 🏠 OFF   | 🛄 0:0 🛴        | 0:0                      | 💥 0 🔯 0          | 1 🕂 🗎                                                                             |
| г                                                                                                    | Танель управления                    |             | Отк            | азы                      | Воздействия      | Регистрация параметров Журн                                                       |
| © 2 2 2<br>Ссновной каталог<br>▼ ⊆ Oсновной каталог<br>▼ ⊆ Simulation diagra<br>IA ms01.prtx<br>IA ed01.prtx<br>IA ed03.prtx<br>IA ed02.prtx<br>IA ed02.prtx<br>IA ed02.prtx |                                      |             |                |                          |                  | PowerActive<br>382.70<br>PowerFull<br>389.98<br>Voltage<br>20.96<br>Freq<br>50.00 |
| <                                                                                                    | !event_table_description!            | !event_tabl | e_kks!         | !event_table_status!     | !event_table_sin | time!                                                                             |
| IStation                                                                                                    | CmdSET(name=yccfcvalve2_fhd, value=  | 1)          | true           |                          | 12:17:53         | Ô                                                                                 |
| IStation                                                                                                    | CmdSET(name=yccfcvalve2_fhd, value=" | 1)          | true           |                          | 12:17:53         |                                                                                   |
| IStation                                                                                                    | CmdSET(name=yccfcvalve2_fhd, value=0 | D)          | true           |                          | 12:17:53         | ~                                                                                 |
| 💽 🖲 Инструктор 🔷 Сборщи                                                                                                    | ик событий 🔘 Ошибки                  |             |                |                          |                  |                                                                                   |

Рисунок 8 – Внешний вид окна программы после загрузки

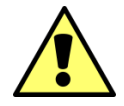

При первом запуске программы:

- проверить настройки подключения, и при необходимости изменить их (настройки подключения см. раздел 3.6.3, Settings -> Settings Configuration);

- убедиться в соответствии базы данных программы базе данных моделирующего сервера. В противном случае, сначала необходимо обновить ее базу данных (обновление базы данных см. раздел 3.6.3, Settings -> Generate Database).

| 000        | Программное обеспечение ISTATION LITE | Номер        |
|------------|---------------------------------------|--------------|
| «ДЖЭТ ЛАБ» | Руководство пользователя              | редакции 1.2 |

## 3.5 Элементы окна программы

Основные элементы окна программы описаны далее по тексту.

| ST/        | ATION PRO VERSION                                        |                        |                           |            | 1         |         |                     |                       |                 |                           | – • ×                 |
|------------|----------------------------------------------------------|------------------------|---------------------------|------------|-----------|---------|---------------------|-----------------------|-----------------|---------------------------|-----------------------|
|            | лавное меню Файлы и списки                               | и Настройки            |                           |            |           |         |                     |                       |                 |                           |                       |
| $\bigcirc$ | 17:52                                                    | ОБЫЧНЫЙ                | Запись Загрузити<br>ИС ИС | BO3BPAT    | Системные | Типовые | Щитов<br>управления | Местное<br>управление | Триггеры        | Регистрация<br>параметров | Гра Журна<br>занят.   |
| Ý          | 1003                                                     | 🕑 ПАУЗА                | 0                         |            | 0:0       | 0:0     | 0:0                 | <b>X</b> 0            | <b>0</b>        | 1                         | AE                    |
|            |                                                          | Панель управления      |                           |            |           | Отказы  | ,                   | Воздей                | ствия           | Регистрация пар           | аметров Журн          |
| гр амм ы   | <ul> <li>Ссновной каталог</li> </ul>                     |                        |                           |            |           |         |                     |                       |                 |                           | PowerActive<br>382.70 |
| Диа        | <ul> <li>Simulation diagra</li> <li>ms01.prtx</li> </ul> |                        |                           |            |           |         |                     |                       |                 |                           | PowerFull<br>389.98   |
| (3)        | 최 ed01.prtx<br> 최 ed03.prtx                              |                        |                           |            |           |         |                     |                       |                 |                           | Voltage<br>20.96      |
|            | 🖹 ed02.prtx                                              |                        |                           |            | (         | 5       |                     |                       |                 |                           | Freq<br>50.00         |
|            | 4                                                        |                        |                           |            |           |         |                     |                       |                 |                           | 8                     |
|            | !event_table_event!                                      | !event_table           | description!              | !event_tab | le_kks!   | !ever   | nt_table_status!    | le                    | event_table_sim | ntime!                    |                       |
|            | tation                                                   | CmdSET(name=yccfc      | valve2_fhd, value=1)      |            |           | true    |                     | 12:17:53              |                 | Ô                         |                       |
| ( (        | 5 <sup>on</sup>                                          | CmdSET(name=yccfc      | valve2_fhd, value=1)      |            |           | true    |                     | 12:17:53              |                 |                           |                       |
|            | ation                                                    | CmdSET(name=yccfc      | valve2_fhd, value=0)      |            |           | true    |                     | 12:17:53              |                 | ~                         |                       |
|            | 🕑 🖲 Инструктор 💦 С                                       | Сборщик событий 🔵 Ошиб | ки (7)                    |            |           |         |                     |                       |                 |                           |                       |

Рисунок 9 – Элементы окна

Назначение основных элементов окна приведены ниже.

Таблица 2 – Назначение основных элементов окна программы

| Обозначение на рисунке                                                                                                    | Описание                                                                                                    |                                       |  |  |  |  |  |  |  |  |
|----------------------------------------------------------------------------------------------------|----------------------------------------------------------------------------------------------------|---------------------------------------|--|--|--|--|--|--|--|--|
| 1                                                                                                    | 1 Заголовок окна, стандартные кнопки управления окном.                                                                                                    |                                       |  |  |  |  |  |  |  |  |
| 2                                                                                                    | <ul> <li>Меню с панелью вкладок. Используются 3 вкладки:</li> <li>Главное меню – содержит инструменты для оперативной раб</li> <li>Файлы и списки – содержит инструменты для работы с таказом и параметров;</li> </ul> | боты инструктора;<br>габлицами (базой |  |  |  |  |  |  |  |  |
|                                                                                                    | <ul> <li>Настройки – содержит инструменты для настройки ПО.</li> <li>Описание вкладок см раздел 3.6</li> </ul>                                                                                                    |                                       |  |  |  |  |  |  |  |  |
| <ul> <li>Кнопки:</li> <li>[Диаграммы] – позволяет включать и отключать видимость окна<br/>симуляционных диаграмм. При выключенной видимости все освободи<br/>место занимает окно просмотра;</li> </ul> |                                                                                                    |                                       |  |  |  |  |  |  |  |  |
| <ul> <li>Окно дерева мнемосхем (симуляционных диаграмм). Сделать видимым невидимым это окно можно кнопкой [Диаграммы]. Описание вкладов раздел 3.7</li> </ul>                                          |                                                                                                    |                                       |  |  |  |  |  |  |  |  |
| 5                                                                                                    | Окно просмотра состояний (вкладки окна просмотра). Каждоо открывается в новой вкладке. Про выводимые состояния см. р                                                                                                   | е новое состояние раздел 3.8.         |  |  |  |  |  |  |  |  |
|                                                                                                    | ДСША.161458.L510.A.Д11.ПМТ.ИС                                                                                                    | 21                                    |  |  |  |  |  |  |  |  |

| Обозначение на рисунке | Описание                                                                                                    |
|------------------------|----------------------------------------------------------------------------------------------------|
| 6                      | Окно просмотра дополнительной информации. Описание окна см. раздел 3.9.                                                                                                    |
| 7                      | <ul> <li>Радиокнопки:</li> <li>Инструктор – выводит в Окно просмотра дополнительной информации данные о действиях инструктора (по умолчанию выбрана);</li> <li>Сборщику событий – выводит в Окно просмотра дополнительной информации информацию о изменении состояния оборудования (по умолчанию не выбрана);</li> <li>Ошибки – выводит в Окно просмотра дополнительной информации информации в Окно просмотра дополнительной информации</li> </ul> |
| 8                      | Регистрируемые параметры (набор параметров для постоянного визуального контроля). Выбор параметров см. раздел 3.6.3.3.                                                                                                    |

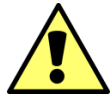

При запуске приложения всегда появляется служебное окно (рисунок ниже). Служебное окно содержит данные по работе программы, которые предназначены только для служебных целей.

| C:\Windows\system32\cmd.exe                                                                                                    | _                      |                            | ×                   |
|----------------------------------------------------------------------------------------------------|------------------------|----------------------------|---------------------|
| <pre>false false 023-06-08 16:38:14 ru.get.dcad.root.InterfaceUnit.TMainlr DEBUG ru.get.dcad.root.InterfaceUnit.TMain:LoadS</pre>                                                                                                    | ettir                  | ngs:20                     | 586                 |
| 023-06-08 16:38:14 ru.get.dcad.root.InterfaceUnit.TMainlr DEBUG ru.get.dcad.root.InterfaceUnit.TMain:LoadS<br>Trying directory SETTINGS\Template                                                                                                    | ettir                  | ngs : 20                   | 688                 |
| <pre>2023-06-08 16:38:14 ru.get.dcad.root.InterfaceUnit.TMainlr DEBUG ru.get.dcad.root.InterfaceUnit.TMain:LoadS<br/>Can't find directory SETTINGS\Template</pre>                                                                                                    | ettir                  | ngs : 20                   | 589                 |
| 023-06-08 16:38:14 ru.get.dcad.root.InterfaceUnit.TMainlr DEBUG ru.get.dcad.root.InterfaceUnit.TMain:LoadS<br>**** TEMPLATE DIRECTORY, resolved="SETTINGS\Template"                                                                                                    | ettir                  | ngs:20                     | 592                 |
| 023-06-08 16:38:14 ru.get.dcad.root.interfaceUnit.TMainir DEBUG ru.get.dcad.root.interfaceUnit.TMain:LoadS<br>Can't find directory C:\GET\Sapfir_64\SETTINGS\ParamSet\ 022.06.09.16:38:14 av cat dcad post.interfaceUnit TMain:LoadS                                                                                                    | ettir                  | ngs : 27                   | 700                 |
| - Trying directory SETTINGS/ParamSet                                                                                                    |                        | ngs : 20                   | 02                  |
| Image preload started from "SETTINGS\images"<br>2023-06-08 16:38:14 ru.get.dcad.root.InterfaceUnit.TMainlr INFO ru.get.dcad.root.InterfaceUnit.TMain:LoadS                                                                                                    | ettir                  | ngs:29                     | 998                 |
| · Image preload completed<br>:n_US                                                                                                    |                        |                            |                     |
| :023-06-08 16:38:15 reactor.util.Loggerslr DEBUG reactor.util.Loggers:debug:254 - Using Slf4j logging frame<br>Jun 08, 2023 4:38:16 PM javafx.scene.CssStyleHelper calculateValue                                                                                                    | vork                   |                            |                     |
| <pre>WARNING: Caught 'java.lang.ClassCastException: class javafx.scene.paint.Color cannot be cast to class java.<br/>avafx.scene.paint.Color is in module javafx.graphics@17.0.4.1 of loader 'platform'; java.lang.String is in<br/>base of loader 'bootstrap')' while converting value for '-fx-cursor' from inline style on ImageView[id=btnM<br/>styleClass=image-view]</pre>                                                                                                  | lang.<br>modu<br>ianSi | .Strin<br>ule ja<br>imDiag | ng (<br>ava.<br>g1, |
| ARNING: Caught 'java.lang.ClassCastException: class javafx.scene.paint.Color cannot be cast to class java.<br>JARNING: Caught 'java.lang.ClassCastException: class javafx.scene.paint.Color cannot be cast to class java.<br>javafx.scene.paint.Color is in module javafx.graphics@17.0.4.1 of loader 'platform'; java.lang.String is in<br>pase of loader 'bootstrap')' while converting value for '-fx-cursor' from inline style on ImageView[id=btnM<br>styleClass=image-view] | lang.<br>modu<br>ianSi | .Strin<br>ule ja<br>imDiag | ng (<br>ava.<br>g1, |

#### Рисунок 10 – Служебное окно

Заголовок служебного окна содержит название окна, и стандартные кнопки управления окном.

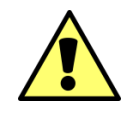

Закрытие служебного окна приведет к закрытию программы!

#### 3.6 Панель вкладок меню

Внешний вид меню с панелью вкладок и их описание приведено ниже.

#### 3.6.1 Вкладка «Главное меню»

Элементы вкладки сгруппированы в несколько разделов: Панель управления, Отказы, Воздействия, Регистрация параметров, Журналы. Все элементы вкладки «Главное меню» описаны далее по тексту.

| Главное меню | Файлы и списк | и Настр | оойки          |              |                 |         |           |         |                     |                       |             |                           |          |                    |
|--------------|---------------|---------|----------------|--------------|-----------------|---------|-----------|---------|---------------------|-----------------------|-------------|---------------------------|----------|--------------------|
| 10:17:50     |               |         | ОБЫЧНЫИ        | запись<br>ИС | загрузить<br>ИС | BO3BPAT | Системные | Типовые | Щитов<br>управления | местное<br>управление | Триггеры    | Регистрация<br>параметров | График   | журнал<br>занятия  |
| 12.17.53     | 1003          |         | ПАУЗА          | 1            | <b>↓</b> 0      |         |           | 0:0     | 0:0                 | 0                     | <b>Q]</b> 0 |                           | A        |                    |
| (1)          |               | Пан     | ель управления |              |                 |         | 2         | Отказы  |                     | 3                     | вия         | Peri 4 a                  | раметров | $\left( 5 \right)$ |
| $\mathbf{O}$ |               |         |                |              |                 |         | Ċ         |         |                     | U                     |             | $\bigcirc$                |          | C                  |

Рисунок 11 – Внешний вид вкладки «Главное меню»

Назначение основных элементов вкладки «Главное меню» приведено в таблице ниже:

Таблица 3 – Назначение элементов вкладки «Главное меню»

| Обозначение на рисунке | Описание                                                                                                    |
|------------------------|----------------------------------------------------------------------------------------------------|
|                        | Панель управления. Используя кнопки данного раздела, можно работать с                                                                                           |
| Ŭ                      | ИС.<br>Описание см. раздел 3.6.1.1.                                                                                                    |
| 2                      | Отказы. Используя кнопки данного раздела, можно вводить отказы: системные, типовые, щита управления.<br>Описание см. раздел 3.6.1.2.                            |
| 3                      | Воздействия Используя кнопки данного раздела, можно управлять событиями, используя местное управление и список триггерных условий. Описание см. раздел 3.6.1.3. |
| 4                      | Регистрация параметров.<br>Описание см. раздел 3.6.1.4.                                                                                                    |
| 5                      | Журналы.<br>Описание см. раздел 3.6.1.5.                                                                                                    |

3.6.1.1 Раздел «Панель управления»

Внешний вид вкладки «Главное меню», раздел «Панель управления», приведен ниже:

|   | Главное меню      | Файлы и списки | Наст | гройки  |              |                 |         |           |         |                     |                       |                 |                           |         |                   |
|---|-------------------|----------------|------|---------|--------------|-----------------|---------|-----------|---------|---------------------|-----------------------|-----------------|---------------------------|---------|-------------------|
| 1 | E4:07:06          | <b>I</b> 1002  |      | ПОШАГОВ | Запись<br>ИС | Загрузить<br>ИС | BO3BPAT | Системные | Типовые | Щитов<br>управления | Местное<br>управление | Триггеры        | Регистрация<br>параметров | График  | Журнал<br>занятия |
| I | 54.27.30          | 1003           |      | ПАУЗА   | 0            | 0               | OFF     | 0:0       | 0:0     | 0:0                 | 1                     | 0               | 1                         | A       |                   |
|   | Панель управления |                |      |         |              |                 |         | Отказы    |         | Воздей              | іствия                | Регистрация пар | аметров                   | Журналы |                   |

Рисунок 12 – Внешний вид вкладки «Главное меню», раздел «Панель управления»

Используя кнопки данного раздела, можно работать с исходными состояниями: просмотреть, загрузить, сделать текущим конкретное ИС. Назначение основных элементов вкладки «Главное меню», раздел «Панель управления», приведено в таблице ниже:

| 000        | Программное обеспечение ISTATION LITE | Номер        |
|------------|---------------------------------------|--------------|
| «ДЖЭТ ЛАБ» | Руководство пользователя              | редакции 1.2 |

Таблица 4 – Назначение основных элементов вкладки «Главное меню», раздел «Панель управления»

| Обозначение на рисунке | Описание                                                                                                    |
|------------------------|----------------------------------------------------------------------------------------------------|
| 00:00:04               | Текущее модельное время (время выполняющейся математической модели тренажера). Время тренажера всегда начинается с 00:00:00.                                                                                                    |
|                        | Тавное меню Файлы и списки Настройки<br>54:20:06 → 1003 0 PAGOTA PAGOTA VIC BO3BPAT VIC B03BPAT VIC CMCTEMHЫE ТИПОВЫЕ Управления Местное управления Местное управления Системные Типовые Управления Панель управления Панель управления Отказы Возвействия Регистрация параметров Курнал                                                                                                    |
|                        | Кнопка, открывает вкладку просмотра списка исходных состояний:                                                                                                    |
|                        | Главное меню         Файлы и списки         Настройки           54:20:06         ПОШАГОВ         Запис Загрузить возврат         Системные         Типовые         Мистьое         триггеры         Регистрация параметров         График         Хурналь           54:20:06         Работа         Работа         Гоша от стиски         Возврат         Системные         Типовые         Типовые         Панель управления         Регистрация параметров         График         Хурналь           Панель управления         Панель управления         Отказы         Отказы         Воздействия         Регистрация параметров         Журналь                                                                                                    |
|                        | COCTORHUS X<br>NONCK NC ONNCAHNE Add new IC: enter ic num                                                                                                    |
|                        | Имя         Дата         Описание         Расширенное описание           1001         2023-08-15713         *         *           1002         2023-08-10712         *         **           1003         2023-08-107111         *         **           1004         2023-08-13713         *         **           1005         2023-08-13713         *         **                                                                                                    |
|                        | 1199 1970-01-01T00 ···                                                                                                    |
|                        | Описание списка исходных состояний и порядок работы с ИС см. раздел 3.8.1.                                                                                                    |
|                        | Программное обеспечение имеет возможность работы с необходимым количеством подготовленных исходных состояний, чтобы обеспечивать быстрый перевод его в любое из основных состояний энергоблока.                                                                                                    |
| 1003                   | Номер текущего состояния, включающий: букву начального состояния (I – ИСХОДНОЕ (Initial Condition) и порядковый номер состояния. Порядок загрузки текущего состояния см. раздел 0.                                                                                                    |
|                        | Гавеное меню Файлы и списки Настройки<br>54:20:06 ПОШАГОВ ПОШАГОВ ИС ИСС МИНЫЕ ТИПОВЫЕ ИССТВИИНИЕ ТИПОВЫЕ ИССТВИИНИЕ ТИПОВЫЕ ИССТВИИНИЕ ТИПОВЫЕ ИССТВИИНИЕ ТИПОВЫЕ ИССТВИИНИЕ ТИПОВЫЕ ИССТВИИНИЕ ТИПОВЫЕ ИССТВИИНИЕ ТИПОВЫЕ ИССТВИИНИЕ ТИПОВЫЕ ИССТВИИНИЕ ТИПОВЫЕ ИССТВИИНИЕ ТИПОВЫЕ ИССТВИИНИЕ ТИПОВЫЕ ИССТВИИНИЕ ТИПОВЫЕ ИССТВИИНИЕ ТИПОВЫЕ И ПАНЕЛЬ И ПАНЕЛЬ И ПАНЬИ И ПАНЕЛЬ И ПАНЕЛЬ И ПАНЬИ. ПОЛЬ И ПАННЬ И ПАННЬ И ПАНЬИ. ПОЛЬ И ПАНЬИ И ПАНЬИ И ПАНЬИ. ПОЛЬ И ПАНЬИ И ПАНЬИ И ПАНЬИ И ПАНЬИ. ПОЛЬ И ПАНЛЬ И ПАНЛЬ И ПАНЬИ. ПОЛЬ И ПАНЬИ И ПАНЛЬ И ПАНЛЬ И ПАНЛЬ И ПАНЛЬ И ПАНЛЬ И ПАНЛЬ И ПАНЛЬ И ПАНЛЬ И ПАНЛЬ И ПАНЛЬ И ПАНЛЬ И ПАНЛЬ И ПАНЛЬ И ПАНЛЬ И ПАНЛЬ И ПАНЛЬ И ПАНЛЬ И ПАНЛЬ И ПАНЛЬ И ПАНЛЬ И ПАНЛЬ. ПОЛЬ И ПАНЛЬ                                                                                                    |
|                        | Кнопка запуска / остановки текущей математической модели тренажера (перевод тренажера в режим «РАБОТА» (выполнение (расчет) математической модели) или «ПАУЗА» (остановка математической модели). Активна только в тех режимах моделирования, из которых возможен данный переход. Имеет 2 состояния:                                                                                                    |
|                        | Главное меню Файлы и списи Инаска<br>54:20:06 Панель управления<br>Панель управления<br>Панель |
|                        | Пауза в работе тренажера (ПАУЗА). Тренажер в работе (РАБОТА).                                                                                                    |
|                        |                                                                                                    |
|                        | При нажатии на такую кнопку системаПри нажатии на такую кнопку системаперейдетв режимвыполненияперейдетв режимостановкиматематической модели.математической модели.математической модели.                                                                                                    |

ДСША.161458.L510.A.Д11.ПМТ.ИС

| 000        | Программное обеспечение ISTATION LITE | Номер        |
|------------|---------------------------------------|--------------|
| «ДЖЭТ ЛАБ» | Руководство пользователя              | редакции 1.2 |

| Обозначение<br>на рисунке | Описание                                                                                                    |  |  |  |  |  |  |  |  |  |  |  |
|---------------------------|----------------------------------------------------------------------------------------------------|--|--|--|--|--|--|--|--|--|--|--|
| ОБЫЧНЫЙ                   | Строка состояния, показывающая режим работы тренажера. Имеет следующие значения:                                                            |  |  |  |  |  |  |  |  |  |  |  |
|                           | - <b>ОБЫЧНЫИ</b> — выполнение (расчет) математической модели тренажера в режиме реального времени;                                          |  |  |  |  |  |  |  |  |  |  |  |
|                           | - ПОВТОР– режим «Повтор»:                                                                                                    |  |  |  |  |  |  |  |  |  |  |  |
|                           | Строка состояния, показывающая, запущен или остановлен тренажер, или                                                                        |  |  |  |  |  |  |  |  |  |  |  |
| ПАУЗА                     | находится в промежуточном состоянии . Имеет следующие значения:                                                                             |  |  |  |  |  |  |  |  |  |  |  |
|                           | - РАБОТА – режим выполнения математической модели (тренажер в работе);                                                                      |  |  |  |  |  |  |  |  |  |  |  |
|                           | - ПАУЗА – режим остановки математической модели (пауза в работе                                                                             |  |  |  |  |  |  |  |  |  |  |  |
|                           | тренажера);                                                                                                    |  |  |  |  |  |  |  |  |  |  |  |
|                           | - Состояние математической модели (всегда начинается и заканчивается символом $(2^{1})$ ) – описано дано ниже                               |  |  |  |  |  |  |  |  |  |  |  |
|                           | Примеры отображения состояния тренажера:                                                                                                    |  |  |  |  |  |  |  |  |  |  |  |
|                           | ПОШАГОВ ОБЫЧНЫЙ ВАСКТВАСК                                                                                                    |  |  |  |  |  |  |  |  |  |  |  |
|                           |                                                                                                    |  |  |  |  |  |  |  |  |  |  |  |
|                           | Состояние математической модели:                                                                                                    |  |  |  |  |  |  |  |  |  |  |  |
|                           | - GII_RUN – нормальное состояние выполнения модели;                                                                                         |  |  |  |  |  |  |  |  |  |  |  |
|                           | - GII_STEP – запуск модели по времени;                                                                                                    |  |  |  |  |  |  |  |  |  |  |  |
|                           | - GII_HOLD – без выполнения, без ввода-вывода, перезапустить счетчики;                                                                      |  |  |  |  |  |  |  |  |  |  |  |
|                           | - GII_TERM – завершение – все подключенные клиенты выходят;                                                                                 |  |  |  |  |  |  |  |  |  |  |  |
|                           | - GII_FAIL – произошел соой (аналогично удерживанию;                                                                                        |  |  |  |  |  |  |  |  |  |  |  |
|                           | - GII_SLOF – промежуточный кадр замедленного времени выполнения;                                                                            |  |  |  |  |  |  |  |  |  |  |  |
|                           | - GII_INII – инициализация/перезагрузка математической модели,<br>выполнение остановлено:                                                   |  |  |  |  |  |  |  |  |  |  |  |
|                           | - GII REMAP – попытке повторной инициализации ввода-вывода основной                                                                         |  |  |  |  |  |  |  |  |  |  |  |
|                           | задачи синхронизации;                                                                                                    |  |  |  |  |  |  |  |  |  |  |  |
|                           | - GII_FREEZE – статус паузы в норме;                                                                                                    |  |  |  |  |  |  |  |  |  |  |  |
|                           | - GII_CONF – активна конфигурация основной задачи синхронизации;                                                                            |  |  |  |  |  |  |  |  |  |  |  |
|                           | - GII_SUSP – на мгновение приостанавливаем работу в реальном времени;                                                                       |  |  |  |  |  |  |  |  |  |  |  |
|                           | - GII_RESU – возобновить работу из GII_SUSP;                                                                                                |  |  |  |  |  |  |  |  |  |  |  |
|                           | - GII_SWCK – активна проверка переключения;                                                                                                 |  |  |  |  |  |  |  |  |  |  |  |
|                           | - GII_ККІС – проверка переключения завершена, идет пересчет исходного                                                                       |  |  |  |  |  |  |  |  |  |  |  |
|                           | - GII IPCR – сброс исполняемых молецей завершен – выполняется сброс                                                                         |  |  |  |  |  |  |  |  |  |  |  |
|                           | элементов управления:                                                                                                    |  |  |  |  |  |  |  |  |  |  |  |
|                           | - GII_INAC – симулятор неактивен – выполнение математической модели                                                                         |  |  |  |  |  |  |  |  |  |  |  |
|                           | остановлено;                                                                                                    |  |  |  |  |  |  |  |  |  |  |  |
|                           | - GII_DRTS – сигнал запуска математической модели;                                                                                          |  |  |  |  |  |  |  |  |  |  |  |
|                           | - GII_DRTM – сигнал запуска математической модели;                                                                                          |  |  |  |  |  |  |  |  |  |  |  |
|                           | - GII_DRTR – сигнал ускорения работы математической модели;                                                                                 |  |  |  |  |  |  |  |  |  |  |  |
|                           | - GII_DRTD – сигнал завершения работы математической модели;                                                                                |  |  |  |  |  |  |  |  |  |  |  |
|                           | - GIL_DKIF – сигнал окончания задержки;                                                                                                    |  |  |  |  |  |  |  |  |  |  |  |
|                           | - GIL_КАТЕ – математическая модель работает в ускоренном режиме.<br>Кнопка [ЗАПИСЬ ИС] иля перерода записи состоящия мотомотической молонии |  |  |  |  |  |  |  |  |  |  |  |
|                           | тренажера из промежуточного в исходное (начальное)                                                                                          |  |  |  |  |  |  |  |  |  |  |  |
|                           | Лве послелние нифры номера исхолного состояния (всего может быть 200                                                                        |  |  |  |  |  |  |  |  |  |  |  |
|                           | исходных состояния, от 0 до 200) отображаются внутри кнопки:                                                                                |  |  |  |  |  |  |  |  |  |  |  |

| Обозначение на рисунке | Описание                                                                                                    |  |  |  |  |  |  |  |  |  |  |
|------------------------|----------------------------------------------------------------------------------------------------|--|--|--|--|--|--|--|--|--|--|
|                        |                                                                                                    |  |  |  |  |  |  |  |  |  |  |
|                        | Запись идет в исходное Запись идет в состояние Запись идет в состояние                                                                          |  |  |  |  |  |  |  |  |  |  |
|                        | (начальное) состояние ІО24 ІОО2                                                                                                    |  |  |  |  |  |  |  |  |  |  |
|                        | При нажатии на кнопку появляется диалоговое окно «SNAP IC»:                                                                                     |  |  |  |  |  |  |  |  |  |  |
|                        | При нажатии на кнопку [ОК] – запись                                                                                                    |  |  |  |  |  |  |  |  |  |  |
|                        | состояния математической модели тренажера                                                                                                    |  |  |  |  |  |  |  |  |  |  |
|                        | будет сохранена в выбранном состояния (в snap model in 24 initial condition!                                                                    |  |  |  |  |  |  |  |  |  |  |
|                        | приведенном примере – 1024). Номер внутри                                                                                                    |  |  |  |  |  |  |  |  |  |  |
|                        | $[Cancel] \qquad \qquad \qquad \qquad \qquad \qquad \qquad \qquad \qquad \qquad \qquad \qquad \qquad \qquad \qquad \qquad \qquad \qquad \qquad$ |  |  |  |  |  |  |  |  |  |  |
|                        | прелупрежлающего окна без изменений                                                                                                    |  |  |  |  |  |  |  |  |  |  |
|                        | Перевол записи состояния из промежуточного в исхолное состояние см.                                                                             |  |  |  |  |  |  |  |  |  |  |
|                        | раздел 3.8.1.2.                                                                                                    |  |  |  |  |  |  |  |  |  |  |
|                        | Порядок записи промежуточного состояния в состояние «по умолчанию» см.                                                                          |  |  |  |  |  |  |  |  |  |  |
|                        | раздел 3.8.1.4.                                                                                                    |  |  |  |  |  |  |  |  |  |  |
|                        | Кнопка [ЗАГРУЗИТЬ ИС] для перевода предварительно загруженного                                                                                  |  |  |  |  |  |  |  |  |  |  |
| <b>0</b>               | исходного состояния (ИС математической модели тренажера в состоянии «по                                                                         |  |  |  |  |  |  |  |  |  |  |
|                        | умолчанию») в текущее.                                                                                                    |  |  |  |  |  |  |  |  |  |  |
|                        | Две последние цифры номера исходного состояния (всего может быть 200                                                                            |  |  |  |  |  |  |  |  |  |  |
|                        | исходных состояния, от 0 до 200) отображаются внутри кнопки:                                                                                    |  |  |  |  |  |  |  |  |  |  |
|                        |                                                                                                    |  |  |  |  |  |  |  |  |  |  |
|                        | Загружено исходное Загружено ИС 1002 Загружено ИС 1008                                                                                          |  |  |  |  |  |  |  |  |  |  |
|                        | (начальное) состояние                                                                                                    |  |  |  |  |  |  |  |  |  |  |
|                        | При нажатии на кнопку появляется диалоговое окно «RESET IC»:                                                                                    |  |  |  |  |  |  |  |  |  |  |
|                        | При нажатии на кнопку [OK] – выбранное                                                                                                    |  |  |  |  |  |  |  |  |  |  |
|                        | состояние (в приведенном примере – I008)                                                                                                    |  |  |  |  |  |  |  |  |  |  |
|                        | становится текущим.                                                                                                    |  |  |  |  |  |  |  |  |  |  |
|                        | При нажатии на кнопку [Cancel] – закрытие                                                                                                    |  |  |  |  |  |  |  |  |  |  |
|                        | предупреждающего окна без изменений                                                                                                    |  |  |  |  |  |  |  |  |  |  |
|                        | текущего состояния.                                                                                                    |  |  |  |  |  |  |  |  |  |  |
|                        | Порядок перевода загруженного ИС в текушее см. раздел 0                                                                                         |  |  |  |  |  |  |  |  |  |  |
|                        | Запуск текушего ИС производится вручную.                                                                                                    |  |  |  |  |  |  |  |  |  |  |

3.6.1.2 Раздел «Отказы»

Внешний вид вкладки «Главное меню», раздел «Отказы», приведен ниже:

|                   | Главное меню | Файлы и списк | и Наст | гройки  |              |                 |         |           |         |                     |                       |          |                           |                             |                   |
|-------------------|--------------|---------------|--------|---------|--------------|-----------------|---------|-----------|---------|---------------------|-----------------------|----------|---------------------------|-----------------------------|-------------------|
|                   | E 4:07:06    | 1002          |        | ПОШАГОВ | Запись<br>ИС | Загрузить<br>ИС | BO3BPAT | Системные | Типовые | Щитов<br>управления | Местное<br>управление | Триггеры | Регистрация<br>параметров | График                      | Журнал<br>занятия |
|                   | 54:27:36     | 1003          |        | ПАУЗА   | 9 0          | <b>_</b> 0      | OFF     | 0:0       | 0:0     | <b>0:0</b>          | 1                     | 0        | 1                         | $\left[ \mathbb{A} \right]$ |                   |
| Панель управления |              |               |        |         |              |                 | Отказы  |           | Возде   | йствия              | Регистрация па        | раметров | Журналы                   |                             |                   |

Рисунок Ошибка! Текст указанного стиля в документе отсутствует..1 – Внешний вид вкладки «Главное меню», раздел «Отказы»

Используя кнопки данного раздела, можно вводит отказы. Назначение основных элементов вкладки «Главное меню», раздел «Отказы», приведено в таблице ниже:

| 000        | Программное обеспечение ISTATION LITE | Номер        |
|------------|---------------------------------------|--------------|
| «ДЖЭТ ЛАБ» | Руководство пользователя              | редакции 1.2 |

Таблица 5 – Назначение основных элементов вкладки «Главное меню», раздел «Панель управления»

| Обозначение<br>на рисунке | Описание                                                                                                    |  |  |  |  |  |  |  |  |  |  |
|---------------------------|----------------------------------------------------------------------------------------------------|--|--|--|--|--|--|--|--|--|--|
| 0:0                       | Кнопка Отказы [СИСТЕМНЫЕ] для работы со списком введенных системных) отказов (отказов технологического оборудования).<br>Цифры на кнопке: – левая: общее количество введенных отказов / правая: количество сработавших отказов.<br>В процессе работы инструктор имеет возможность ввести новые отказы, изменить отказы, удалить отказы.<br>При включении режима просмотра списка введенных отказов открывается вкладка: |  |  |  |  |  |  |  |  |  |  |
| _                         | С Список введенных отказов Х                                                                                                    |  |  |  |  |  |  |  |  |  |  |
|                           | Поиск отказа: Система: Все системы •                                                                                                    |  |  |  |  |  |  |  |  |  |  |
|                           | Имя Описание Тип Статус Текущая Жесткость Ответ                                                                                                    |  |  |  |  |  |  |  |  |  |  |
|                           | No content in table                                                                                                    |  |  |  |  |  |  |  |  |  |  |
|                           |                                                                                                    |  |  |  |  |  |  |  |  |  |  |
|                           | Файлы отказов Список отказов Отказы                                                                                                    |  |  |  |  |  |  |  |  |  |  |
|                           | Описание окна для работы со списком введенных системных отказов в см. разделы 3.8.2.                                                                                                    |  |  |  |  |  |  |  |  |  |  |
|                           | Порядок работы со списками введенных системных отказов описан в разделах 3.8.2.                                                                                                    |  |  |  |  |  |  |  |  |  |  |
|                           | Кнопка Отказы [ТИПОВЫЕ] для работы со списком и типовых (компонентных)                                                                                                    |  |  |  |  |  |  |  |  |  |  |
| 0:0                       | отказов. Цифры на кнопке: – левая: общее количество введенных отказов / правая: количество сработавших отказов                                                                                                    |  |  |  |  |  |  |  |  |  |  |
|                           | В процессе работы инструктор имеет возможность ввести новые отказы,                                                                                                    |  |  |  |  |  |  |  |  |  |  |
|                           | изменить отказы, удалить отказы.                                                                                                    |  |  |  |  |  |  |  |  |  |  |
|                           | При включении режима просмотра списка введенных отказов открывается вкладка:                                                                                                    |  |  |  |  |  |  |  |  |  |  |
|                           | ● список введенных отказов ×                                                                                                    |  |  |  |  |  |  |  |  |  |  |
|                           | Ина Описание Тип Инлеис Статис                                                                                                    |  |  |  |  |  |  |  |  |  |  |
|                           |                                                                                                    |  |  |  |  |  |  |  |  |  |  |
|                           | No content in table                                                                                                    |  |  |  |  |  |  |  |  |  |  |
|                           |                                                                                                    |  |  |  |  |  |  |  |  |  |  |
|                           | Описание окна для работы со списком введенных типовых отказов см. раздел 3.8.3                                                                                                    |  |  |  |  |  |  |  |  |  |  |

3.6.1.3 Раздел «Воздействия»

Внешний вид вкладки «Главное меню», раздел «Воздействия», приведен ниже:

| Главное меню Файлы и списки Настройки |                                   |                   |                     |                       |                       |                   |                   |
|---------------------------------------|-----------------------------------|-------------------|---------------------|-----------------------|-----------------------|-------------------|-------------------|
| ПОШАГОВ                               | Запись Загрузить<br>ИС ИС ВОЗВРАТ | Системные Типовые | Щитов<br>управления | Местное<br>управление | Триггеры              | Регистрация Графи | журнал<br>занятия |
| 54:27:36 📑 1003 🖸 ПАУЗА               |                                   | 0:0 0:0           | 0:0                 | 1                     | <b>Q</b> 0            | 1                 |                   |
| Панель управления                     | Отказы Возде ствия                |                   |                     |                       | Регистрация параметро | в Журналы         |                   |
| ДСІ                                   |                                   | 27                |                     |                       |                       |                   |                   |

| 000        | Программное обеспечение ISTATION LITE | Номер        |
|------------|---------------------------------------|--------------|
| «ДЖЭТ ЛАБ» | Руководство пользователя              | редакции 1.2 |

Рисунок 13 – Внешний вид вкладки «Главное меню», раздел «Воздействия»

Используя кнопки данного раздела, можно работать с исходными состояниями: просмотреть, загрузить, сделать текущим конкретное ИС. Назначение основных элементов вкладки «Главное меню», раздел «Воздействия», приведено в таблице ниже:

Таблица 6 – Назначение основных элементов вкладки «Главное меню», раздел «Воздействия»

| Обозначение<br>на рисунке | Описание                                                                                                    |                      |          |                 |                   |  |  |  |  |  |  |  |
|---------------------------|----------------------------------------------------------------------------------------------------|----------------------|----------|-----------------|-------------------|--|--|--|--|--|--|--|
| 0                         | <ul> <li>Кнопка [MECTHOE УПРАВЛЕНИЕ] для работы с оборудованием, входящим в объем моделирования, с имитацией «местного» (с лицевой панели) управления приборами и оборудованием (инструктор имитирует обязанности персонала) (Remote Function).</li> <li>Цифра на кнопке – количество действий для текущего состояния.</li> <li>При включении режима имитации «местного» (с лицевой панели) управления приборами и оборудованием открывается окно:</li> </ul> |                      |          |                 |                   |  |  |  |  |  |  |  |
|                           | список введенных отказов ×                                                                                                    |                      |          |                 |                   |  |  |  |  |  |  |  |
|                           | Поиск отказа:                                                                                                    | Система: Все систем  | ы 🔻      |                 |                   |  |  |  |  |  |  |  |
|                           | Имя                                                                                                    | Описание             | Tr       | ип Диапазон зна | Диапазон          |  |  |  |  |  |  |  |
|                           | No content in table<br>Файлы местного<br>управления Список Удалить все Удалить все                                                                                                    |                      |          |                 |                   |  |  |  |  |  |  |  |
|                           | Описание окна для                                                                                                    | работы со списком им | итационі | ных отказов с   | см. раздел 3.8.4. |  |  |  |  |  |  |  |

3.6.1.4 Раздел «Регистрация параметров»

Внешний вид вкладки «Главное меню», раздел «Регистрация параметров», приведен ниже:

|          | Главное меню      | Файлы и списк | и Наст | гройки  |              |                 |         |           |         |                     |                       |          |                           |        |                   |
|----------|-------------------|---------------|--------|---------|--------------|-----------------|---------|-----------|---------|---------------------|-----------------------|----------|---------------------------|--------|-------------------|
|          | E4:27:26          | 1002          |        | ПОШАГОВ | Запись<br>ИС | Загрузить<br>ИС | BO3BPAT | Системные | Типовые | Щитов<br>управления | Местное<br>управление | Триггеры | Регистрация<br>параметров | График | Журнал<br>занятия |
| 54:27:36 | 1003              | U             | ПАУЗА  | 0       | 0            | OFF             | 0:0     | 0:0       | 0:0     | 1                   | <b>Ø</b> ] 0          | 1        | A                         |        |                   |
|          | Панель управления |               |        |         |              |                 | Отказы  |           | Воздей  | йствия              | Регистрация па        | раметров | Курналы                   |        |                   |

Рисунок 14 – Внешний вид вкладки «Главное меню», раздел «Регистрация параметров»

Используя кнопки данного раздела, можно работать с зарегистрированными параметрами в табличном виде и в виде графиков. Назначение основных элементов вкладки «Главное меню», раздел «Регистрация параметров», приведено в таблице ниже:

Таблица 7 – Назначение основных элементов вкладки «Главное меню», раздел «Регистрация параметров»

| Обозначение<br>на рисунке | Описание                                                                                               |
|---------------------------|----------------------------------------------------------------------------------------------------|
| 1                         | Кнопка [РЕГИСТРАЦИЯ ПАРАМЕТРОВ] Для работы с набором мониторируемых параметров (Monitored Parameters). |
|                           | Цифра на кнопке – количество мониторируемых параметров для текущего состояния.                         |

| ООО        | Программное обеспечение ISTATION LITE | Номер        |
|------------|---------------------------------------|--------------|
| «ДЖЭТ ЛАБ» | Руководство пользователя              | редакции 1.2 |

| Обозначение<br>на рисунке | Описание               |                                                      |                         |                         |                             |                       |                           |                               |                  |
|---------------------------|------------------------|------------------------------------------------------|-------------------------|-------------------------|-----------------------------|-----------------------|---------------------------|-------------------------------|------------------|
|                           | При<br>откры           | ВКЛЮЧЕНИИ<br>Вается окно:<br>108 × 18 CTable name! 2 | режима п                | просмотра               | набора                      | а МОНИТ               | орируемі                  | ых парам                      | етров            |
|                           |                        |                                                      |                         | Все системы             | •                           |                       |                           |                               |                  |
|                           | <b>Им</b><br>ухп26р001 | я параметра                                          | Описани                 | re                      | Е <b>д.измерения</b><br>пра | Нижняя граница<br>0.0 | Верзняя граница<br>1.0E18 | а Значание                    |                  |
|                           |                        |                                                      |                         |                         |                             |                       |                           |                               |                  |
|                           |                        |                                                      |                         |                         |                             |                       |                           |                               |                  |
|                           |                        |                                                      |                         |                         |                             |                       |                           |                               |                  |
|                           |                        |                                                      |                         |                         |                             | 8                     |                           |                               |                  |
|                           | Описа<br>раздел        | ание окна д<br>п 3.8.5.                              | цля работы              | со списи                | ком мо                      | ониторир              | уемых і                   | параметро                     | в см.            |
| A                         | Кнопн<br>При           | ка [ <b>ГРАФИК</b><br>включении                      | ] для работ<br>режима п | ы с графика<br>росмотра | ами отс<br>график           | слеживаен<br>ков отсл | мых пара<br>еживаем       | метров (С<br>ых парам         | harts).<br>етров |
|                           | откры<br>              | IBACTCЯ ОТДСЛ<br>но графиков                         | ьное окно:              |                         |                             |                       |                           | - 0                           | ×                |
|                           | 1:                     | ·                                                    |                         |                         |                             |                       |                           |                               |                  |
|                           | Событи                 |                                                      | £                       | \$2.⊕++1                | ⊞Րല                         |                       | 3                         | Ð                             |                  |
|                           |                        | 100000000000000000000000000000000000000              |                         |                         |                             |                       |                           |                               |                  |
|                           |                        | 75000000000000000000000000000000000000               | .000                    |                         |                             |                       |                           |                               |                  |
|                           | y-Axis                 | 50000000000000000000000000000000000000               | 000                     |                         |                             |                       |                           |                               |                  |
|                           |                        | × 25000000000000000000000000000000000000             | .000                    |                         |                             |                       |                           |                               |                  |
|                           |                        | 0.                                                   | 000                     |                         |                             |                       |                           |                               |                  |
|                           |                        |                                                      |                         | 💥 y                     | tır<br>kn26p001             | ne [seconds]          |                           |                               |                  |
|                           |                        | Выход за границы уста                                | вки Freeze при вых      | оде за уставку          |                             |                       |                           |                               |                  |
|                           | ух                     | Название параметра<br>m26p001                        | Нижняя уставка          | Верхняя уставка         | Нижний<br>0.0               | предел Верх<br>1.0E18 | ний предел Е<br>т         | <b>диница измерени</b><br>пра | null             |
|                           | < (                    |                                                      |                         |                         |                             |                       |                           |                               | >                |
|                           | Д                      | цобавить параметр Уд                                 | цалить параметр По      | еренести параметр н     | а другую стра               | аницу                 | P                         |                               |                  |
|                           | Описа                  | ание окна для                                        | я работы с г            | рафиками                | см. раз                     | дел 3.8.6             | Период об                 | новления (с): 5.0 (Изм        | иенить )         |

3.6.1.5 Раздел «Журналы занятий»

Внешний вид вкладки «Главное меню», раздел «Журналы занятий», приведен ниже:

| ООО        | Программное обеспечение ISTATION LITE | Номер        |
|------------|---------------------------------------|--------------|
| «ДЖЭТ ЛАБ» | Руководство пользователя              | редакции 1.2 |

| Главное меню      | Файлы и списк | и Настройки |              |                         |                   |                     |                       |          |                           |        |                   |
|-------------------|---------------|-------------|--------------|-------------------------|-------------------|---------------------|-----------------------|----------|---------------------------|--------|-------------------|
| E4:07:06          | 1000          | ПОШАГОВ     | Запись<br>ИС | Загрузить<br>ИС ВОЗВРАТ | Системные Типовые | Щитов<br>управления | Местное<br>управление | Триггеры | Регистрация<br>параметров | График | Журнал<br>занятия |
| 54:27:36          | 1003          | ПАУЗА       | 9 0          | ● 0 OFF                 |                   | 0:0                 | 1                     | 0        | 1                         | A      |                   |
| Панель управления |               |             | Отказы       |                         | Воздеі            | іствия              | Регистрация пар       | аметров  | Журналы                   |        |                   |

Рисунок 15 – Внешний вид вкладки «Главное меню», раздел «Журналы занятий»

Используя кнопку данного раздела, можно работать с журналами занятий. Назначение основных элементов вкладки «Главное меню», раздел «Журналы занятий», приведено в таблице ниже:

Таблица 8 – Назначение основных элементов вкладки «Главное меню», раздел «Журналы занятий»

| Обозначение<br>на рисунке | Описание                                                                                                    |
|---------------------------|----------------------------------------------------------------------------------------------------|
|                           | Кнопка [ЖУРНАЛ ЗАНЯТИЙ] для работы с журналом занятий: действий инструктора, изменений состояния оборудования.<br>При включении режима работы с журналом занятий открывается окно:<br><внешний вид окна см. раздел 3.8.7.><br>Описание окна для работы с журналом занятий см. раздел 3.8.7. |

#### 3.6.2 Вкладка «Файлы и списки»

Элементы вкладки сгруппированы в несколько разделов:

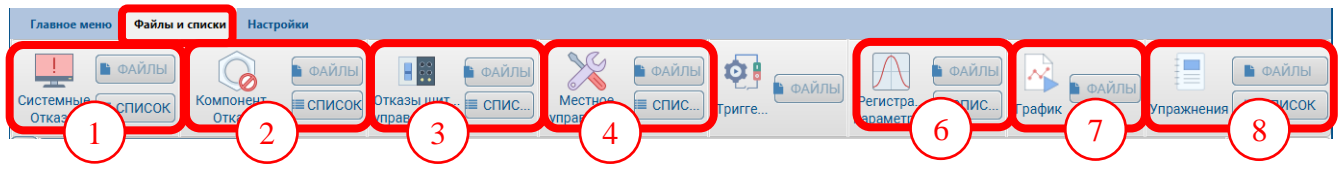

Рисунок 16 – Внешний вид вкладки «Файлы и списки»

Назначение основных элементов вкладки «Файлы и списки» приведено в таблице ниже:

#### Таблица 9 – Назначение элементов вкладки «Файлы и списки»

| Обозначение на рисунке | Описание                                                         |
|------------------------|------------------------------------------------------------------|
|                        | Системные отказы.                                                |
| $\smile$               | Описание см. раздел 3.8.2.                                       |
| (2)                    | Компонентные отказы.                                             |
|                        | Описание см. раздел 3.8.3                                        |
| $\frown$               | Отказы щитов управления – имитация «местного» (с лицевой панели) |
| (3)                    | управления приборами и оборудованием.                            |
| $\smile$               | Описание см. раздел Ошибка! Источник ссылки не найден.           |
|                        | Местное управление.                                              |
| 4                      | Описание см. раздел 3.8.4.                                       |
|                        | Регистрация параметров – мониторируемые параметры                |
| 0                      | Описание см. раздел 3.8.5.                                       |
|                        | График – графики отслеживаемых (выбранных) параметров;           |
| $\bigcirc$             | Описание см. раздел 3.8.6.                                       |
| $\bigcirc$             | Журналы.                                                         |
| 0                      | Описание см. раздел 3.8.7                                        |

| 000        | Программное обеспечение ISTATION LITE | Номер        |
|------------|---------------------------------------|--------------|
| «ДЖЭТ ЛАБ» | Руководство пользователя              | редакции 1.2 |

Каждый раздел включает иконку с названием параметра, кнопки [ФАЙЛЫ] и [СПИСОК] (для триггерных условий и графиков – только кнопка [ФАЙЛЫ]).

Назначение основных элементов вкладки Files and lists приведено ниже.

Таблица 10 – Базовые кнопки вкладки «Файлы и списки»

| Обозначение<br>на рисунке | Описание                                                                                                    |
|---------------------------|----------------------------------------------------------------------------------------------------|
| 🖿 ФАЙЛЫ                   | Кнопка для работы с файлами.<br>Предназначена для записи набора команд или выгрузки команд по каждому типу<br>воздействия (отказа).<br>Для будущего развития.                                                                                                    |
| ■ СПИСОК                  | Кнопка для работы с данными, соответствующим выбранному разделу (иконка раздела всегда находится слева от кнопки).<br>При включении режима просмотра данных открывается вкладка в окне просмотра. Внешний вид окна зависит от раздела.<br>Описание окна для каждого из разделов дано ниже. |

3.6.2.1 Раздел «Системные отказы»

Используя кнопку [СПИСОК] данного раздела, можно работать со списком системных отказов:

| (1) | Список введенных отказов × | Система: Все системы | -(2)                |                     |                |
|-----|----------------------------|----------------------|---------------------|---------------------|----------------|
|     | Имя                        | Описание             | Тип                 | Статус Текущая Жест | ткость Ответ 3 |
|     |                            | No conter            | nt in table         | 4                   |                |
|     |                            | 🗒 Файлы отказов 🛄 Пе | олный<br>эк отказов | Удалить все отказы  | 5              |

Рисунок 17 – Внешний вид вкладки «Файлы и списки», раздел «Системные отказы»

Список системных отказов приведен в Приложении В (коды отказов – только как пример). Назначение основных элементов вкладки «Файлы и списки», раздел «Системные отказы», приведено в таблице ниже:

Таблица 11 – Основные элементы вкладки «Файлы и списки», раздел «Системные отказы»

| Обозначение на рисунке | Описание                                                                                                    |
|------------------------|----------------------------------------------------------------------------------------------------|
| 1                      | Фильтрация данных в таблице системных отказов в столбце «Имя»                                                                                                    |
| 2                      | Фильтрация данных в таблице по условному обозначению систем                                                                                                    |
| 3                      | <ul> <li>Описание полей таблицы системных отказов:</li> <li>Имя – имя (номер) системного отказа, состоит из префикса и условного номера;</li> <li>Описание – краткое описание отказа (не более 250-ти знаков);</li> <li>Тип – условный тип отказа:</li> </ul> |

| 000        | Программное обеспечение ISTATION LITE |
|------------|---------------------------------------|
| «ДЖЭТ ЛАБ» | Руководство пользователя              |

| Обозначение на рисунке | Описание                                                                                                    |  |
|------------------------|----------------------------------------------------------------------------------------------------|--|
|                        | <ul> <li>- GVN – (G)eneral (V)ariable (R)ecovery – отказ основной веществени восстановимый;</li> <li>- GVR – (G)eneral (V)ariable (N)on Recovery – отказ основной веществени невосстановимый;</li> <li>- IVN–(I)ndividual (V)ariable (N)on Recovery – отказ индивидуалы вещественный невосстановимый;</li> <li>- IBN–(I)ndividual (B)oolean (N)on Recovery – отказ индивидуалы логический невосстановимый;</li> <li>- IBR–(I)ndividual (B)oolean (R)ecovery – отказ индивидуальный логичес восстановимый;</li> <li>- GBR– (G)eneral (B)oolean (R)ecovery – отказ основной логичес восстановимый;</li> <li>- GBR– (G)eneral (B)oolean (R)ecovery – отказ основной логичес восстановимый;</li> <li>- GBR– (G)eneral (B)oolean (R)ecovery – отказ основной логичес восстановимый.</li> <li>- Статус – текущее состояние;</li> <li>- Текущая жесткость – текущее состояние «жесткости» отказа оборудования;</li> </ul> |  |
| 4                      | Список (таблица) отказов (Active Malfunction)                                                                                                    |  |
| 5                      | Кнопки:<br>- [Файлы отказов] – загрузить файл отказов;<br>- [Полный список отказов] – просмотреть полный список отказов;<br>- [Удалить все отказы] – удалить все отказы из таблицы.                                                                                                    |  |

При одиночном щелчке левой кнопкой мыши на выбранном отказе его цвет меняется на синий – отказ считается выбранным для работы.

Для изменения выбранного отказа щелкнуть правую кнопку мыши. Появляется выпадающее меню для работы:

| yp:msw02  |                            |  |
|-----------|----------------------------|--|
| yp:msw03  |                            |  |
| yp:mth01a | ⊘ Системный отказ ур:msw03 |  |
| yp:mth01b |                            |  |
| yp:mth01c |                            |  |
| yp:mth01d | Ввести отказ               |  |
| yp:mth01e |                            |  |
|           |                            |  |

Рисунок 18 – Внешний вид выпадающего меню для работы с отказами

#### Таблица 12 – Основные элементы выпадающего меню для работы с отказами

| Обозначение | Описание                                                                                                    |  |
|-------------|----------------------------------------------------------------------------------------------------|--|
| на рисунке  | Описание                                                                                                    |  |
| $\oslash$   | Системный отказ XXYYY – название отказа, где XX – условное обозначение системы, YYY – условный номер отказа. |  |
| Ŭ           | Описание см. далее по тексту.                                                                                |  |
|             | Открыть окно показа – просмотреть информацию об отказе.                                                      |  |
|             | Описание см. далее по тексту.                                                                                |  |

| ДСША.161458.L510.A.Д11.ПМТ.ИС | 32 |
|-------------------------------|----|
|                               |    |

| «ДЖЭТ ЛАБ» Руководство пользователя редакции 1.2 |
|--------------------------------------------------|
|--------------------------------------------------|

| Обозначение | Описание                                                                  |  |
|-------------|---------------------------------------------------------------------------|--|
| на рисунке  |                                                                           |  |
|             | Ввести отказ – установить «жесткость» (уровень) текущей опасности отказа. |  |
| 7           | Описание см. далее по тексту.                                             |  |

Для просмотра информации об отказе щелкнуть правую кнопку мыши на элементе «Открыть окно отказа». Появляется окно с информацией:

| <u> </u>                                                          | 1<br>00000000000000000000000<br>0000000000                                                                                                    | 2 |
|-------------------------------------------------------------------|----------------------------------------------------------------------------------------------------|---|
| Attributes<br>Type:<br>System:<br>Feedback:<br>Severity:          | Generic variable non-recoverable<br>CC 3<br>0.00 3<br>0.00                                                                                                    |   |
| Settings<br>Trigger:<br>Delay time:<br>Ramping time:<br>Severity: | None         Image: Constraint of the second second se | 4 |
| ↓ Ins                                                             | ert 📀 Change 🛛 😣 Delete                                                                                                    | 5 |

Рисунок 19 – Внешний вид окна с информацией об отказе

Таблица 13 – Основные элементы окна с информацией об отказе

| Обозначение на рисунке | Описание                                                                                                    |
|------------------------|----------------------------------------------------------------------------------------------------|
|                        | Заголовок окна, содержит стандартные кнопки управления окном.                                                                                                    |
| 2                      | Информация об отказе                                                                                                    |
| 3                      | Раздел ATTRIBUTES:<br>- Туре – условный тип отказа (описание см. выше);                                                                                                    |
|                        | - System – условное наименование системы (в приведенном примере: СС – промежуточные охлаждающие контуры);                                                                                                    |
|                        | <ul> <li>Feedback – «отклик» оборудования на введенный отказ;</li> <li>Severity – текущая «жесткость» (уровень) отказа оборудования.</li> </ul>                                                                                                    |
| 4                      | Раздел SETTINGS содержат данные привязки отказа к триггеру и поля ввода для задания задержки, начальной и конечной жесткости, времени развития отказа:                                                                                                    |
|                        | <ul> <li>Тrigger – наличие триггерных условий (из выпадающего списка);</li> <li>Delay time – время задержки в чч:мм:сс (используя спин);</li> <li>Ramping time – скорость изменения параметра в чч:мм:сс (используя соответствующий спин);</li> <li>Severity «жесткость» (уровень) отказа оборудования, от 0,0 (значимость уровня риска по степени его влияния на работу минимальна) до 100 (значимость уровня риска по степени его влияния на работу максимальна).</li> </ul> |

ДСША.161458.L510.A.Д11.ПМТ.ИС

| 000        | Программное обеспечение ISTATION LITE | Номер        |
|------------|---------------------------------------|--------------|
| «ДЖЭТ ЛАБ» | Руководство пользователя              | редакции 1.2 |

| Обозначение<br>на рисунке | Описание                                                       |
|---------------------------|----------------------------------------------------------------|
| 5                         | Кнопки<br>- [INSERT] – врести отказ                            |
|                           | - [CHANGE] – изменить введенный (выбранный) отказ.             |
|                           | - [DELATE] – удалить отказ (только для восстановимых отказов). |

Для ввода отказа щелкнуть правую кнопку мыши на элементе «Ввести отказ». Появляется окно жесткости отказа, в котором с помощью слайдера можно установить нужную конечную жесткость отказа. При выборе пунктов меню «Ввести отказ» отказ вводится.

3.6.2.2 Раздел «Типовые отказы»

Используя кнопку [СПИСОК] данного раздела, можно работать с типовыми (компонентными) отказами:

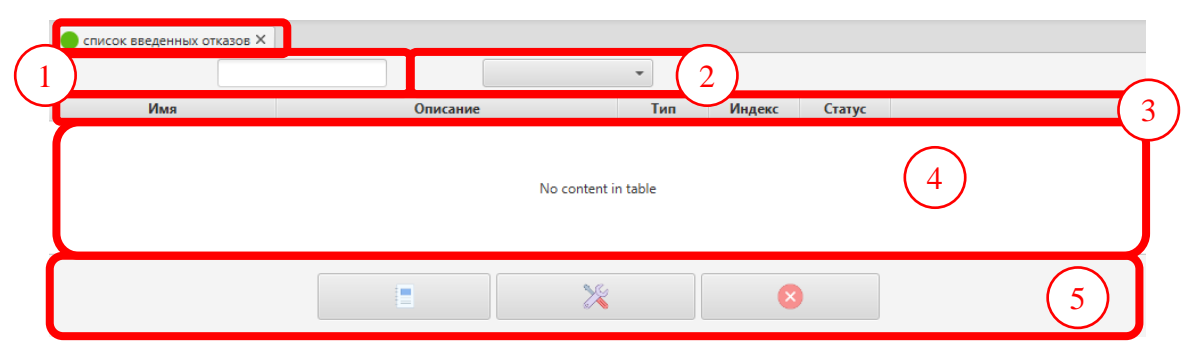

Рисунок 20 – Внешний вид вкладки «Файлы и списки», раздел «Компонентные отказы»

Список типовых отказов приведен в Приложении Б (коды отказов – только как пример).

Назначение основных элементов вкладки «Файлы и списки», раздел «Компонентные отказы», приведено в таблице ниже:

Таблица 14 – Назначение основных элементов вкладки «Файлы и списки», раздел «Компонентные отказы»

| Обозначение                      | Описание                                                                         |                                                                  |  |
|----------------------------------|----------------------------------------------------------------------------------|------------------------------------------------------------------|--|
|                                  |                                                                                  |                                                                  |  |
| (1)                              | Фильтрация данных в таблице компонентных отказов в столб                         | Фильтрация данных в таблице компонентных отказов в столбце «Имя» |  |
| 2                                | Фильтрация данных в таблице по условному обозначению систем                      |                                                                  |  |
|                                  | Описание полей таблицы системных отказов:                                        |                                                                  |  |
|                                  | - Имя – имя (номер) компонетного отказа, состоит из префикса и условного номера: |                                                                  |  |
|                                  | - Описание – краткое описание отказа (не более 250–ти знаков):                   |                                                                  |  |
|                                  | - Тип – условный тип отказа (аналогично описанному выше, см. разлел 3.6.2.1).    |                                                                  |  |
|                                  | - Инлекс – инлекс отказа:                                                        |                                                                  |  |
|                                  | - Статус – текушее состояние:                                                    |                                                                  |  |
| 4                                | Список (таблица) отказов (Component Malfunction)                                 |                                                                  |  |
| (5)                              | Кнопки:                                                                          |                                                                  |  |
| $\bigcirc$                       | - [Файлы отказов] – загрузить файл отказов;                                      |                                                                  |  |
|                                  | - [Корректировать отказ] – просмотреть и откорректировать отказ:                 |                                                                  |  |
|                                  | - [Удалить все отказы] – удалить все отказы из таблицы.                          |                                                                  |  |
| ДСША.161458.L510.А.Д11.ПМТ.ИС 34 |                                                                                  |                                                                  |  |

| 000        | Программное обеспечение ISTATION LITE | Номер        |
|------------|---------------------------------------|--------------|
| «ДЖЭТ ЛАБ» | Руководство пользователя              | редакции 1.2 |

При одиночном щелчке левой кнопкой мыши на выбранном отказе его цвет меняется на синий – отказ считается выбранным для работы.

Для изменения выбранного отказа щелкнуть правую кнопку мыши. Появляется выпадающее меню для работы. Пункты меню и действия с ним аналогичны описанным выше (см. раздел 3.6.2.1).

3.6.2.3 Раздел «Местное управление»

Используя кнопку [СПИСОК] данного раздела, можно работать с возможностью имитации «местного» (с лицевой панели приборов и оборудования) управления:

| $\left(\begin{array}{c}1\end{array}\right)$ | <ul> <li>список введенных отказов ×</li> <li>иск отказа:</li> </ul> | Система: Все системы - 2           |    |
|---------------------------------------------|---------------------------------------------------------------------|------------------------------------|----|
|                                             | Имя                                                                 | Описание Тип Диапазон зна Диапазон | -3 |
|                                             |                                                                     | No content in table                |    |
|                                             |                                                                     | Список Удалить все 5               |    |

Рисунок 21 – Внешний вид вкладки «Файлы и списки», раздел «Местное управление»

Назначение основных элементов вкладки «Файлы и списки», раздел «Местное управление», приведено в таблице ниже:

Таблица 15 – Назначение основных элементов вкладки Файлы и списки», раздел «Местное управление»

| Обозначение на рисунке | Описание                                                                                                    |  |  |
|------------------------|----------------------------------------------------------------------------------------------------|--|--|
| 1                      | Фильтрация данных в таблице имитации «местного» (с лицевой панели) приборами и оборудованием) управления в столбце «Имя»                                                                                                    |  |  |
| 2                      | Фильтрация данных в таблице по условному обозначению систем                                                                                                    |  |  |
| 3                      | <ul> <li>Уильтрация данных в таолице по условному ооозначению систем</li> <li>Эписание полей таблицы местного управления:</li> <li>Имя – имя (номер) переменной «местного» управления, состоит из префикса и условного номера;</li> <li>Описание – краткое описание (не более 250–ти знаков);</li> <li>Тип – тип воздействия:</li> <li>Logic – логическое (переменная принимает два возможных значения: истина (true) и ложь (false), например: 0 или 1);</li> <li>Discrete – дискретное (переменная принимает только строго определенные целочисленные значения, например: положения 1, 2, 3);</li> <li>Variable – вещественное (переменная принимает числовые значения, содержащие и целую и дробную части, например: уровень 0,5 л).</li> <li>Value Range – возможные значения (или диапазон значений) для переменных.</li> <li>Диапазон значений.</li> </ul> |  |  |
| 4                      | Список (таблица) отказов (Remote Function), введенных «местно» (с лицевой панели), для всего списка приборов и оборудования, на котором инструктор имитирует обязанности персонала.                                                                                                    |  |  |

ДСША.161458.L510.A.Д11.ПМТ.ИС

| Обозначение на рисунке | Описание                                                                                                    |
|------------------------|----------------------------------------------------------------------------------------------------|
| 5                      | <ul> <li>Кнопки:</li> <li>- [Файлы местного управления] – загрузить файл местного управления;</li> <li>- [Список местного управления] – просмотреть полный список местного управления;</li> <li>- [Улалить все] – улалить все отказы из таблицы.</li> </ul> |

При одиночном щелчке левой кнопкой мыши на выбранном отказе его цвет меняется на синий – отказ считается выбранным для работы.

Для изменения выбранного отказа щелкнуть правую кнопку мыши. Появляется выпадающее меню для работы:

| CHTANK27_L                              |                                                           |  |
|-----------------------------------------|-----------------------------------------------------------|--|
| X0VY20S202_S301                         | Ø Местное управление CHTANK27L                            |  |
| CHTANK27_S                              | <ul><li>■ Открыть окно отказа</li><li>◆ SET 0.0</li></ul> |  |
| X0VY63S201_RF                           |                                                           |  |
| VLVCIRC1_RF                             |                                                           |  |
| CHTANK123_S                             | ◆ SET 0.37                                                |  |
| CHTANK123_L                             | → SET value                                               |  |
| 000000000000000000000000000000000000000 |                                                           |  |

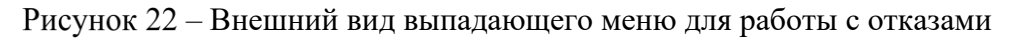

Таблица 16 – Основные элементы выпадающего меню для работы с отказами

| Обозначение<br>на рисунке | Описание                                                                                                    |  |  |
|---------------------------|----------------------------------------------------------------------------------------------------|--|--|
| $\oslash$                 | Местное управление XXYYYZZZ – название оборудования, к которому применимо «местное» (с лицевой панели) управление (для конкретного оборудования). |  |  |
|                           | Открыть окно показа – просмотреть информацию об отказе.<br>Описание дано далее по тексту.                                                         |  |  |

Следующие пункты меню зависят от типа воздействия: Logic, Discrete или Variable:

| Тип воздействия<br>Discrete                | Тип воздействия<br>Variable       | Тип воздействия<br>Logic       |
|--------------------------------------------|-----------------------------------|--------------------------------|
| <b>О</b> Местное управление X0VY20S202S301 | Ø Местное управление X0VY63S201RF | Ø Местное управление CHTANK27S |
| ≡ Открыть окно отказа                      | Открыть окно отказа               |                                |
| SET Repair                                 |                                   |                                |
| SET Work                                   | ▲ SET 0.0                         | SET OFF                        |
|                                            | → SET value                       | SELON                          |

Для просмотра информации о «местном» управлении щелкнуть правую кнопку мыши на элементе Display remote window. Появляется окно с информацией, которое имеет различный вид в зависимости от типа воздействия: Logic, Discrete или Variable:
| ООО        | Программное обеспечение ISTATION LITE | Номер        |
|------------|---------------------------------------|--------------|
| «ДЖЭТ ЛАБ» | Руководство пользователя              | редакции 1.2 |
| 11         | 5                                     | 1 , , , ,    |

| Тип воздействия<br>Discrete                                                                                            | Тип воздействия<br>Variable                                                                               | Тип воздействия<br>Logic                                                                                            |
|----------------------------------------------------------------------------------------------------|----------------------------------------------------------------------------------------------------|----------------------------------------------------------------------------------------------------|
| Carriage position 10lab50aa201                                                                                         | Local control position 12jnb32aa001                                                                       | Protection 12lab30ew002                                                                                             |
| Attributes       Name:       Type:     !Discrete!       System:     gc       Value:     Label       Feedback:     0.00 | Attributes<br>Name:<br>Type: !Variable!<br>System: fw<br>Value: Label<br>Feedback: 0.00<br>Ramping: Label | Attributes       Name:       Type:     !Logic!       System:     xs       Value:     Label       Feedback:     0.00 |
| Settings<br>Value: Repair                                                                                              | Settings           Value:         -1.00           Ramping time:         h           0                     | Settings<br>Value: RESET •<br>Value: O Change O Delete                                                              |

Основные элементы окна с информацией о местном управлении:

| RF Carr             | iage position 10lab50a | aa201       |
|---------------------|------------------------|-------------|
|                     |                        | Not entered |
| Attributes<br>Name: |                        |             |
| Туре:               | !Discrete!             |             |
| System:             | gc                     |             |
| Value:              | Label                  |             |
| Feedback:           | 0.00                   |             |
| Settings            |                        |             |
| Value:              | Repair                 | - (         |
|                     | ert Change             |             |

Рисунок 23 – Внешний вид окна с информацией о местном управлении

Таблица 17 – Основные элементы окна о местном управлении

| Обозначение на рисунке | Описание                                                                                                    |
|------------------------|----------------------------------------------------------------------------------------------------|
| 1                      | Заголовок окна, содержит стандартные кнопки управления окном.                                                                                                    |
| 2                      | Информация об элементе управления                                                                                                    |
| 3                      | Раздел ATTRIBUTES:                                                                                                    |
|                        | <ul> <li>Name – имя (номер) переменной «местного» управления, состоит из префикса<br/>и условного номера</li> <li>Туре – тип воздействия;</li> <li>System – условное наименование системы (в приведенном примере: GC –<br/>исполнительные механизмы и электрифицированная арматура);</li> <li>Value – текущее значение переменной «местного» управления;</li> <li>Feedback – «отклик» оборудования на изменение состояния (переменной<br/>«местного» управления);</li> <li>Ramping (только для типа воздействия Variable) – текущая скорость<br/>изменения параметра.</li> </ul> |
| 4                      | Раздел SETTINGS: наполнение раздела зависит от типа воздействия.                                                                                                    |

ДСША.161458.L510.A.Д11.ПМТ.ИС

| Обозначение | Описание                                          |
|-------------|---------------------------------------------------|
| на рисунке  | Olineanne                                         |
| 5           | Кнопки                                            |
|             | - [INSERT] – ввести «местный» отказ               |
|             | - [CHANGE] – изменить введенный (выбранный) отказ |
|             | - [DELATE] – убрать отказ                         |

Раздел SETTINGS для типа воздействия Discrete

- Value – выпадающий список выбора значений:

- Repair установить оборудование в режим «Ремонт»
- Work установить оборудование в режим «Работа»

Выбор значений из выпадающего списка аналогичен выбору значений из выпадающего

меню:

- SET repair установить оборудование в режим «Ремонт»
- SET work установить оборудование в режим «Работа»

Раздел SETTINGS для типа воздействия Variable:

- Value ввод значения в окне ввода или выбор значения с использованием ползунка в пределах разрешенных значений;
- Ramping Rate скорость изменения параметра в чч:мм:сс (используя соответствующий спин);

Выбор значений из выпадающего списка аналогичен выбору значений из выпадающего меню:

- ↓ SET ввод минимального значения;
- ↓ SET ввод максимального значения;
- → SET VALUE- ввод значения с в пределах разрешенных значений.

Раздел SETTINGS для типа воздействия Logic:

- Value – выпадающий список выбора значений:

- Reset перезагрузить в состояние по умолчанию;
- Set установить значение.

Выбор значений из выпадающего списка аналогичен выбору значений из выпадающего меню:

- SET RESET – перезагрузить в состояние по умолчанию;

- SET SET – установить значение.

3.6.2.1 Раздел «График»

Используя кнопку [СПИСОК] данного раздела, можно работать с графиками параметров.

3.6.2.1 Раздел «Упражнения»

Используя кнопку [СПИСОК] данного раздела, можно работать с упражнениями для обучаемого персонала:

| exercise_all_list! × |                                                                              |
|----------------------|------------------------------------------------------------------------------|
| Playing: NONE        | Writing: NONE                                                                |
| List of exercises    | Exercise information                                                         |
| 1                    | Title:   Author:   IC:   Start time:   End time:   2   Duration:   Commands: |
| 3 EDIT               | 4 CREATE STOP PLAY END                                                       |

Рисунок 24 – Внешний вид вкладки «Файлы и списки», раздел «Упражнения»

Назначение основных элементов вкладки «Файлы и списки», раздел «Упражнения», приведено в таблице ниже:

| Таблица 18 - | - Назначение основных | элементов вкладки | «Файлы и с | списки», ра | аздел «Упра | ажнения» |
|--------------|-----------------------|-------------------|------------|-------------|-------------|----------|
| 1            |                       | , ,               |            | 1 / 1       | / · · 1     |          |

| Обозначение на рисунке | Описание                                                                                                    |    |  |
|------------------------|----------------------------------------------------------------------------------------------------|----|--|
|                        | Список упражнений (занятий)                                                                                                    |    |  |
| 2                      | <ul> <li>Информация по выбранному упражнению (занятию):</li> <li>Title – условное название занятия;</li> <li>Author – автор занятия (инструктор);</li> <li>IC – исходное состояние;</li> <li>Start time – время начала занятия;</li> <li>End time – время окончания занятия;</li> </ul> |    |  |
|                        | ДСША.161458.L510.A.Д11.ПМТ.ИС                                                                                                    | 39 |  |

| 000        | Программное обеспечение ISTATION LITE | Номер        |
|------------|---------------------------------------|--------------|
| «ДЖЭТ ЛАБ» | Руководство пользователя              | редакции 1.2 |

| Обозначение на рисунке | Описание                                                                                                    |
|------------------------|----------------------------------------------------------------------------------------------------|
|                        | <ul> <li>Duration – длительность занятия;</li> <li>Commands – команды, вводимые в течение занятия.</li> </ul>                                                                                                    |
| 3                      | Кнопка [EDIT] – открывает редактор для изменения выбранного упражнения.                                                                                                    |
| 4                      | <ul> <li>Кнопки:</li> <li>[CREATE] – создает новое упражнение;</li> <li>[STOP] – приостанавливает выполнение упражнения;</li> <li>[PLAY] – запускает упражнение (если упражнение было приостановлено, то продолжает выполнять управление);</li> <li>[END] – завершает упражнение.</li> </ul> |

## 3.6.3 Вкладка «Настройки»

Элементы вкладки сгруппированы в два раздела:

| Светлая<br>Ссетлая<br>Ссетлая<br>Ссетлая<br>Сестлая<br>Сестлая<br>Се | Главное меню Файлы и списки Настройки |                       |             |                |                        |          |         |               |
|----------------------------------------------------------------------------------------------------|---------------------------------------|-----------------------|-------------|----------------|------------------------|----------|---------|---------------|
| Сисновных параметров Управления Подключения базы данных О Перегрузить Пастроика параметров Управления Смена вых 2                                                                                                    |                                       |                       |             | Генерация      |                        |          | Светлая | Num 1         |
|                                                                                                    | режимы                                | параметров управления | подключения | базы<br>данных | С Перегрузить тренажер | принтера | Темная  |               |
|                                                                                                    |                                       |                       |             |                |                        |          | Темы    | Смена языка 2 |

Рисунок 25 – Внешний вид вкладки «Настройки»

Назначение основных элементов вкладки «Настройки» приведено в таблице ниже.

Таблица 19 – Назначение основных элементов вкладки «Настройки»

| Обозначение | Описание                                                          |
|-------------|-------------------------------------------------------------------|
| на рисунке  | Описанис                                                          |
| 1           | Настройки программы.                                              |
| 2           | Настройки внешнего вида (включая элементы для будущего развития). |

3.6.3.1 Настройка внешнего вида

Настройка внешнего вида включает в себя настройку цвета фона и настройку языка программы.

Кнопки выбора темно-серой темы фона (ночной режим, DARK) или светло-серой темы фона (дневной режим, LIGHT) интерфейса:

| ООО        | Программное обеспечение ISTATION LITE | Номер        |
|------------|---------------------------------------|--------------|
| «ДЖЭТ ЛАБ» | Руководство пользователя              | редакции 1.2 |

| Выбор темы | Внешний вид                                                                                                    |  |  |  |  |  |
|------------|----------------------------------------------------------------------------------------------------|--|--|--|--|--|
| Светлая    | ISTATION PRO VERSION - • • • • • • • • • • • • • • • • • •                                                                                                    |  |  |  |  |  |
| Темная     | Curtee stand     Curtee stand     C |  |  |  |  |  |
| Темы       | Im motil ptrk     List of exercises     Second prime       Im motil ptrk     List of exercises     Trie       Im dot lptrk     Trie     Image: Second prime       Im dot lptrk     Anthor     Image: Second prime       Im dot lptrk     Image: Second prime     Trie       Im dot lptrk     Anthor     Image: Second prime       Im dot lptrk     Image: Second prime     Trie       Im dot lptrk     Image: Second prime     Trie       Image: Second prime     Image: Second prime     Trie                                                                                                    |  |  |  |  |  |
| Светлая    | ISTATION PROVERSION                                                                                                    |  |  |  |  |  |
| Темная     | Concerning crasse X     Concerning crasse X     C |  |  |  |  |  |
| Темы       | Simulation diagrams     Simulation diagrams     Simulation diagrams     Simulation     Simulation     Simu |  |  |  |  |  |

Рисунок 26 – Внешний вид фона

Выпадающий список для переключения языка интерфейса. Возможет выбор русского (Русский) или английского (English) языка интерфейса:

| Русский | *     |
|---------|-------|
| Смена   | языка |

Рисунок 27 – Внешний вид списка для переключения языка интерфейса

3.6.3.2 Обновление диаграммы.

| Обновить диаграммы |
|--------------------|
|--------------------|

Рисунок 28 – Кнопка для настройки дерева мнемосхем

Кнопка «Обновить диаграммы» предназначена для настройки дерева мнемосхем, используемых инструктором в процессе занятий.

При нажатии на кнопку появляется окно «Diagrams»:

| 1       Controls AB RUS.fxml         Gas AB.fxml       Filters system.Ruf.fxml         Filters system.Ruf.fxml       GAS AB fxml         GAS AB.fxml       GAS AB.fxml         Nitrogen (Asornas yctanosca) RUS.fxml       Nitrogen (Asornas yctanosca) RUS.fxml         Reduction w. 2       Descs.fxml         Bpetra a crts (ras awerty Tennocerty).fxml       Gasona NCT.fxml         I asocnaöxenve.fxml       Topenxo NP.fxml         Fopenxo NP.fxml       Fopenxo NP.fxml         Kanopudepue BK-2.fxml       Topenxo NP.fxml                                                                                                    | Vicesant | $\sim$                                   |          |
|----------------------------------------------------------------------------------------------------|----------|------------------------------------------|----------|
| 1       Controls A&.fxml         Filters system RUS.fxml       Filters system.fxml         GAS AB RUS.fxml       GAS AB RUS.fxml         GAS AB RUS.fxml       GAS AB RUS.fxml         Nitrogen (Asornes ycranosca) RUS.fxml       Nitrogen (Asornes ycranosca) RUS.fxml         Nitrogen (Asornes ycranosca) RUS.fxml       Reduction trait (Stream)         Reduction trait (Stream)       Decesi,fxml         Bepessa e cren (vie sameny Tennocern).fxml       Bascendownee fxml         Fasocendownee fxml       Fopens NP1.fxml         Gapens NP1.fxml       Fopens NP1.fxml         Fopens NP3.fxml       Fopens NP4.fxml         Fopens NP4.fxml       Kanonydepen K2.fxml                                                                                                    | Jagrams  | Controls AB RUS.fxml                     |          |
| 1       Filters system RUS.fxml         GAS AB RUS.fxml       GAS AB RUS.fxml         GAS AB RUS.fxml       GAS AB RUS.fxml         Nitrogen (Asoreas vcrancess) RUS.fxml       Nitrogen (Asoreas vcrancess) RUS.fxml         Nitrogen (Asoreas vcrancess) RUS.fxml       Reduction vracess) RUS.fxml         Reduction vrace       2         Reduction vracesso RUS.fxml       Reduction vracesso RUS.fxml         Reduction vracesso RUS.fxml       Reduction vracesso RUS.fxml         Topenses as crace (reseaserry Tennocern).fxml       Fasocraficesene fxml         Fasocraficesene fxml       Fopenses NP1.fxml         Fopenses NP1.fxml       Fopenses NP1.fxml         Fopenses NP1.fxml       Fopenses NP1.fxml         Fopenses NP1.fxml       Fopenses NP1.fxml         Fopenses NP1.fxml       Fopenses NP1.fxml         Fopenses NP1.fxml       Fopenses NP1.fxml         Fopenses NP1.fxml       Formacernesson         Fopenses NP1.fxml       Formacernesson         Fopenses NP1.fxml       Formacernesson         Formacernesson       Formacernesson         Formacernesson       Formacernesson         Formacernesson       Formacernesson         Formacernesson       Formacernesson         Formacernesson       Formacernessoresson      <                                                                                                    |          | Controls AB.fxml                         |          |
| Filters system.fxml       GAS AB RUS.fxml       GAS AB RUS.fxml       GAS AB RUS.fxml       Nitrogen (Asories yctaeloska) RUS.fxml       Nitrogen (Asories yctaeloska) RUS.fxml       Reduction vin       Reduction vin       Cexea asorio0 cranuum.fxml       Bpesxa 8 certs (vis zameny Tennocetru).fxml       Fasocradixenue.fxml       Goperna NP3.fxml       Topenna NP3.fxml       Topenna NP3.fxml       Kanopridepta BK-2.fxml                                                                                                    |          | Filters system RUS.fxml                  |          |
| GAS AB RUS.fxml<br>GAS AB fxmi<br>GAS AB fxmi<br>Nitrogen (Azornas y cranoska) RUS.fxmi<br>Nitrogen (Azornas y cranoska) RUS.fxmi<br>Reduction u<br>Reduction u<br>Czewa asornoi Cranupus.fxmi<br>Bepsxa s certs (w a saweny Tensocens).fxmi<br>Fasocoaguutana wacra.fxmi<br>Fasocoaguutana wacra.fxmi<br>Fasocoaguutana wacra.fxmi<br>Fopenza N92.fxmi<br>Fopenza N92.fxmi<br>Fopenza N92.fxmi<br>Fopenza N92.fxmi<br>Fopenza N92.fxmi                                                                                                    |          | Filters system.fxml                      |          |
| GAS A8.fml<br>Nitrogen (Asorias ycranoska) RUS.fml<br>Nitrogen (Asorias ycranoska) RUS.fml<br>Reduction u<br>Reduction u<br>Reductio |          | GAS AB RUS.fxml                          |          |
| Nitrogen (Asorisas vctaveaxa) RUS.fcml       Nitrogen (Asorisas vctaveaxa) RUS.fcml       Reduction va       Reduction va       Reduction                                                                                                    |          | GAS AB.fxml                              |          |
| 1     Nitrogen (Ar. 2 perce).fxml     3       Reduction who     Create asomowing creating in figure (Ar. 2 percent).fxml     3       Create asomowing creating in figure (Ar. 2 percent).fxml     Fasocrady areas fixml       Fasocrady areas fixml     Fopence NP1.fxml       Fopence NP1.fxml     Fopence NP2.fxml       Fopence NP2.fxml     Fopence NP2.fxml       Fopence NP2.fxml     Fopence NP2.fxml       Fopence NP2.fxml     Kanopudepus BK-2.fxml                                                                                                    | _        | Nitrogen (Азотная установка) RUS.fxml    |          |
| 1         Reduction (2)<br>Reduction (3)<br>Cxexa aporto? (ranupur.fml)         3           1         General approximation (2)<br>Cxexa aporto? (ranupur.fml)         3           1         Bezexa cets (w asavery Tennocetu).fsml         1           1         Fasocoaguutas watts.fsml         3           1         General Approximation (2)<br>Fasocoaguutas watts.fsml         3           1         Fasocoaguutas watts.fsml         1           1         General AP1.fsml         1           1         General AP2.fsml         1           1         General AP3.fsml         1           1         General AP4.fsml         1           1         General AP4.fsml         1                                                                                                    | $\frown$ | Nitrogen (Аз овка).fxml                  | $\frown$ |
| Reduction un<br>Coesa aomonio (cranquin,fom)<br>Bipessa aomonio (cranquin,fom)<br>Fasociadoxenine form)<br>Fasociadoxenine form)<br>Fopenca NP1.fom)<br>Fopenca NP2.fom)<br>Fopenca NP2.fom)<br>Fopenca NP2.fom)<br>Fopenca NP2.fom)<br>Fopenca NP2.fom)<br>Kanopróepie BK-2.fom)                                                                                                    | (1)      | Reduction u 2                            | (3)      |
| Скема азотной станцик.fml<br>Врезка в ств. (из замену Теплосети).fml<br>Газовоздушная часть.fml<br>Газовоздушная часть.fml<br>Горелка №2.fml<br>Горелка №2.fml<br>Горелка №4.fml<br>Калориферы ВК-2.fml                                                                                                    |          | Reduction un                             |          |
| Врезка в сеть (на замену Теплосети).fxml<br>Газосоадушая часть fxml<br>Газоснабжение.fxml<br>Горенка №1.fxml<br>Горенка №2.fxml<br>Горенка №3.fxml<br>Горенка №4.fxml<br>Калориферы BK-2.fxml                                                                                                    | $\sim$   | Схема азотной станции.fxml               | Ŭ        |
| Faboeosayuunaa vacmii firmi       Faboeosayuunaa vacmii firmi       Foperixa N92.firmi       Foperixa N92.firmi       Foperixa N93.firmi       Foperixa N94.firmi       Kanopridepiu BK-2.firmi                                                                                                    |          | Врезка в сеть (на замену Теплосети).fxml |          |
| Газоснабжение fxml<br>Горенка №1.fxml<br>Горенка №3.fxml<br>Горенка №3.fxml<br>Горенка №4.fxml<br>Калориферы ВК-2.fxml                                                                                                    |          | Газовоздушная часть.fxml                 |          |
| Горежка №21.fxml<br>Горежка №2.fxml<br>Горежка №3.fxml<br>Горежка №4.fxml<br>Калориферы ВК-2.fxml                                                                                                    |          | Газоснабжение.fxml                       |          |
| Горежа №2.5кml<br>Горежа №3.5kml<br>Горежа №4.5kml<br>Калориферы ВК-2.5кml                                                                                                    |          | Горелка №1.fxml                          |          |
| Fopena N93.fml<br>Fopena N94.fml<br>Kacopidepsi BK-2.fml                                                                                                    |          | Горелка №2.fxml                          |          |
| Горелка №4.fcml<br>Калориферы ВК-2.fcml                                                                                                    |          | Горелка №3.fxml                          |          |
| Калориферы ВК-2.fxml                                                                                                    |          | Горелка №4.fxml                          |          |
|                                                                                                    |          | Калориферы ВК-2.fxml                     |          |

Рисунок 29 – Внешний вид окна «Diagrams»

Назначение основных элементов окна «Diagrams» приведено в таблице ниже:

Таблица 20 – Назначение основных элементов окна «Diagrams»

| Обозначение на рисунке | Описание                                                                                                    |                                                                                                    |                                                                                                    |
|------------------------|----------------------------------------------------------------------------------------------------|----------------------------------------------------------------------------------------------------|----------------------------------------------------------------------------------------------------|
|                        | Окно дерева мнемосхем. Представляет раскр<br>список используемых в работе мнемосхем:                                                                                                    | ывающийся                                                                                                    | иерархический                                                                                                    |
|                        | Для изменения выбранной лиаграммы                                                                                                    | <ul> <li>✓ Diagram</li> <li>✓ Mynpat</li> <li>→ Rec</li> <li>→ 123.fp</li> <li>→ 123.fp</li> <li>→ Tecr</li> <li>→ Filters</li> <li>→ MvDiagram</li> </ul>              | ns<br>вление AB.fxml<br>duction unit RUS.fxml<br>cml<br>s system.fxml<br>ag                                                                                        |
|                        | щелкнуть правую кнопку мыши. Появляется выпадающее меню для работы:<br>Где:                                                                                                    | v vi<br>v vi<br>vi<br>vi<br>vi<br>vi<br>vi<br>vi<br>vi<br>vi<br>vi                                                                                                    | 1.prt<br>006 pet<br>8.p <mark>_Delete diagram</mark>                                                                                                    |
|                        | - Delete diagram – удалить диаграмму.                                                                                                    | 🚾 wp0                                                                                                    | 5.prt                                                                                                    |
|                        | При двойном щелчке левой кнопкой<br>мыши можно изменить имя файла<br>лиаграммы:                                                                                                    | <ul> <li>✓ <u>■</u> Diagrams</li> <li>✓ <u>∞</u> om01.prt</li> <li>wp06.prt</li> <li>▶ <u>∞</u> wp08.prt</li> </ul>                                                     |                                                                                                    |
| 2                      | Окно списка файлов симуляционных диаграмм, х                                                                                                    | кранимых в Н                                                                                                    | 5Д.                                                                                                    |
|                        | В этом окне в виде дерева отображается набор<br>файлов симуляционных диаграмм, имеющихся<br>в БД:                                                                                                    | Controls AB.fx<br>Filters system<br>Filters system<br>GAS AB RUS.fi<br>GAS AB.fxml<br>Nitrogen (Aso<br>Reduction uni<br>Reduction uni<br>Cxewa asortoo<br>Bpessa a cere | ml RUS.foml<br>foml<br>THAR yCTAHOBKA) RUS.foml<br>THAR yCTAHOBKA) RUS.foml<br>THAR yCTAHOBKA) RUS.foml<br>THAB yCTAHOBKA) RUS.foml<br>t.foml<br>di Cranqueck.foml |
|                        | <ul> <li>Для изменения выбранной диаграммы целкнуть правую кнопку мыши. Появляется выпадающее меню для работы:</li> <li>Где:</li> <li>Delete diagram – удалить диаграмму (открепить от дерева):</li> </ul> | wp06.prt<br>wp04.prt<br>th01.prt                                                                                                    | elete file                                                                                                    |
|                        | ДСША.161458.L510.A.Д11.ПМТ.ИС                                                                                                    |                                                                                                    | 42                                                                                                    |

| ООО         Программное обеспечение ISTATION LITE           «ДЖЭТ ЛАБ»         Руководство пользователя         ре | Номер<br>редакции 1.2 |
|----------------------------------------------------------------------------------------------------|-----------------------|
|----------------------------------------------------------------------------------------------------|-----------------------|

| Обозначение | Описание                                                                                                    |                                                                                                    |  |  |  |  |
|-------------|----------------------------------------------------------------------------------------------------|----------------------------------------------------------------------------------------------------|--|--|--|--|
| на рисунке  |                                                                                                    |                                                                                                    |  |  |  |  |
|             | Что бы добавить файл диаграммы в окно дерева мнемосхем (прикрепить                                                                                                    |                                                                                                    |  |  |  |  |
|             | диаграмму), нужно щёлкните по файлу левой кнопкой мыши и удерживая её                                                                                                    |                                                                                                    |  |  |  |  |
|             | нажатой; перенести мышь в окно дерева лиаграмм. на значок нужного                                                                                                    |                                                                                                    |  |  |  |  |
|             | каталога, и отпустить кнопку мыши.                                                                                                    |                                                                                                    |  |  |  |  |
|             | Слелует обратите внимание: если значок булет перенесен небрежно файл                                                                                                    |                                                                                                    |  |  |  |  |
|             | появится не в нужном каталоге а в том на                                                                                                    | значок которого вы его перенесли                                                                                                    |  |  |  |  |
|             |                                                                                                    |                                                                                                    |  |  |  |  |
|             | ▼ Im om01.prt                                                                                                    | 721599                                                                                                    |  |  |  |  |
|             | ୍କ wp06.prt                                                                                                    | bc.prtx                                                                                                    |  |  |  |  |
|             | 🕨 🔤 wp08.prt                                                                                                    | om02.prtx                                                                                                    |  |  |  |  |
|             | wp05.prt                                                                                                    | sc.prtx                                                                                                    |  |  |  |  |
|             | th01.prt                                                                                                    | om01.prt                                                                                                    |  |  |  |  |
|             | 🔤 th02.prt                                                                                                    | wp03.prt                                                                                                    |  |  |  |  |
|             | 🔛 th02.prt                                                                                                    | wp08.prt                                                                                                    |  |  |  |  |
|             | V 🔤 th01.prt                                                                                                    | wp04.prt                                                                                                    |  |  |  |  |
|             | wp06.prt                                                                                                    | wp04.prt                                                                                                    |  |  |  |  |
|             | ✓ most thus.prt                                                                                                    | th01.prt                                                                                                    |  |  |  |  |
|             | wpod.prt                                                                                                    | th01.prt                                                                                                    |  |  |  |  |
|             | th06.prt                                                                                                    | th02.prt                                                                                                    |  |  |  |  |
|             |                                                                                                    | th03.prt                                                                                                    |  |  |  |  |
|             | Для изменения названия файла                                                                                                    |                                                                                                    |  |  |  |  |
|             | 🕨 🔄 ДК 2                                                                                                    |                                                                                                    |  |  |  |  |
|             | Nitrogen (Azothag verauopya) fyml                                                                                                    |                                                                                                    |  |  |  |  |
|             | Маюден (Азотная установка). іхпі                                                                                                    |                                                                                                    |  |  |  |  |
|             | Физически новые данные будут добавлены в дерево после сохранения                                                                                                    |                                                                                                    |  |  |  |  |
|             | изменений.                                                                                                    |                                                                                                    |  |  |  |  |
| $\bigcirc$  | Окно файлов мнемосхем на добавление в Б                                                                                                    | Л                                                                                                    |  |  |  |  |
| (3)         | Файцы из этого списка можно добавить в Б                                                                                                    | д.                                                                                                    |  |  |  |  |
| $\smile$    | чанын из этого списка можно дооавить в DД.<br>Работает с кнопкой [SFI FCT FII FS] (ом. данае по тексти)                                                                                                    |                                                                                                    |  |  |  |  |
|             |                                                                                                    | <i>quite no recery</i> .                                                                                                    |  |  |  |  |
| (4)         | Кнопки:<br>- [SAVE TO TREE] – Сохранить мнемосхем с внесёнными изменениями.                                                                                                    |                                                                                                    |  |  |  |  |
| $\smile$    |                                                                                                    |                                                                                                    |  |  |  |  |
|             | - [TO TREE] – деактивирована.                                                                                                    |                                                                                                    |  |  |  |  |
|             | - [SAVE] – Сохранить изменения файлов в БД. Активна при наличии                                                                                                    |                                                                                                    |  |  |  |  |
|             | выбранного файла в окне 2                                                                                                    | -                                                                                                    |  |  |  |  |
|             | - [TO DB] – Перенести выбранные фай                                                                                                    | пы в БЛ. Активна при напичии                                                                                                    |  |  |  |  |
|             |                                                                                                    |                                                                                                    |  |  |  |  |
|             | выоранного фаила в окне 💛.                                                                                                    | 1 ~ ~                                                                                                    |  |  |  |  |
|             | - [SELECT FILES] – Выбрать из файловой                                                                                                    | системы фаилы и добавить в окно                                                                                                    |  |  |  |  |
|             | файлов мнемосхем на добавление в БД (о                                                                                                    | кно (3)) для последующей работы.                                                                                                    |  |  |  |  |
|             | При нажатии на кнопку появляется станда                                                                                                    | артное окно для выбора файла:                                                                                                    |  |  |  |  |
|             | <ul> <li>[TO TREE] – деактивирована.</li> <li>[SAVE] – Сохранить изменения файловыбранного файла в окне<sup>2</sup>.</li> <li>[TO DB] – Перенести выбранные файловыбранного файла в окне<sup>3</sup>.</li> <li>[SELECT FILES] – Выбрать из файловой файлов мнемосхем на добавление в БД (о При нажатии на кнопку появляется станда</li> </ul> | ов в БД. Активна при нали<br>лы в БД. Активна при нали<br>системы файлы и добавить в о<br>кно <sup>3</sup> ) для последующей рабс<br>артное окно для выбора файла: |  |  |  |  |

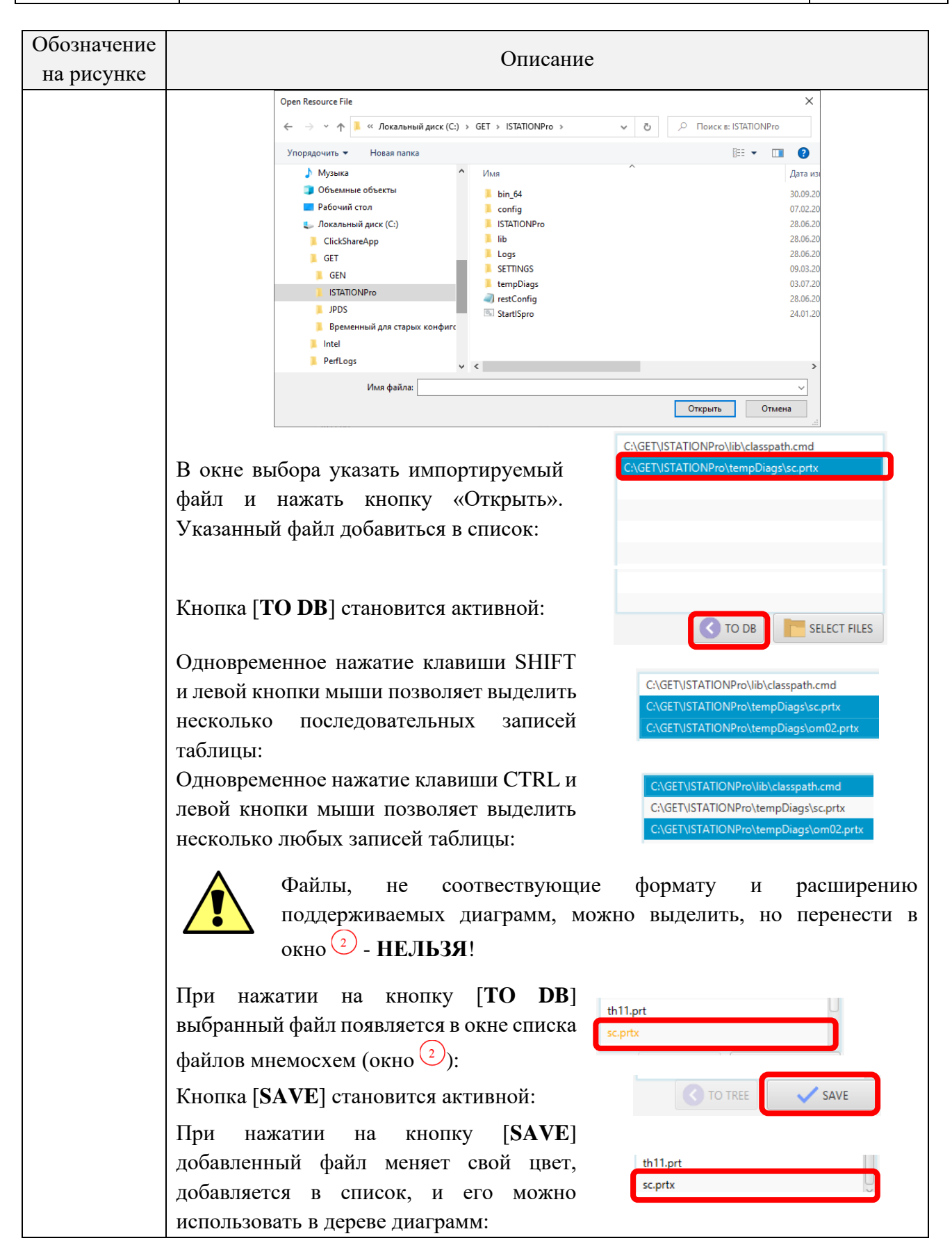

3.6.3.3 Настройка основных параметров

Основных параметров

Рисунок 30 – Кнопка для настройки основных параметров

Кнопка для настройки основных параметров предназначена для настройки набора параметров для постоянного визуального контроля, отображаемых в окне <sup>(8)</sup> программы, независимо от вкладок меню. (см. раздел 3.5):

| ATION PRO VE | ERSION                                                |                                                                  |                                                                                                    |                                                                                                    |                                                                                                    |                                                                                                    |                                                                                                    |                                                                                                    |                                                                                                    |                                                                                                    |                                                                                                    |                                                                                                    |                                                                                                    |                                                                                    | - 🛛 🗙                                                                                  |
|--------------|-------------------------------------------------------|------------------------------------------------------------------|----------------------------------------------------------------------------------------------------|----------------------------------------------------------------------------------------------------|----------------------------------------------------------------------------------------------------|----------------------------------------------------------------------------------------------------|----------------------------------------------------------------------------------------------------|----------------------------------------------------------------------------------------------------|----------------------------------------------------------------------------------------------------|----------------------------------------------------------------------------------------------------|----------------------------------------------------------------------------------------------------|----------------------------------------------------------------------------------------------------|----------------------------------------------------------------------------------------------------|------------------------------------------------------------------------------------|----------------------------------------------------------------------------------------|
| лавное меню  | Файлы и списк                                         | и Настро                                                         | ойки                                                                                                    |                                                                                                    |                                                                                                    |                                                                                                    |                                                                                                    |                                                                                                    |                                                                                                    |                                                                                                    |                                                                                                    |                                                                                                    |                                                                                                    |                                                                                    |                                                                                        |
| 3:24:49      | 1003                                                  | Пане                                                             | ОБЫЧНЫЙ<br>РАБОТА                                                                                                    | Запись<br>ИС                                                                                                    | Загрузить<br>ИС                                                                                                    | BO3BPA                                                                                                    | Т Систе                                                                                                    | емные<br>0:0                                                                                                    | Типовые                                                                                                    | Щитов<br>управления                                                                                                    | Местное<br>управление                                                                                                    | Триггеры<br>О                                                                                                    | Регистрация параметров                                                                                                    | График                                                                             | Журнал<br>занятия                                                                      |
|              | c                                                     | 2.4                                                              | and ynipubatenian                                                                                                    | exerc                                                                                                    | ise_all_list! ×                                                                                                    | Config                                                                                                    | × Coc                                                                                                    | тояния Х                                                                                                    |                                                                                                    |                                                                                                    | возде                                                                                                    |                                                                                                    | т спистрации нари                                                                                                    | Pow                                                                                | erActive                                                                               |
| 🕨 🧕 Основ    | вной каталог                                          |                                                                  |                                                                                                    | поиск                                                                                                    | ИС                                                                                                    |                                                                                                    |                                                                                                    | ОПИСАН                                                                                                    | НИЕ                                                                                                    |                                                                                                    | A                                                                                                    | dd new IC:                                                                                                    | nter ic num                                                                                                    | Por<br>4                                                                           | werFull<br>38.31                                                                       |
|              |                                                       |                                                                  |                                                                                                    | Имя                                                                                                    |                                                                                                    | ата                                                                                                    |                                                                                                    | Описани                                                                                                    | e                                                                                                    | Расширенное                                                                                                    | описание                                                                                                    |                                                                                                    |                                                                                                    |                                                                                    | oltage<br>20.96                                                                        |
|              |                                                       |                                                                  |                                                                                                    | 1001                                                                                                    | 2023-0                                                                                                    | B-15T13: *                                                                                                    | ·                                                                                                    |                                                                                                    | -                                                                                                    | *                                                                                                    |                                                                                                    |                                                                                                    |                                                                                                    |                                                                                    | Freq                                                                                   |
|              |                                                       |                                                                  |                                                                                                    | 1002                                                                                                    | 2023-0                                                                                                    | B-10T12: *                                                                                                    | *                                                                                                    |                                                                                                    |                                                                                                    | **                                                                                                    |                                                                                                    |                                                                                                    |                                                                                                    |                                                                                    | 50.00                                                                                  |
|              |                                                       |                                                                  |                                                                                                    | 1003                                                                                                    | 2023-0                                                                                                    | 8-19T11: *                                                                                                    | ******                                                                                                    | *                                                                                                    |                                                                                                    | ****                                                                                                    |                                                                                                    |                                                                                                    |                                                                                                    |                                                                                    |                                                                                        |
|              | атион рео ∨/<br>лавное менно<br>3:24:49 (<br>↓ ≦ Осно | атіон PRO VERSION<br>лавное меню Файлы и списк<br>3:24:49 → 1003 | АТІОЛ PRO VERSION<br>лавное менно Файлы и списки Настри<br>3:24:49 → 1003<br>Панс<br>С с с с с с с с с с с с с с с с с с с | АТІОЛ PRO VERSION<br>лавное меню Файлы и списки Настройки<br>3:24:49 → 1003 0 0БЫЧНЫЙ<br>РАБОТА<br>Панель управления<br>С к* х*<br>Ссновной каталог | АТІОЛ PRO VERSION<br>лавное меню Файлы и списки Настройки<br>3:24:49 → 1003 0БЫЧНЫЙ Запись<br>ИС<br>РАБОТА<br>Панель управления<br>Сехетс<br>С w <sup>*</sup> x <sup>4</sup> ● lexerc<br>С 0сновной каталог<br>ОВИСК | АТІОЛ PRO VERSION<br>лавное меню Файлы и слиски Настройки<br>3:24:49 → 1003 0 БЫЧНЫЙ РАБОТА<br>Панель управления<br>С ис ис<br>РАБОТА<br>Панель управления<br>С ехегсіяс_аll_list! ×<br>С Основной каталог<br>Имя И<br>1001 2023-00<br>1002 2023-00<br>1003 2023-00<br>1003 2023-00<br>1003 2023-00 | АТІОЛ PRO VERSION<br>лавное меню Файлы и списки Настройки<br>3:24:49 ↓ 1003 ↓ СБЫЧНЫЙ РАБОТА ИС ИС ВОЗВРА<br>РАБОТА № 0 ↓ 0 ↓ 0 ↓ 0 ↓ 0 ↓ 0 ↓ 0 ↓ 0 ↓ 0 ↓ 0 | АТІОЛ PRO VERSION<br>лавное меню<br>ВОЗВРАТ ИС<br>ВОЗВРАТ СИСТК<br>ИС<br>ВОЗВРАТ СИСТК<br>ИС<br>ВОЗВРАТ СИСТК<br>ИС<br>ВОЗВРАТ СИСТКИС<br>Панель управления<br>Маке Загрузить ВОЗВРАТ СИСТКИС<br>Панель управления<br>Маке Загрузить ВОЗВРАТ СИСТКИС<br>Панель управления<br>Маке Загрузить ВОЗВРАТ СИСТКИС<br>Панель управления<br>Маке Загрузить ВОЗВРАТ СИСТКИС<br>Поиск ис<br>Маке Загрузить ВОЗВРАТ СИСТКИС<br>Поиск ис<br>Маке Загрузить ВОЗВРАТ СИСТКИС<br>Поиск ис<br>1001 2023-08-15113 *<br>1002 2023-08-15113 *<br>1003 2023-08-19111 * | АТІОЛ PRO VERSION<br>лавное меню Файлы и списки Настройки<br>3:24:49 → 1003 → PAБОТА<br>Панель управления<br>Системные<br>№ 0 → 0 ↔ 000<br>Панель управления<br>№ 100 ← 0 ↔ 000<br>Панель управления<br>№ 100 ← 0 ↔ 000<br>Панель управления<br>№ 100 ← 0 ↔ 000<br>Панель управления<br>№ 100 ← 0 ↔ 000<br>Панель управления<br>№ 100 ← 0 ↔ 000<br>Панель управления<br>№ 1000 ← 0 ↔ 000<br>Панель управления<br>№ 1000 ← 0 ↔ 000<br>Панель управления<br>№ 1000 ← 0 ↔ 000<br>Панель управления<br>№ 1000 ← 0 ↔ 000<br>№ 0 ↔ 000<br>№ 0 ↔ 000<br>№ 0 ↔ 000<br>№ 0 ↔ 000<br>№ 0 ↔ 0000<br>№ 0 ↔ 000<br>№ 0 ↔ 000<br>№ 000<br>№ 0<br>№ 0<br>№ 0<br>№ 0<br>№ 0<br>№ | АТІОЛ PRO VERSION<br>лавное меню<br>3:24:49 ↓ 1003 ↓ Сорона Системные Типовые<br>РАБОТА № 0 ↓ 0 ↓ 0 ↓ 0 ↓ 0 ↓ 0 ↓ 0 ↓ 0 ↓ 0 ↓ 0 | АТІОЛ PRO VERSION<br>лавное меню<br>3:24:49 ↓ 1003 ↓ СобыЧНЫЙ<br>РАБОТА<br>Панель управления<br>Системные Типовые управления<br>ИС ВОЗВРАТ<br>ИС ВОЗВРАТ<br>ИС ВОЗВРАТ<br>ИС ВОЗВРАТ<br>ИС ВОЗВРАТ<br>ИС Системные Типовые управления<br>0:0 0:0 0:0<br>0:0 0:0<br>0:0 | АТІОЛ PRO VERSION<br>лавное меню<br>3:24:49 → 1003 → 1003 → 100 → 100 → 100 → 100 → 100 → 1000 → 10000 → 1000 → 10000 → 100000 → 100000 → 100000 → 100000 → 100000 → 100000 → 1000000 → 10000000 → 1000000 → 100000 → 10000000 → | АТІОЛ PRO VERSION<br>лавное меню<br>3:24:49 → 1003 → БЫЧНЫЙ Запись Загрузить ВОЗВРАТ Системные Типовые управления управления ис<br>ис возворя 0:0 → 0 → 0 → 0 → 0 → 0 → 0 → 0 → 0 → 0 | АТІОЛ PRO VERSION<br>лавное меню<br>3:24:49  ↓ 0 0 0 0 0 0 0 0 0 0 0 0 0 0 0 0 0 0 | АТІОЛ PRO VERSION<br>лавное меню<br>3:24:49 → 1003 → 0 → 0 → 0 → 0 → 0 → 0 → 0 → 0 → 0 |

Рисунок 31 – Регистрируемые параметры (набор параметров для постоянного визуального контроля)

При нажатии на кнопку появляется служебное окно «Config»:

| 0.0              | Enter hume.        |     |
|------------------|--------------------|-----|
| PARAM2<br>0.0 ↑↓ | Enter variable:    |     |
|                  | Enter description: |     |
|                  | Enter low limit:   |     |
| (1)              | Enter high limit:  | (2) |
| Ŭ                | Enter pattern:     | -   |
|                  | Enter unit:        |     |

Рисунок 32 - Внешний вид окна «Config»

Назначение основных элементов окна «Config» приведено в таблице ниже:

| 000        | Программное обеспечение ISTATION LITE | Номер        |
|------------|---------------------------------------|--------------|
| «ДЖЭТ ЛАБ» | Руководство пользователя              | редакции 1.2 |

| 06000000000 |                                                                                                    |                                                                                                    |  |  |  |  |  |
|-------------|----------------------------------------------------------------------------------------------------|----------------------------------------------------------------------------------------------------|--|--|--|--|--|
| на рисунке  | Описание                                                                                                    |                                                                                                    |  |  |  |  |  |
| 1           | - Параметры, вы                                                                                                    | водимые на экран                                                                                                    |  |  |  |  |  |
|             |                                                                                                    | 0 (1)                                                                                                    |  |  |  |  |  |
|             | где:                                                                                                    |                                                                                                    |  |  |  |  |  |
|             | Обозначение<br>на рисунке                                                                                                    | Описание                                                                                                    |  |  |  |  |  |
|             |                                                                                                    | Верхняя строка – Имя параметра (см. ниже)                                                                                        |  |  |  |  |  |
|             | 2                                                                                                    | Нижняя строка – текущее (смоделированное) значение<br>параметра – при показе во вкладка «Главное меню», или                      |  |  |  |  |  |
|             |                                                                                                    | «о» - на момент конфигурирования.                                                                                                |  |  |  |  |  |
|             |                                                                                                    | ивления параметрами (кнопки):                                                                                                    |  |  |  |  |  |
|             |                                                                                                    | Перемещение параметра вверх.                                                                                                    |  |  |  |  |  |
|             |                                                                                                    | Перемещение параметра вниз.                                                                                                    |  |  |  |  |  |
| (2)         | - Enter name – им                                                                                                    | анных нового параметра.<br>ия параметра:                                                                                         |  |  |  |  |  |
|             | - Enter variable –                                                                                                    | ия переменной:                                                                                                    |  |  |  |  |  |
|             | - Enter descriptio                                                                                                    | n – описание параметра;                                                                                                    |  |  |  |  |  |
|             | - Enter low limit                                                                                                    | – нижний порог значений переменной;                                                                                              |  |  |  |  |  |
|             | - Enter high limit                                                                                                    | – верхний порог значений переменной;                                                                                             |  |  |  |  |  |
|             | - Enter pattern – выпадающий список шаблонов для округления значения переменной:                                                                          |                                                                                                    |  |  |  |  |  |
|             | <ul> <li>- DECIMAL0 – обеспечивает округление значения переменной до одного<br/>знака после запятой, переменная с фиксированной запятой (X.X);</li> </ul> |                                                                                                    |  |  |  |  |  |
|             | - DECIMAL1<br>знака после з                                                                                                    | <ul> <li>обеспечивает округление значения переменной до 2-х<br/>запятой, переменная с фиксированной запятой (X.Xx);</li> </ul>   |  |  |  |  |  |
|             | - DECIMAL2 знака после з                                                                                                    | <ul> <li>обеспечивает округление значения переменной до 3-х<br/>запятой, переменная с фиксированной запятой (X.Xxx);</li> </ul>  |  |  |  |  |  |
|             | - DECIMAL3                                                                                                    | <ul> <li>обеспечивает округление значения мантиссы переменной<br/>знака после запятой, переменная с плавающей запятой</li> </ul> |  |  |  |  |  |
|             | (X.Xe-YY);<br>- EXP2 – обе                                                                                                    | спечивает округление значения мантиссы переменной до                                                                             |  |  |  |  |  |
|             | одного знал<br>(X.XXe-YY)                                                                                                    | ка после запятой, переменная с плавающей запятой<br>;                                                                            |  |  |  |  |  |
|             | - EXP3 – обе одного знаг                                                                                                    | спечивает округление значения мантиссы переменной до ка после запятой, переменная с плавающей запятой                            |  |  |  |  |  |
|             | (X.XXXe-YY                                                                                                    | ζ).                                                                                                    |  |  |  |  |  |
|             | - Enter unit – еди<br>После начала ве<br>активными.                                                                                                    | ница измерения переменнои.<br>вода данных в поле «Enter name» другие поля становятся                                             |  |  |  |  |  |
| (3)         | Кнопки                                                                                                    |                                                                                                    |  |  |  |  |  |
|             | - [ <b>UPDATE</b> ] - 0                                                                                                    | бновить список параметров:                                                                                                    |  |  |  |  |  |
|             | - [ADD] — добал                                                                                                    | вить новый параметр (становится активной после начала                                                                            |  |  |  |  |  |
|             | ввода в поле «І                                                                                                    | Enter name».                                                                                                    |  |  |  |  |  |
|             |                                                                                                    |                                                                                                    |  |  |  |  |  |

Таблица 21 – Назначение основных элементов окна «Config»

ДСША.161458.L510.A.Д11.ПМТ.ИС

| Обозначение | Описание                                |
|-------------|-----------------------------------------|
| на рисунке  | Описанис                                |
|             | - [CLEAR] – очистить список параметров. |

3.6.3.4 Настройка шаблонов управления.

| • | 🎐 Шаблоны  |
|---|------------|
| 6 | управления |

Рисунок 33 – Кнопка для настройки шаблонов управления

Кнопка для настройки основных параметров предназначена для конфигурации шаблонов для переменных.

При нажатии на кнопку появляется служебное окно «Настройка шаблонов сигналов»:

| 🔴 Config 🗙 💽 Настройки шаблонов сигналов 🗙 |                |                                    |              |
|--------------------------------------------|----------------|------------------------------------|--------------|
|                                            |                | 📕 Строка на удаление 🛛 📕 Строка на | сохранение   |
| Название                                   | Шаблон         | Тип оборудования                   | Описание (2) |
| viOV_Open_Status                           | ss:[kks]_weaf  | MOV                                |              |
| MOV_Close_Status                           | ss:[kks]_wezu  | MOV                                |              |
| MOV_Open_Command                           | ss:[kks]_wenzu | MOV                                |              |
| MOV_Status                                 | gcv[kks]       | MOV 3                              |              |
| MOV_Repair                                 | yc_[kks]_ueba  | MOV                                |              |
| MOV_Close_Command                          | ss:[kks]_wenaf | MOV                                |              |
| CNT_Open_Status                            | ss:[kks]_weaf  | CNT                                |              |
| CNT_Close_Status                           | ss:[kks]_wezu  | CNT                                |              |
| • • • •                                    | (4)            |                                    |              |

Рисунок 34 – Внешний вид служебного окна «Настройка шаблонов сигналов»

Назначение основных элементов окна «Настройка шаблонов сигналов» приведено в таблице ниже:

Таблица 22 – Назначение основных элементов окна «Настройка шаблонов сигналов»

| Обозначение<br>на рисунке | Описание                                                                                                    |
|---------------------------|----------------------------------------------------------------------------------------------------|
| 1                         | Подсказка: записи таблицы на удаление подсвечиваются красным, записи на сохранение – зеленым                                                                                                    |
| 2                         | Описание полей таблицы шаблонов:<br>- Name – имя (номер) шаблона, состоит из префикса и условного номера;<br>- Setting – описание действий в терминах математической модели;<br>- Equip type – тип оборудования, для которого предназначен шаблон;<br>- Desc – описание шаблона. |
| 3                         | Список (таблица) списка шаблонов (Generate patterns):                                                                                                    |

| Обозначение | Описание                                                                                                    |
|-------------|----------------------------------------------------------------------------------------------------|
| на рисунке  |                                                                                                    |
|             | Записи таолицы на удаление подсвечиваются красным, записи на сохранение –                                       |
|             | зеленым, выоранная строка – синим:                                                                              |
|             | MOV_Close_Command ss:[kks]_wenaf MOV - Ручная арматура Задвижка была открыта и была введена команда на закрытие |
|             | CNT_Close_Status ss:[kks]_wezu CNT Концевик ЗАКРЫТО                                                             |
|             | CNT_Open_Command ss:{kks]_wenzu CNT Задвижка была закрыта и была введена команда на открытие                    |
|             | CNT_PWR yc_txisi_pwr CNT Питание CNT_Repair yc_tkisi_ueba CNT 8 ремонте                                         |
|             | Олновременное нажатие клавищи SHIFT и девой кнопки мыши позволяет                                               |
|             |                                                                                                    |
|             | Control MP XMA YX[kks] XMA                                                                                      |
|             | Control_MP_XMD YX[kks] XMD                                                                                      |
|             | Control_MP_EMG [sys]:[kks]_MTR EMG                                                                              |
|             | Control_MP_SUZ [sys]L[kks] SUZ                                                                                  |
|             | Control_MP_SUZ_Drive SSX[kks]_AI SUZ_Drive                                                                      |
|             | Одновременное нажатие клавиши CTRL и левой кнопки мыши позволяет                                                |
|             | выделить несколько любых записей таблицы:                                                                       |
|             | Control_MP_BRK [sys]:[kks]_BRK BRK                                                                              |
|             | Control_MP_XMA YX[kks] XMA                                                                                      |
|             | Control_MP_XMD YX[kks] XMD                                                                                      |
|             | ControLMP_EMG [sys];[kks]_MTR EMG                                                                               |
|             | Control_MP_SUZ [sys]L[kks] SUZ                                                                                  |
|             | Control_MP_SUZ_Drive SSX[kks]_AI SUZ_Drive                                                                      |
|             |                                                                                                    |
|             | При двоином щелчке левои кнопкои мыши можно изменить данные в записях.                                          |
|             | yc_[kks]_pwr N                                                                                                  |
|             | В этом случае поля: Name, Setting и Desc – yc_[kks]_ueba                                                        |
|             | представляют поля ввода:                                                                                        |
|             |                                                                                                    |
|             | Поле Еquip type представляет сооои моч-ручная а • В ремонте                                                     |
|             | выпадающии список (в примере: MPV – МоV - Ручная арматура                                                       |
|             | электроприводный клапан):                                                                                       |
|             | RLF - D3K                                                                                                    |
|             | RLG - Предохранительный клапан                                                                                  |
|             | СНУ - Обратный клапан                                                                                           |
|             | SOL - Обратный предохранительный клапан и                                                                       |
| (4)         | Киопки                                                                                                    |
| 4           |                                                                                                    |
|             | Добавить новую строку (физически новые данные будут добавлены в                                                 |
|             | таблицу после сохранения изменений);                                                                            |
|             | Новая строка всегда добавляется внизу таблицы:                                                                  |
|             | Control_MP_RLS [sys]V[kks] RLS                                                                                  |
|             | NAME                                                                                                    |
|             | Поле Name по умолчанию имеет имя «NAME», остальные поля пустые.                                                 |
|             | Удалить выбранную строку (физически отмеченные данные будут                                                     |
|             | удалены после сохранения изменений);                                                                            |
|             | Сохранить (записать в БД) изменения;                                                                            |
|             | Обновить таблицу (изменить значения в существующих записях                                                      |
|             | о таблицы: несохраненные изменения будут возвращены в исходное                                                  |
|             | состояние).                                                                                                    |

3.6.3.5 Настройка подключения к серверу

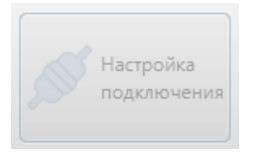

Рисунок 35 – Кнопка для настройки подключения к серверу

Кнопка для настройки параметров подключения к серверу моделирования. При нажатии на кнопку появляется служебное окно «Настройка подключения»:

<Окно «Настройка подключения»>

Назначение основных элементов окна «Настройка подключения» приведено в таблице ниже:

Таблица 23 – Назначение основных элементов окна «Настройка подключения»

| Обозначение на рисунке | Описание                                                                     |
|------------------------|------------------------------------------------------------------------------|
| 1                      | Поле для ввода IP адреса базы данных: формат ввода: xxx.xxx.xxx.xxx;         |
| 2                      | Поле для ввода номера порта, используемого базой данных: Формат ввода: хххх; |

3.6.3.6 Настройки программы. Генерация базы данных.

| Генерация<br>базы<br>данных |
|-----------------------------|
|                             |

Рисунок 36 – Кнопка для генерации базы данных

Нажатие на кнопку обеспечивает обновление БД, используя в качестве входных данных данные сервера модели.

При нажатии на кнопку появляется диалоговое окно «Перегенерировать базу данных»:

| Confirmation              | ×     |
|---------------------------|-------|
| Confirmation              | ?     |
| Перегенерить базу данных? |       |
|                           | Apply |

Рисунок 37 – Диалоговое окно при перегенерации БЖ

При нажатии на [**Apply**] база данных будет перегенерирована. Закрыть окно без перегенерации – нажать кнопки управления окном [**x**].

Если при перегенерпции возникают ошибки, связанные с подключением к серверу, появляется диалоговое окно «Warning»:

| Narning                                             | ×            |
|-----------------------------------------------------|--------------|
| Warning                                             |              |
| rest.Expected a response from the server in a diffe | erent format |

Рисунок 38 – Диалоговое окно при ошибках с подключением к серверу

3.6.3.7 Перезагрузка тренажера.

|  | Перегрузить<br>тренажер |
|--|-------------------------|
|--|-------------------------|

Рисунок 39 – Кнопка для перезагрузки тренажера

Нажатие на кнопку обеспечивает перезагрузку математической модели.

3.6.3.8 Настройки программы. Настройка печати.

| Настройка принтера |
|--------------------|
|--------------------|

Рисунок 40 – Кнопка для настройки печати

При нажатии открывает диалоговое окно настройки печати (зависит от используемой операционной системы).

Для OC Windows – стандартное диалоговое окно:

- В выпадающем списке «Имя» отображаются все принтеры, установленные на компьютере. Из этого списка выбрать нужный принтер.
- При нажатии на кнопку [Свойства] открывается диалоговое окно Windows для настроек печати. В этом окне можно выбрать настройки печати. Дополнительные сведения можно получить из справки для соответствующего принтера.
- Флажок «Изменить вывод для печати в файл» устанавливается, если необходимо распечатать выбранные страницы в файл формата .pdf.

Для ОС Linux – окно утилиты «Настройка принтера»:

- В выпадающем списке «Устройства» отображаются все принтеры, установленные на компьютере. Из этого списка выбрать нужный принтер.
- При нажатии на кнопку [Далее] открывается диалоговое окно для описания принтера.
- При нажатии на кнопку [Далее] открывается предложение напечатать пробную страницу. Печать можно отменить кнопкой [Отменить].

Принтер готов к работе.

# 3.7 Окно дерева мнемосхем

Основные элементы окна дерева мнемосхем (симуляционных диаграмм) описаны далее по тексту.

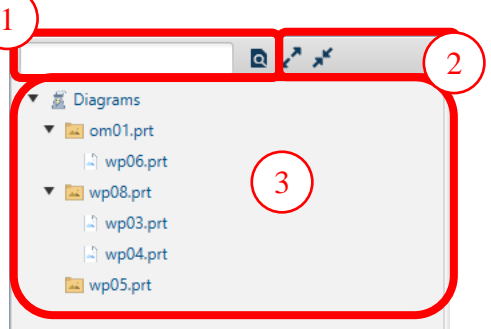

Рисунок 41 – Внешний вид окна дерева мнемосхем

Назначение основных элементов окна дерева мнемосхем приведено ниже (Таблица 1).

- Таблица 1 – Назначение основных элементов окна дерева симуляционных диаграмм

| Обозначение | Описание                                                                                |
|-------------|-----------------------------------------------------------------------------------------|
| на рисунке  |                                                                                         |
| 1           | Поиск в дереве диаграмм. Включает поле ввода строки поиска и кнопку 🗖 для начала поиска |
| 2           | Кнопки управления окном                                                                 |
|             | Свернуть окно                                                                           |
|             | Развернуть окно                                                                         |
| (3)         | Дерево мнемосхем (симуляционных диаграмм).                                              |
|             | Представляет раскрывающийся иерархический список используемых в работе                  |
|             | мнемосхем (симуляционных диаграмм). Диаграммы группируются по                           |
|             | определенным признакам.                                                                 |
|             | При двойном щелчке левой кнопкой мыши на выбранной диаграмме в окне                     |
|             | просмотра появляется сама диаграмма.                                                    |

Действия в окне дерева мнемосхем аналогичны описанным в разделе 3.6.3.2. Внешний вид мнемосхемы показана на рисунке ниже:

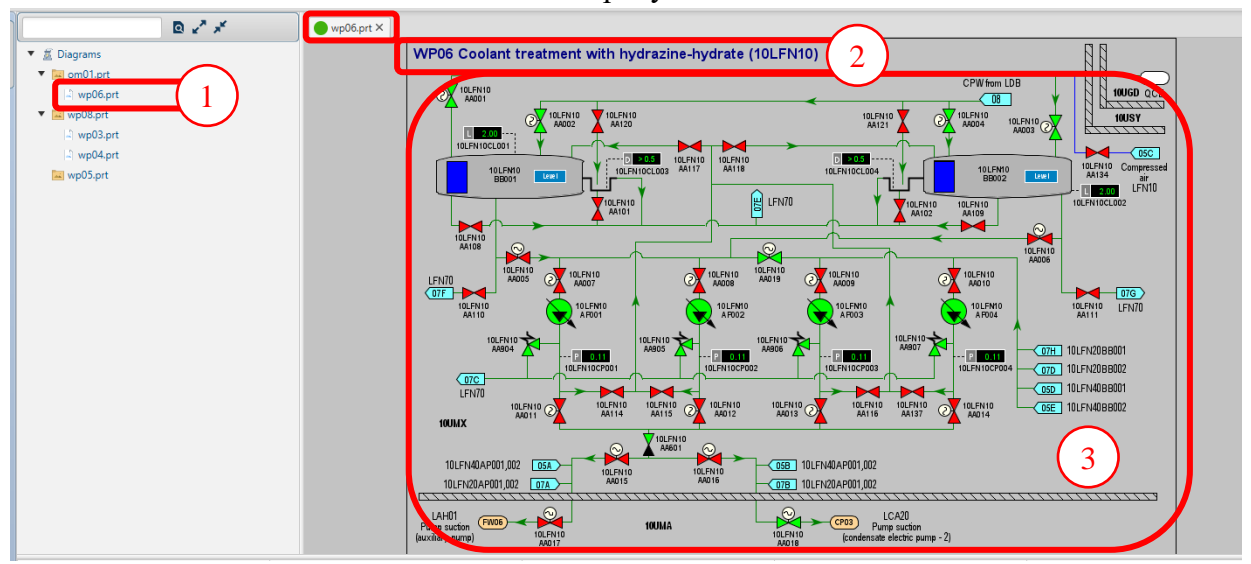

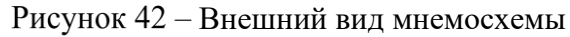

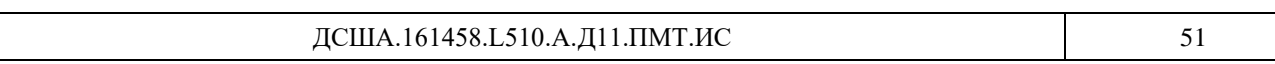

| 000        | Программное обеспечение ISTATION LITE | Номер        |
|------------|---------------------------------------|--------------|
| «ДЖЭТ ЛАБ» | Руководство пользователя              | редакции 1.2 |

Назначение основных элементов, приведенных на рисунке, приведено ниже (Ошибка! И сточник ссылки не найден.).

| Обозначение на рисунке | Описание                                                |
|------------------------|---------------------------------------------------------|
| 1                      | Выбранная мнемосхема (в приведенном примере – wp06.prt) |
| 2                      | Полное название мнемосхемы (WP06)                       |
| 3                      | Собственно мнемосхема.                                  |

При наведении указателя мышь на элемент диаграммы этот элемент или подсвечивается, или меняет цвет (ниже описан пример):

CPW from LDB

08

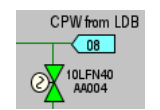

Элементы мнемосхемы не выбраны

Указатель мышь наведен на элемент 10LFN4 AA004 – элемент подсвечен (синяя рамка).

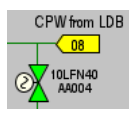

Указатель мышь наведен на указатель перехода на диаграмму WP08 (из БД) – элемент сменил цвет. При нажатии на левую кнопку мыши откроется окно диаграммы WP08

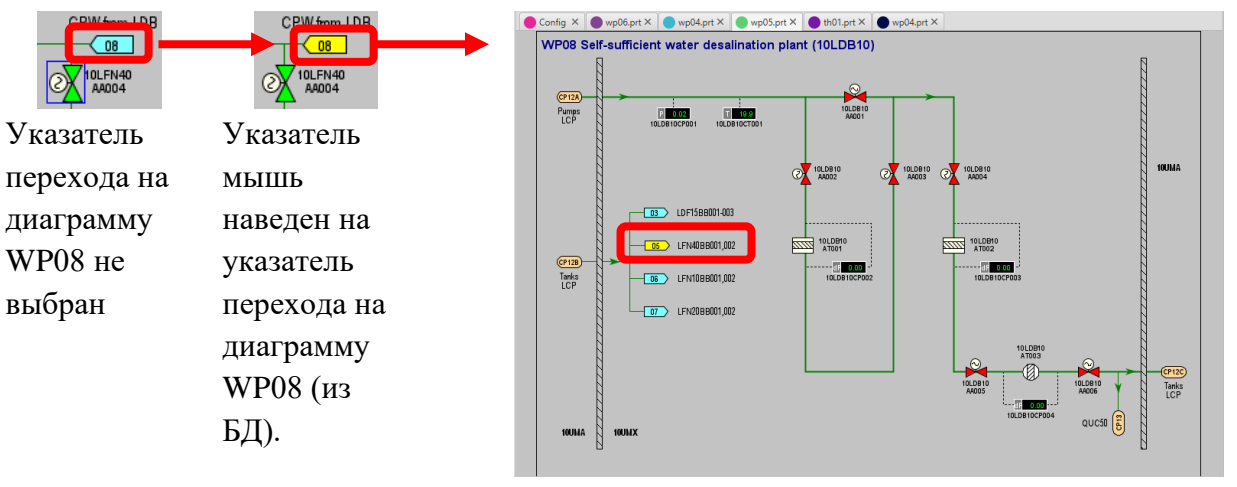

Указатель мышь наведен на указатель перехода на диаграмму WP08 выбран. Произведен переход в окно диаграммы WP08

Рисунок 43 – Переход между диаграммами

Направление стрелки показывает направление процесса (стрелки могут являться входом или выходом процесса).

Отказы и переходы с листа на лист предназначены для моделирования отказов, показа больших по объему схем, перехода с одной схемы на другую.

Описание мнемосхемы см. раздел 3.8.8

# 3.8 Вкладки окна просмотра

## 3.8.1 Вкладка «Состояния»

Вкладка «Состояние» обеспечивает работу со списком исходных состояний.

Основные элементы при использовании вкладки работы со списком исходных состояний (Initial State) описаны далее по тексту.

| Config × | — Настройки ша | блонов сигнало 1 Состояни | ях                   |                      |
|----------|----------------|---------------------------|----------------------|----------------------|
| ПОИСК ИС | (2)            | ОПИСАНИЕ                  |                      | Add new IC: en 4 m 🕒 |
| Имя      | Дата           | Описание                  | Расширенное описание |                      |
| 1001     | 2023-08-15T13: | *                         | *                    |                      |
| 1002     | 2023-08-10T12: | **                        | **                   |                      |
| 1003     | 2023-08-19T11: | ******************        | ***********          | 5)                   |
| 1004     | 2023-08-13T13: | *                         | *                    |                      |

Рисунок 44 – Внешний вид вкладки работы со списком исходных состояний.

Назначение основных элементов вкладки работы со списком исходных состояний приведено в таблице ниже.

| T (       | 25   | тт          |            |           |         | ~          |         |          |           |
|-----------|------|-------------|------------|-----------|---------|------------|---------|----------|-----------|
| Гаолина   | ノつ — | Назначение  | OCHOBHLIX  | элементов | вкпалки | DADOTH CO  | списком | исхолных | состоянии |
| таолица 2 | 20   | The fulling | oonobiibix | Shewening | ызладки | puoorbi co | CHIEROW | походных | cocrommin |

| Обозначение на рисунке | Описание                                                                                                    |
|------------------------|----------------------------------------------------------------------------------------------------|
|                        | Название вкладки (Состояние).                                                                                                    |
| 2                      | Фильтрация данных в таблице исходных состояний в столбце «Имя».                                                                                                    |
| 3                      | Фильтрация данных в таблице исходных состояний в столбце «Описание».                                                                                                    |
| 4                      | Добавление нового исходного состояния (Add new IC). Для этого нужно ввести номер нового исходного состояния (только числа) в поле ввода, и нажать кнопку [•] «Добавить в таблицу».                                                                                                    |
| 5                      | <ul> <li>Описание полей таблицы исходных состояний:</li> <li>Имя – имя (номер) исходного состояния, состоит из префикса I (Initial) и числа в цифровой форме (от 1 до 200, 0 присвоен первоначальному состоянию модели);</li> <li>Дата – дата и время ИС: при создании исходного состояния 1970-01-01T00:002 (Unix-время), изменяется на текущее при записи выбранного исходного состояния (Snap);</li> <li>Испытания – описание исходного состояния (ограничений на длину описания нет). При записи выбранного исходного состояния (Snap) перед описанием будет добавлен префикс «*» (это показывает, что состояния было создано раньше времени записи исходного состояния (Snap));</li> <li>Расширенное описание – полное описание исходного состояния (ограничений на длину обисание на длину описания нет).</li> <li>Значения основных параметров моделирования записываются в служебную базу данных.</li> <li>Каждое поле приставляет собой поле ввода, позволяя редактировать данные после двойного щелчка мыши в нужном поле.</li> </ul> |

ДСША.161458.L510.A.Д11.ПМТ.ИС

| «ДЖЭТ ЛАБ» Руководство пользователя редакции 1.2 |
|--------------------------------------------------|
|--------------------------------------------------|

| Обозначение на рисунке | Описание                                    |
|------------------------|---------------------------------------------|
| 6                      | Список (таблица) исходных состояний (State) |

При одиночном щелчке левой кнопкой мыши на выбранном исходном состоянии его цвет меняется на синий – ИС считается выбранным для дальнейших действий:

| I024         | 1970-01-01T00:00:                      | Default                                     |                      |
|--------------|----------------------------------------|---------------------------------------------|----------------------|
| I100         | 1970-01-01T00:00:                      | 100Test                                     | Test IC100 long desc |
| 111111111    | 1970-01-01100:00:                      |                                             |                      |
|              |                                        |                                             |                      |
| 1145         | 1970-01-01700:00:                      | Nominal state                               | NominalState 145     |
| I145<br>I201 | 1970-01-01T00:00:<br>2023-06-08T14:55: | Nominal state<br>*******RESERVED FOR BACKTR | NominalState 145     |

Рисунок 45 – Выбор исходного состояния

Для изменения выбранного ИС щелкнуть правую кнопку мыши. Появляется выпадающее меню для работы:

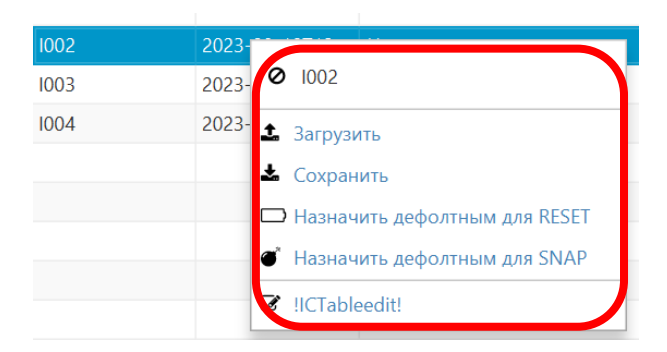

Рисунок 46 – Меню для работы с выбранным исходным состоянием

Назначение основных элементов меню для работы с выбранным ИС приведено в таблиуе ниже.

Таблица 26 – Назначение основных элементов меню для работы с выбранным ИС

| Обозначение<br>на рисунке | Описание                                                                                                    | Отображение |
|---------------------------|----------------------------------------------------------------------------------------------------|-------------|
| <u>1</u>                  | Загрузить (RESET) – позволяет загрузить выбранное ИС как текущее (меняется номер ИС в информационной строке). Описание см. 0.                                                                                  | 1003        |
| *                         | Сохранить (SNAP) – позволяет сбросить выбранное ИС как состояние, в которое происходит запись (номер ИС в кнопке [ЗАПИСЬ ИС] меняется на 0). Описание см. 3.8.1.2.                                             | 0           |
|                           | Назначить дефолтным для RESET (Make IC default RESET)<br>– позволяет сохранить выбранное ИС как текущее состояние по<br>умолчанию (меняется номер ИС в кнопке [ЗАГРУЗИТЬ ИС]).<br>Описание см. 3.8.1.3.        | 2           |
| ۵ <sup>۳</sup>            | Назначить дефолтным для SNAP (Make IC default SNAP) – позволяет сохранить выбранное ИС как состояние, в которое происходит запись по умолчанию (меняется номер ИС в кнопке [Запись ИС]). Описание см. 3.8.1.4. | 24          |

| Обозначение на рисунке | Описание                                                | Отображение |
|------------------------|---------------------------------------------------------|-------------|
| ľ                      | !ICTableedit (Edit IC) – позволяет редактировать запись | -           |
|                        | исходного состояния.                                    |             |
|                        | Описание см. 3.8.1.5.                                   |             |

Основные операции с исходными состояниями приведены в таблице ниже.

# Таблица 27 – Основные операции с исходными состояниями

| Исходное состояние                                                                                                    | Где отображается / как используется                                                                                                    |
|----------------------------------------------------------------------------------------------------|----------------------------------------------------------------------------------------------------|
| Текущее исходное состояние<br>(математическая модель тренажера<br>в определённом начальном<br>состоянии).<br>См. раздел 3.6.1. | Номер текущего состояния - в строке состояния.<br>Запуск производится кнопкой запуска / остановки<br>математической модели тренажера<br>(«РАБОТА» ⇄ «ПАУЗА»): |
|                                                                                                    | Пауза в работе тренажераТренажер в работе(ПАУЗА).(РАБОТА).                                                                                                    |
|                                                                                                    |                                                                                                    |
| Промежуточное «по умолчанию» состояние для записи.<br>См. раздел 3.6.1.                                                        | Номер промежуточного состояния математической модели тренажера (контрольной точки) для записи «по умолчанию» состояние – внутри кнопки [ЗАПИСЬ ИС].           |
| Загруженное «по умолчанию» состояние.<br>См. раздел 3.6.1.                                                                     | Номер состояния математической модели тренажера (контрольной точки), загруженного «по умолчанию» состояние – внутри кнопки [ЗАГРУЗИТЬ ИС].                    |
| Как сделать математическую модель<br>в определённом начальном<br>состоянии текущей.<br>См. раздел 0.                           | Использовать элемент меню <b>Загрузить (RESET)</b> на<br>нужном состоянии<br>или<br>нажать кнопку [ЗАГРУЗИТЬ ИС], если в ней есть<br>номер нужного состояния. |
| Как перевести запись состояния математической модели тренажера в исходное (начальное) состояние/<br>См. раздел 3.8.1.2.        | Использовать элемент меню <b>Сохранить (SNAP)</b> на нужном ИС или нажать кнопку [ЗАПИСЬ ИС], если в ней есть номер нужного состояния.                        |
| Как загрузить исходное состояние в состояние «по умолчанию» (Make IC default RESET)<br>См. раздел 3.8.1.3.                     | Использовать элемент меню Назначить дефолтным<br>для RESET (Make IC default RESET) на выбранном<br>состоянии.                                                 |
| Как записать промежуточное состояние в состояние «по умолчанию».<br>См. раздел 3.8.1.4.                                        | Использовать элемент меню Make IC default SNAP на выбранном состоянии.                                                                                        |
| как отредактировать исходного состояние.<br>См. раздел 3.8.1.5.                                                                | выбранном состоянии.                                                                                                    |

| 000        | Программное обеспечение ISTATION LITE | Номер        |
|------------|---------------------------------------|--------------|
| «ДЖЭТ ЛАБ» | Руководство пользователя              | редакции 1.2 |

3.8.1.1 Загрузка текущего состояния (Загрузить ИС)

Номер текущего состояния отображается в строке элементов вкладки Основное меню:

|         | Главное меню | Файлы и списки | Настройки                     |              |                        |              |               |         |                     |                       |                    |                       |
|---------|--------------|----------------|-------------------------------|--------------|------------------------|--------------|---------------|---------|---------------------|-----------------------|--------------------|-----------------------|
| 3       | 6:48:59      | 1003           | ОБЫЧНЫЙ<br>РАБОТА             | Запись<br>ИС | Загрузить<br>ИС<br>О 0 | BO3BPAT      | Системные     | Типовые | Щитов<br>управления | Местное<br>управление | Три<br><b>Ф</b> во | Регистрац<br>параметр |
| _       |              |                | Панель управлен               | ия           |                        |              |               | Отказы  |                     | Воздейств             | вия                | Регистрация           |
| ONANALI |              |                | x <sup>7</sup> x <sup>4</sup> | Config X     | 🔵 Настройки ша         | блонов сигна | алов 🗙 🔵 Сост | х яинко |                     |                       |                    |                       |
|         |              | ной каталог    | п                             | риск ис      |                        |              | ОПИСАНИЕ      |         | A                   | dd new IC: en         | ter ic num         | Ð                     |
| _       | 1            |                |                               | Имя          | Дата                   |              | Описание      | Раси    | ииренное описан     | 1e                    |                    |                       |
|         | _            |                | 1001                          | 1            | 2023-08-15T13:         | *            |               | *       |                     |                       |                    |                       |
| 0       |              |                | 1002                          | 2            | 2023-08-10T12:         | **           |               | **      |                     |                       |                    |                       |
|         | -            |                | 003                           |              | 2023-08-19T11:         | *****        |               |         | ****                |                       |                    |                       |
|         |              |                | 1004                          | 1            | 2023-08-13T13:         | *            |               | *       |                     |                       |                    |                       |

Рисунок 47 – Текущее ИС

Для выбора нового текущего состояния щелкнуть правую кнопку мыши в выбранном в таблице ИС (цвет выбранного состояния меняется на синий). Появляется выпадающее меню для работы, в котором выбрать «Загрузить» (RESET):

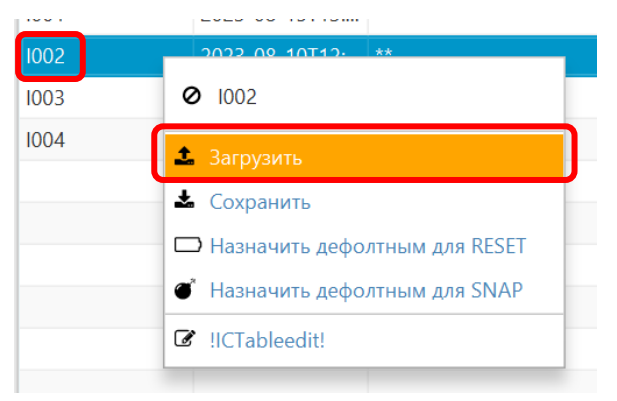

Рисунок 48 – Выбор нового текущего состояния

Подтвердить выбор, для чего щелкнуть правую кнопку мыши на элементе 🕹 «Загрузить». Номер выбранного состояния отобразится в строке состояния вкладки «Главное меню», раздел «Панель управления»:

| ſ         | лавное меню Файлы и списки                                                          | Настройки              |                        |                                                      |                           |                     |                    |             |                       |
|-----------|-------------------------------------------------------------------------------------|------------------------|------------------------|------------------------------------------------------|---------------------------|---------------------|--------------------|-------------|-----------------------|
| 5         | 4:27:36                                                                             |                        | лгов За<br>УЗА         | INICE SAFDYSHTE BO3BPAT<br>IC IC BO3BPAT<br>0 UC OFF | Системные Типовые         | Щитов<br>управления | Местное управление | Триггеры    | Регистрация графи     |
| ٦         |                                                                                     |                        |                        |                                                      | URASH                     |                     | возде              | истрия      | Гегистрация параметре |
| Диаграмиь | <ul> <li>Ž Основной каталог</li> <li>Simulation diagrams</li> <li>Panels</li> </ul> | ПОИСК ИС<br>Имя<br>001 | Дата<br>2023-08-15T13: | ОПИСАНИЕ<br>Описание                                 | Расширенное описание<br>* |                     |                    | Add new IC: | enter ic num          |
| нели      |                                                                                     | N 2                    | 2023-08-10T12:         | **                                                   | **                        |                     |                    |             |                       |
| Ē         |                                                                                     | 1003                   | 2023-08-19T11:         | ************************                             | ****                      |                     |                    |             |                       |
| _         |                                                                                     | 1004                   | 2023-08-13113:         |                                                      |                           |                     |                    |             |                       |
|           |                                                                                     | 1199                   | 1970-01-01T00:         |                                                      |                           |                     |                    |             |                       |

Рисунок 49 – Новое текущее состояние

Действие 📤 «Загрузить» аналогично нажатию кнопки [ЗАГРУЗИТЬ ИС].

| 000        | Программное обеспечение ISTATION LITE | Номер        |
|------------|---------------------------------------|--------------|
| «ДЖЭТ ЛАБ» | Руководство пользователя              | редакции 1.2 |

3.8.1.2 Перевод записи из промежуточного в исходное состояние (Сохранить ИС)

Для перевода записи состояния математической модели тренажера в исходное (начальное) состояние щелкнуть правую кнопку мыши (цвет выбранного состояния меняется на синий):

Рисунок 50 – Выбранное для записи ИС

Затем на выбранном ИС щелкнуть левую кнопку мыши, появляется выпадающее меню для работы, в котором выбрать «Сохранить» (Snap):

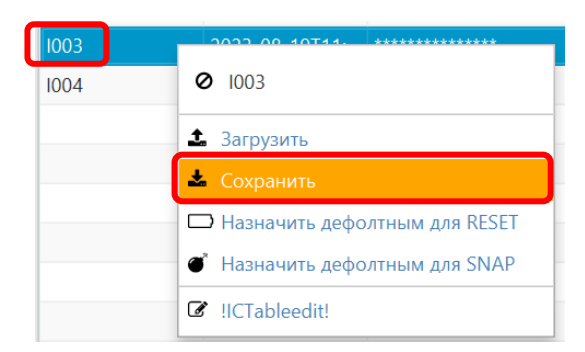

Рисунок 51 – РВыбор состояния для записи промежуточного состояния

Подтвердить выбор, для чего щелкнуть правую кнопку мыши на элементе **4** «Сохранить».

Запись состояния математической модели тренажера будет сохранена в выбранном состояния. Номер внутри кнопки [ЗАПИСЬ ИС] меняется на «0» (ИС по умолчанию):

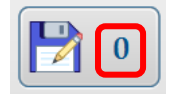

Рисунок 52 – РЗапись из промежуточного состояния переведена в исходное (начальное), кнопка [ЗАПИСЬ ИС].

В полях «Описание» и «Расширенное описание» выбранного ИС к строке описания будет добавлен префикс «\*», дата и время меняется на текущее:

| 1008 | 2023-06-13T12:13: | * | *IC 008 for experiments |
|------|-------------------|---|-------------------------|
|      |                   |   |                         |

Рисунок 53 – Исходное состояние записано

Действие 🛓 «Сохранить» аналогично нажатию кнопки [ЗАПИСЬ ИС].

3.8.1.3 Загрузка исходного состояния в состояние «по умолчанию» (Назначить дефолтным для RESET (Make IC default RESET))

Для загрузки исходного состояния в выбранное «по умолчанию» ИС щелкнуть левую кнопку мыши, появляется выпадающее меню для работы, в котором выбрать «Назначить дефолтным для RESET» (Make IC default RESET):

| 000        | Программное обеспечение ISTATION LITE | Номер        |
|------------|---------------------------------------|--------------|
| «ДЖЭТ ЛАБ» | Руководство пользователя              | редакции 1.2 |

| 1002 | 2022 00 40744 ***********       |
|------|---------------------------------|
| 1003 | Ø 1003                          |
|      | 🔹 Загрузить                     |
|      | 🛓 Сохранить                     |
|      | 🕞 Назначить дефолтным для RESET |
|      | Назначить дефолтным для SNAP    |
|      | ☑ !ICTableedit!                 |

Рисунок 54 – Выбор исходного состояния по умолчанию

Подтвердить выбор, для чего щелкнуть правую кнопку мыши на элементе — «Назначить дефолтным для SNAP» (Make IC default SNAP). Номер внутри кнопки [ЗАГРУЗИТЬ ИС] меняется на выбранный:

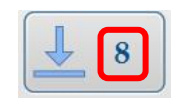

Рисунок 55 – Номер исходного состояния «по умолчанию» внутри кнопки [ЗАГРУЗИТЬ ИС].

Выбранное ИС «по умолчанию» в любой момент можно сделать текущим, нажав кнопку [ЗАПИСЬ ИС].

3.8.1.4 Запись промежуточного состояния в состояние «по умолчанию» (Назначить дефолтным для SNAP (Make IC default SNAP))

Для записи промежуточного состояния математической модели тренажера (контрольной точки) в выбранное «по умолчанию» состояние щелкнуть левую кнопку мыши, появляется выпадающее меню для работы, в котором выбрать «Назначить дефолтным для SNAP» (Make IC default SNAP):

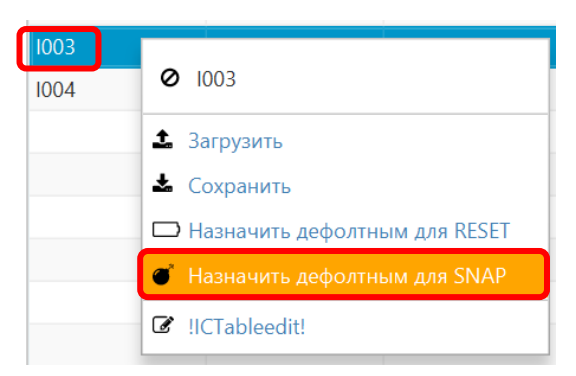

Рисунок 56 - Выбор промежуточного состояния в состояние «по умолчанию»

Подтвердить выбор, для чего щелкнуть правую кнопку мыши на элементе • «Назначить дефолтным для SNAP».

Номер внутри кнопки [ЗАПИСЬ ИС] меняется на сохраненное промежуточное состояние:

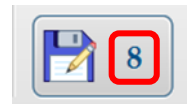

Рисунок 57 – Номер сохраненного промежуточного состояния внутри кнопки [ЗАПИСЬ ИС]

3.8.1.5 Редактирование выбранного исходного состояния (!ICTableedit (Edit IC))

Для редактирования исходного состояния на выбранном ИС щелкнуть левую кнопку мыши, появляется выпадающее меню для работы, в котором выбрать «!ICTableedit» (Edit IC):

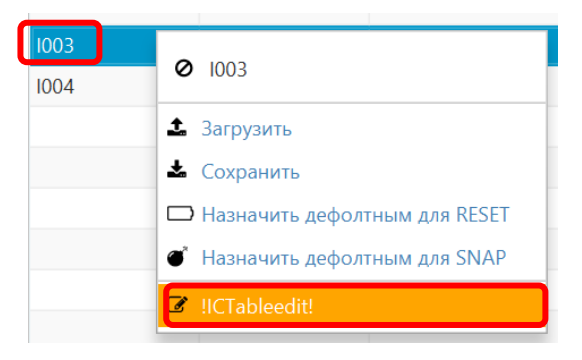

Рисунок 58 – Выбор редактирования исходного состояния

Подтвердить выбор, для чего щелкнуть правую кнопку мыши на элементе «!ICTableedit» (Edit IC). Появляется окно редактирования исходного состояния:

|                    | - •                               |
|--------------------|-----------------------------------|
| 1                  | nitial condition window           |
| ATTRIBUTES         |                                   |
| initial condition  | n №: I201                         |
| 3 Jort description | on: ********RESERVED FOR BACKTRAC |
| Full description   | 1: *******                        |
|                    |                                   |
| ACTIONS            |                                   |
| ACTIONS            |                                   |
| 4 Copy into a      | current snap                      |
|                    |                                   |
| Make curre         | ent snap                          |
| Make curre         | ent snap<br>ent reset             |
| Make curre         | ent snap<br>ent reset             |
| Make curre         | ent snap<br>ent reset             |

Рисунок 59 – Окно редактирования исходного состояния

Назначение основных элементов окна редактирования исходного состояния приведено в таблице ниже.

Таблица 28 – Назначение основных элементов окно редактирования исходного состояния

| Обозначение на рисунке | Описание                                                      |
|------------------------|---------------------------------------------------------------|
| 1                      | Заголовок окна, содержит стандартные кнопки управления окном. |

| ДСША.161458.L510.А.Д11.ПМТ.ИС | 59 |
|-------------------------------|----|
|                               |    |

| Обозначение на рисунке | Описание                                                                                                    |
|------------------------|----------------------------------------------------------------------------------------------------|
| 2                      | Информация о состоянии                                                                                                    |
| 3                      | Раздел ATTRIBUTES                                                                                                    |
|                        | <ul> <li>Initial condition № – поле ввода имени (номера) исходного состояния, состоит из префикса I и числа в цифровой форме от 0 до 200.</li> <li>Description – поле ввода для краткого описания исходного состояния (не более 50–ти знаков)</li> <li>Full Description – полное описание исходного состояния (ограничений на длину описания нет)</li> <li>При каждом изменении номера состояния, в которое происходит запись (Make IC default SNAP) полях Description и Full Discription выбранного ИС к строке описания будет добавлен префикс <i>«</i>*<i>»</i></li> </ul>                                                                                                    |
| (5)                    | Раздел ACTIONS                                                                                                    |
|                        | <ul> <li>Сору into current snap – флажок выбора, позволяет сохранить выбранное ИС как текущее состояние по умолчанию (меняется номер ИС в информационной строке). Действие аналогично выбору элемента меню Загрузить (RESET).</li> <li>Маке current snap – флажок выбора – позволяет сохранить выбранное ИС как состояние, в которое происходит запись (меняется номер ИС в кнопке Snap). Действие аналогично выбору элемента меню Сохранить (SNAP).</li> <li>Маке current reset – флажок выбора – позволяет сохранить выбранное ИС как загруженное по умолчанию (меняется номер ИС в кнопке Load). Действие аналогично выбору элемента меню ГС в кнопке Load). Действие аналогично выбору элемента меню ИС в кнопке Load). Действие аналогично выбору элемента меню</li> </ul> |
| 5                      | Кнопки:                                                                                                    |
|                        | - [Save] – сохранить введенные изменения;<br>- [Close] – выйти из редактирования без изменений.                                                                                                    |

#### 3.8.2 Вкладка «Системные отказы»

Вкладка «Системные отказы» обеспечивает работу со списком введенных системных отказов.

Основные элементы при использовании вкладки работы со списком введенных системных и типовых (компонентных) отказов (Malfunction) описаны далее по тексту.

| ООО<br>«ДЖЭТ ЛАБ» | Программное обеспечение ISTATION LITE<br>Руководство пользователя                                                                                                    | Номер<br>редакции 1.2 |
|-------------------|----------------------------------------------------------------------------------------------------|-----------------------|
| Backtracks        | Backtrack List of active malfunctions                                                                                                    |                       |
| 2 arh malfunction | Entered malfunctions list On: System: ALL SYSTE 3  Cutive component malfunctions: 0:0 4                                                                                                    |                       |
|                   |                                                                                                    |                       |
| 5 Nar             | ne Description Type Status Current se., Final severity Response                                                                                                    |                       |
| 6                 |                                                                                                    | J                     |
|                   |                                                                                                    |                       |
|                   | 7 Malfunction files Full Full Some full Some f | all<br>ctions         |

Рисунок 60 – Внешний вид вкладки работы со списком введенных системных отказов (Malfunction)

Назначение основных элементов вкладки работы со списком введенных системных и типовых (компонентных) отказов (Malfunction) приведено таблице ниже.

Таблица 29 – Назначение основных элементов вкладки работы со списком введенных системных отказов (Malfunction)

| Обозначение на рисунке | Описание                                                                                                    |
|------------------------|----------------------------------------------------------------------------------------------------|
|                        | Название вкладки (List of active malfunctions)                                                                                                    |
| 2                      | Поиск отказа в столбце Name отказов.                                                                                                    |
| 3                      | Выпадающий список условного обозначения систем:<br>- All Systems – показывать все системы с отказами;<br>- XX – условное обозначение систем (определяется записями в БД).                                                                                                    |
| 4                      | Общее количество введенных отказов / количество сработавших отказов                                                                                                    |
| 5                      | <ul> <li>Описание полей таблицы системных отказов:</li> <li>Name – имя (номер) отказа;</li> <li>Description – краткое описание отказа (не более 250–ти знаков);</li> <li>Type – тип отказа;</li> <li>Status – состояние отказа;</li> <li>Current severity – «Жесткость» (уровень) текущей опасности отказа;</li> <li>Final severity – «Жесткость» (уровень) финальной опасности отказа;</li> <li>Response – отклик на отказ (набор действий при отказе).</li> </ul> |
| 6                      | Список (таблица) системных отказов.                                                                                                    |
| 7                      | <ul> <li>Кнопки:</li> <li>[Malfunction files] – список системных отказов;</li> <li>[Full malfunction list] – полный список системных отказов;</li> <li>[Full component malfunction list] – полный список отказавших компонентов;</li> <li>[Delete all malfunction] – удалить все отказы.</li> </ul>                                                                                                    |

При нажатии на кнопку [**Malfunction list**] открывается диалоговое окно для работы со списком системных отказов:

<Окно для работы со списком .системных отказов>

При нажатии на кнопку [Full malfunction list] открывается окно:

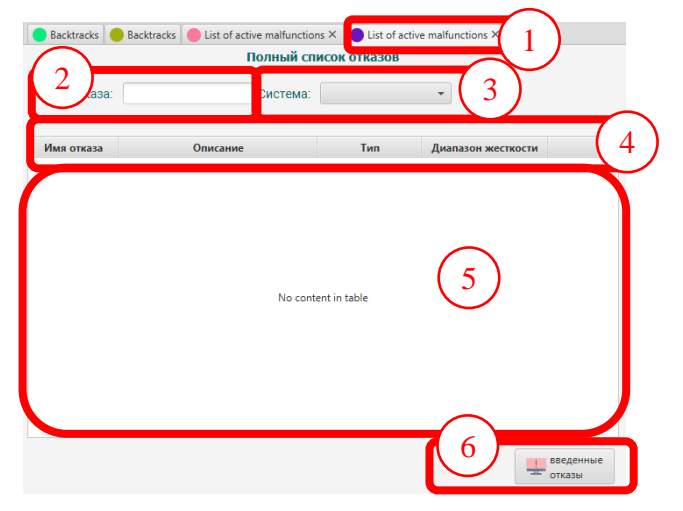

Рисунок 61 – Внешний вид окна Full malfunction list

Назначение основных элементов окна Full malfunction list приведено в таблице ниже.

Таблица 30 – Назначение основных элементов Full malfunction list

|   | Hазрание рудалки (List of active malfunctions)                                                                                                    |
|---|----------------------------------------------------------------------------------------------------|
|   | masbaline BRinddrin (Elst of active manufectoris)                                                                                                    |
| 2 | Поиск отказа в столбце Name моделируемой системы.                                                                                                    |
| 3 | Выпадающий список условного обозначения систем:<br>- All Systems – показывать все системы с отказами;<br>- XX – условное обозначение систем (определяется записями в БД).                                                                                                    |
| 4 | <ul> <li>Описание полей таблицы системных отказов:</li> <li>Вид отказа – имя (номер) исходного состояния, состоит из префикса I и числа в цифровой</li> <li>Описание – краткое описание исходного состояния (не более 250-ти знаков);</li> <li>Тип – условный тип отказа:</li> <li>GVN – (G)eneral (V)ariable (R)ecovery – отказ основной вещественный восстановимый;</li> <li>GVR – (G)eneral (V)ariable (N)on Recovery – отказ основной вещественный невосстановимый;</li> <li>IVN-(I)ndividual (V)ariable (N)on Recovery – отказ индивидуальный вещественный невосстановимый;</li> <li>IBN-(I)ndividual (B)oolean (N)on Recovery – отказ индивидуальный логический невосстановимый;</li> <li>IBR-(I)ndividual (B)oolean (R)ecovery – отказ индивидуальный логический восстановимый;</li> <li>GBR- (G)eneral (B)oolean (R)ecovery – отказ основной логический восстановимый;</li> </ul> |

ДСША.161458.L510.A.Д11.ПМТ.ИС

| 000        | Программное обеспечение ISTATION LITE | Номер        |
|------------|---------------------------------------|--------------|
| «ДЖЭТ ЛАБ» | Руководство пользователя              | редакции 1.2 |

| Обозначение на рисунке | Описание                                                               |
|------------------------|------------------------------------------------------------------------|
|                        | - Диапазон жесткости – «Жесткость» (уровень) текущей опасности отказа. |
| 5                      | Список (таблица) отказов (Full malfunction list)                       |
| 6                      | Кнопка [ <b>Введенные отказы</b> ] –                                   |

При нажатии на кнопку [Full malfunction list] открывается диалоговое окно для работы с полным список отказавших компонентов:

<Окно для работы с полным список отказавших компонентов >

# 3.8.3 Вкладка «Типовые отказы»

Вкладка «Типовые отказы» обеспечивает работу со списком введенных типовых отказов.

Основные элементы при использовании вкладки работы со списком введенных типовых (компонентных) отказов (Malfunction) описаны далее по тексту.

<Внешний вид вкладки работы со списком введенных типовых отказов>

Назначение основных элементов вкладки работы со списком введенных типовых (компонентных) отказов приведено таблице ниже.

Таблица 31 – Назначение основных элементов вкладки работы со списком введенных типовых (компонентных) отказов

| Описание                                                                    |  |
|-----------------------------------------------------------------------------|--|
|                                                                             |  |
| Поиск отказа в столбце Name отказов.                                        |  |
| Выпадающий список условного обозначения систем:                             |  |
| - All Systems – показывать все системы с отказами;                          |  |
| - XX – условное обозначение систем (определяется записями в БД).            |  |
| Общее количество введенных отказов / количество сработавших отказов         |  |
| Описание полей таблицы типовых (компонентных) отказов:                      |  |
| - Name – имя (номер) отказа;                                                |  |
| - Description – краткое описание отказа (не более 250-ти знаков);           |  |
| - Туре – тип отказа;                                                        |  |
| - Status – состояние отказа;                                                |  |
| - Current severity – «Жесткость» (уровень) текущей опасности отказа;        |  |
| - Final severity – «Жесткость» (уровень) финальной опасности отказа;        |  |
| - Response – отклик на отказ (набор действий при отказе).                   |  |
| Список (таблица) системных отказов.                                         |  |
| Кнопки:                                                                     |  |
| - [Malfunction files] – список типовых (компонентных) отказов ;             |  |
| - [Full malfunction list] – полный список типовых (компонентных) отказов;   |  |
| - [Full component malfunction list] – полный список отказавших компонентов; |  |
| - [Delete all malfunction] – удалить все отказы.                            |  |
|                                                                             |  |

Все действия при работе с типовыми (компонентными) отказами аналогичны приведенным выше для системных отказов.

#### 3.8.4 Вкладка «Местное управление»

Вкладка «Местное управление» обеспечивает работу с оборудованием, входящим в объем моделирования, с имитацией «местного» (с лицевой панели) управления приборами и оборудованием (инструктор имитирует обязанности персонала).

Основные элементы при использовании вкладки «Местное управление» (Remote function) описаны далее по тексту.

<Внешний вид вкладки работы со списком элементов с местным управлением>

Назначение основных элементов вкладки работы со списком введенных отказов щитов управления приведено таблице ниже.

ДСША.161458.L510.A.Д11.ПМТ.ИС

| 000        | Программное обеспечение ISTATION LITE | Номер        |
|------------|---------------------------------------|--------------|
| «ДЖЭТ ЛАБ» | Руководство пользователя              | редакции 1.2 |

Таблица 32 – Назначение основных элементов вкладки работы со списком введенных отказов щитов управления

| сание                                                                                                    |
|----------------------------------------------------------------------------------------------------|
| ion)                                                                                                    |
|                                                                                                    |
| чения систем:<br>мы с имитацией «местного» (с лицевой<br>определяется записями в БД).                                                                                    |
| / количество сработавших отказов                                                                                                    |
| ия с имитацией «местного» (с лицевой<br>а (не более 250–ти знаков);<br>ень) текущей опасности воздействия;<br>ь) финальной опасности воздействия;<br>йствий при отказе). |
|                                                                                                    |
| ания с имитацией «местного» (с лицевой<br>орудования с имитацией «местного» (с<br>олный список оборудования с имитацией<br>вления;                                       |
| 5<br>10<br>15                                                                                                    |

Все действия при работе с отказами щитов управления аналогичны приведенным выше для системных отказов.

## 3.8.5 Вкладка «Регистрация параметров»

Вкладка «Регистрация параметров обеспечивает работу со списком контролируемых параметров.

ПО дает возможность в процессе моделирования наблюдать (регистрировать) за изменением до 100 параметров тренажера одновременно.

Основные элементы при использовании вкладки для работы со списком контролируемых параметров (Monitored Parameters) описаны далее по тексту.

| список введенных отказов × список введенных отказов 1 |                                                 |                                                                    |                                                 |                                                                                                    |
|-------------------------------------------------------|-------------------------------------------------|--------------------------------------------------------------------|-------------------------------------------------|----------------------------------------------------------------------------------------------------|
| Все систе                                             | мы 3                                            |                                                                    |                                                 |                                                                                                    |
|                                                       |                                                 |                                                                    |                                                 |                                                                                                    |
| Описание 4                                            | Ел.измерения                                    | Нижняя граница                                                     | Верзняя граница                                 | Значание                                                                                                    |
|                                                       | mpa                                             | 0.0                                                                | 1.0E18                                          |                                                                                                    |
|                                                       |                                                 |                                                                    |                                                 |                                                                                                    |
|                                                       |                                                 |                                                                    |                                                 |                                                                                                    |
| ~                                                     |                                                 |                                                                    |                                                 |                                                                                                    |
| (5)                                                   |                                                 |                                                                    |                                                 |                                                                                                    |
| $\bigcirc$                                            |                                                 |                                                                    |                                                 |                                                                                                    |
|                                                       |                                                 |                                                                    |                                                 |                                                                                                    |
|                                                       |                                                 |                                                                    |                                                 |                                                                                                    |
|                                                       |                                                 |                                                                    |                                                 |                                                                                                    |
|                                                       |                                                 |                                                                    |                                                 |                                                                                                    |
|                                                       |                                                 |                                                                    |                                                 |                                                                                                    |
|                                                       |                                                 |                                                                    |                                                 | /                                                                                                    |
|                                                       |                                                 |                                                                    |                                                 |                                                                                                    |
|                                                       |                                                 |                                                                    |                                                 |                                                                                                    |
|                                                       |                                                 | 8                                                                  | $\bigcirc$                                      |                                                                                                    |
|                                                       | список введенных отказов 1 Все систе Описание 4 | Список введенных отказов Все системы З Описание 4 Fa.измерения тра | Список введенных отказов  Все системы  Описание | Все системы       3         Описание       4       Елизмерения       Нижняя граница       Верзняя граница         mpa       0.0       1.0E18         1       mpa       0.0       1.0E18         5       1       1       1         5       1       1       1         1       1       1       1       1         5       1       1       1       1         1       1       1       1       1       1         1       1       1       1       1       1       1         1       1       1       1       1       1       1       1       1       1       1       1       1       1       1       1       1       1       1       1       1       1       1       1       1       1       1       1       1       1       1       1       1       1       1       1       1       1       1       1       1       1       1       1       1       1       1       1       1       1       1       1       1       1       1       1       1       1       1 |

Рисунок 62 – Внешний вид вкладки для работы со списком контролируемых параметров

Назначение основных элементов вкладки для работы со списком контролируемых параметров приведено ниже.

Таблица 33 – Назначение основных элементов вкладки для работы со списком контролируемых параметров

| Обозначение на рисунке | Описание                                                                         |                 |
|------------------------|----------------------------------------------------------------------------------|-----------------|
| 1                      | Название вкладки (Список введенных отказов)                                      |                 |
| 2                      | Фильтрация данных в окне <sup>(5)</sup> по полю «Имя параметра»                  |                 |
| 3                      | Выпадающий список SYSTEM – для фильтрации данны<br>условному обозначению систем; | х в окне (4) по |
| (4)                    | Описание полей таблицы исходных состояний:                                       |                 |
|                        | - Имя переменнои;<br>- Описание;                                                 |                 |
| 1                      | ДСША.161458.L510.A.Д11.ПМТ.ИС                                                    | 66              |

| 000        | Программное обеспечение ISTATION LITE | Номер        |
|------------|---------------------------------------|--------------|
| «ДЖЭТ ЛАБ» | Руководство пользователя              | редакции 1.2 |

| Обозначение на рисунке | Описание                                                                                                    |
|------------------------|----------------------------------------------------------------------------------------------------|
|                        | <ul> <li>Единица измерения;</li> <li>Значение нижней границы;</li> <li>Значение верхней границы;</li> <li>Начальное (текущее) значение.</li> </ul> |
| 5                      | Список (таблица) системных отказов.                                                                                                    |
| 6                      | Кнопки:                                                                                                    |
|                        |                                                                                                    |

## 3.8.6 Вкладка «График»

Вкладка «График» обеспечивает работу с графиками отслеживаемых параметров).

Регистрируемые параметры математической модели могут быть отображены в виде временных трендов (графиков, отображающих динамику изменения) по оси модельного времени. Диаграммы выводятся в отдельном окне. Значения регистрируемых параметров могут быть отображены в виде временных трендов по оси модельного времени. Имеется механизм постраничного размещения трендов. На одной странице может быть размещено до 8 графиков (трендов), при этом возможно размещение одного и того же тренда одновременно на нескольких страницах.

Основные элементы окна для работы с графиками отслеживаемых параметров (Charts) описаны далее по тексту.

| 000        | Программное обеспечение ISTATION LITE | Номер        |
|------------|---------------------------------------|--------------|
| «ДЖЭТ ЛАБ» | Руководство пользователя              | редакции 1.2 |

|     | Окно гр   | рафиков                                 |                      |                      | 1                            |                             | _                   |             |
|-----|-----------|-----------------------------------------|----------------------|----------------------|------------------------------|-----------------------------|---------------------|-------------|
|     | 1:        |                                         | (2)                  |                      |                              |                             | $\sim$              |             |
| РШИ |           |                                         |                      |                      |                              |                             | (4)                 |             |
| Co6 | Y         | 100000000000000000000000000000000000000 | 20,000 <b>A</b>      | X+↔1                 |                              |                             |                     |             |
| 3   | [<br>mba] | 750000000000000000000000000000000000000 | 00,000               |                      |                              |                             |                     |             |
|     | 7 AM      | 500000000000000000000000000000000000000 | 00,000               |                      | 6                            |                             |                     |             |
|     | uxv       | 250000000000000000000000000000000000000 | 00,000               |                      |                              |                             |                     |             |
|     |           |                                         | 0,000                | 26:40,00 25:0:0,00   | 30:33:20,00 3<br>time [secon | 6:6:40,00 41:40:0,00<br>ds] | 0 47:13:20,00       | 52:46:40,0  |
|     |           |                                         |                      | 💥 ух                 | n26p001                      |                             |                     |             |
|     | Вы        | ход за границы уст                      | тавки Freeze при вых | оде за уставку       | (7)                          |                             | $\sim$              |             |
|     | Наз       | вание параметра                         | Нижняя уставка       | Верхняя уставка      | Нижний предел                | Верхний преде               | 8 иница изм         | ерения Оп   |
|     | yxn26     | p001                                    |                      |                      | 0.0                          | 1.0E18                      | mpa                 | null        |
|     |           |                                         |                      |                      |                              |                             |                     |             |
|     | Доба      | вить параметр                           | Удалить параметр Пе  | еренести параметр на | другую страницу              | 2                           | 10)                 |             |
|     |           |                                         |                      |                      |                              |                             | д обновления (с): 5 | .0 Изменить |

Рисунок 63 – Внешний вид окна для работы с графиками отслеживаемых параметров

Назначение основных элементов окна для работы с графиками отслеживаемых параметров приведено в таблице ниже.

Таблица 34 – Назначение основных элементов окна для работы с графиками (трендами) отслеживаемых параметров

| Обозначение на рисунке           | Описание                                                                                                   |                                         |
|----------------------------------|----------------------------------------------------------------------------------------------------|-----------------------------------------|
| 1                                | Название вкладки (Окно графиков)                                                                           |                                         |
| 2                                | Вкладки постраничного размещения графиков (начинаются с номера 1, по умолчанию доступно 8 вкладок)         |                                         |
| 3                                | Кнопка [События]. Позволяет включать и отключать видим<br>При выключенной видимости все освободившееся мес | иость окна событий.<br>то занимает окно |
|                                  | диаграмм.<br>Притиски событий включено<br>Окно событий включено<br>Окно событий                            |                                         |
| ДСША.161458.L510.А.Д11.ПМТ.ИС 68 |                                                                                                    | 68                                      |

| Обозначение<br>на рисунке | Описание                                                                                                    |  |
|---------------------------|----------------------------------------------------------------------------------------------------|--|
| (4)                       | Кнопки управления вкладками:                                                                                                    |  |
| $\smile$                  | 🔂 увеличить изображение;                                                                                                    |  |
|                           | уменьшить изображение.                                                                                                    |  |
| 5                         | Кнопки для управления окном трендов                                                                                                    |  |
|                           | Растянуть все графики по вертикали и горизонтали.                                                                                                    |  |
|                           | Активировать режим масштабирования колесиком мыши по<br>вертикальной и горизонтальной осям.                                                                                            |  |
|                           | ↔ Активировать режим масштабирования колесиком мыши только по поригонатациой оси.                                                                                                    |  |
|                           | Активировать режим масштабирования колесиком мыши только по                                                                                                    |  |
|                           | ертикальной оси.<br>Активировать режим табличного представления данных с трендов. При                                                                                                  |  |
|                           | табличном представлении данных кнопка меняет вид:                                                                                                    |  |
|                           |                                                                                                    |  |
|                           | активирован режим таоличного Активирован режим представления представления данных данных в виде графика                                                                                |  |
|                           | Скопировать данные табличного представления в буфер обмена.                                                                                                    |  |
|                           | 🖺 Сохранить dataset трендов в виде .csv файла.                                                                                                    |  |
|                           | Активировать режим отображения только последних N секунд<br>(значение N вволится в лиалоговом окне после нажатия на кнопку):                                                           |  |
|                           | Сделать скриншот окна и сохранить в выбранную директорию.                                                                                                    |  |
|                           | Вернуть пределы осей согласно установленным в таблице пределам.                                                                                                    |  |
| 6                         | Окно для вывода графиков / трендов (менеджер окон). Окно включает область построения графика (отображения тренда), шкалы по осям X и Y, служебные ланные                               |  |
|                           | При наведении указателя мыши на график появляется всплывающая подсказка,                                                                                                    |  |
|                           | в которой отображаются значения данных в точке:                                                                                                    |  |
|                           | yxn26p001 [10435]<br>27:37:25,55, 4,426                                                                                                    |  |
| (7)                       | Флажки для настройки трендов:                                                                                                    |  |
|                           | <ul> <li>Выход за границу уставки – разрешить тренду выходить на границы уставок;</li> <li>Freeze при выходе за уставку – «заморозить» тренд при выходе за границы уставок.</li> </ul> |  |
| (8)                       | Описание полей таблицы:                                                                                                    |  |
|                           | <ul> <li>Название параметра– название параметра;</li> <li>Нижняя уставка – нижняя уставка (допустимое значение) параметра.</li> </ul>                                                  |  |
|                           | редактируемое;                                                                                                    |  |
|                           | - Верхняя уставка – верхняя уставка (допустимое значение) параметра,<br>редактируемое:                                                                                                 |  |
|                           | - Нижний предел – нижний предел (предельное значение уставки) параметра;                                                                                                    |  |
|                           | <ul> <li>Верхний предел – верхний предел (предельное значение уставки) параметра;</li> </ul>                                                                                           |  |

ДСША.161458.L510.A.Д11.ПМТ.ИС

| Обозначение<br>на рисунке | Описание                                                                                                    |  |
|---------------------------|----------------------------------------------------------------------------------------------------|--|
|                           | <ul> <li>Единица измерения – единица измерения;</li> <li>Описание – описание параметра (не более 250–ти знаков);</li> <li>Комментрий – комментарий (не более 250–ти знаков);</li> </ul>  |  |
| (9)                       | Список (таблица) параметров, по которым строятся графики.                                                                                                    |  |
| 10                        | Кнопки:                                                                                                    |  |
|                           | - [Добавить параметр] – позволяет добавить новый график для выбранного параметра. При нажатии на кнопку появляется диалоговое окно «Add new parameter».                                  |  |
|                           | В поле «Enter parameter name» вводится 💷 Add new parameter 🛛 🗙                                                                                                    |  |
|                           | название нового параметра.<br>При нажатии на кнопку [OK] – новый <sup>Confirmation</sup>                                                                                                 |  |
|                           | параметр сохраняется и появляется в окне <sup>9</sup> .<br>При нажатии на кнопку [ <b>Close</b> ] – закрытие                                                                             |  |
|                           | предупреждающего окна без изменений ок Сапсе Сапсе Сапсе                                                                                                    |  |
|                           | Если введенный параметр отсутствует в БД,<br>или название параметра введено неправильно,<br>то выводится диалоговое окно «Warning».<br>При нажатии на кнопку [OK] – окно<br>закрывается. |  |
|                           | - [Удалить параметр] – удалить параметр. Из окна трендов и из таблицы                                                                                                    |  |
|                           | удалится отслеживаемый параметр.<br>- [Перенести параметр на другую страницу] – переместить отслеживаемый                                                                                |  |
|                           | параметр с текущей таблицы на заданную                                                                                                    |  |
|                           | Кнопка [Изменить] – позволяет изменить период обновления графиков. I нажатии на кнопку появляется диалоговое окно «Change update period»: В поле «Enter new value in seconds» вволится   |  |
|                           | значение времени в секундах.                                                                                                    |  |
|                           | При нажатии на кнопку [OK] – новый Соnfirmation ?                                                                                                    |  |
|                           |                                                                                                    |  |
|                           | значение периода обновления графиков:                                                                                                    |  |
|                           | Update period (s): 5.0 Change Update period (s): 1.0 Change                                                                                                    |  |
|                           | изменений (новый параметр не сохраняется).                                                                                                    |  |

3.8.6.1 Использование кнопок управления окном трендов

Нажатие на кнопку **Х** [Растянуть графики по вертикали и горизонтали] дает возможность вписать график в видимую область.

Пример использования функции 🔀:

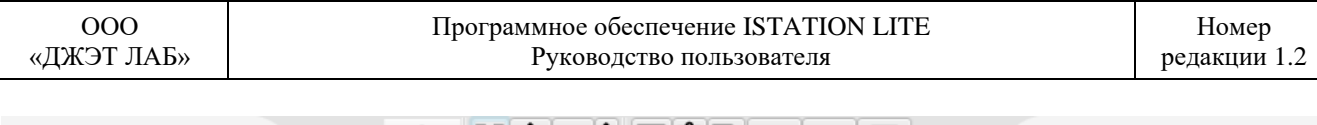

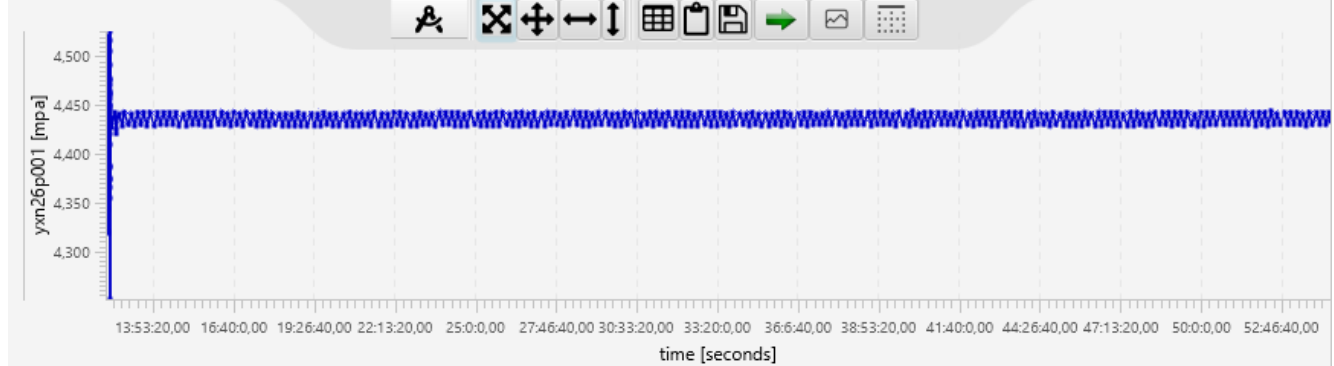

Рисунок 64 – Графики растянуты по вертикали и горизонтали, максимально вписаны в окно

Использование функции (Масштабирование колесиком мыши) дает возможность масштабирования графика колесиком мыши одновременно по осям X и Y (по горизонтали и вертикали):

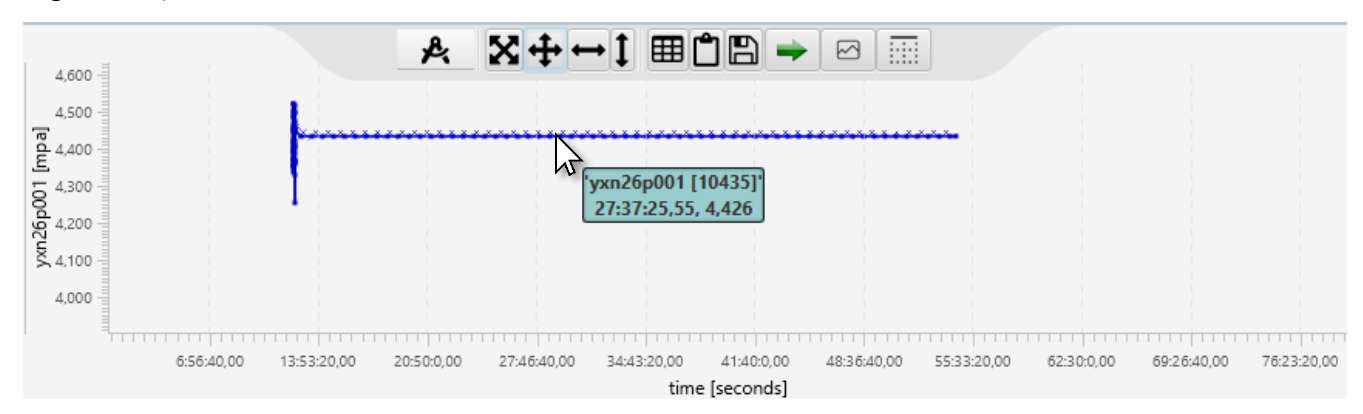

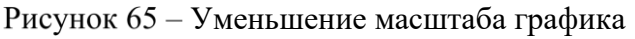

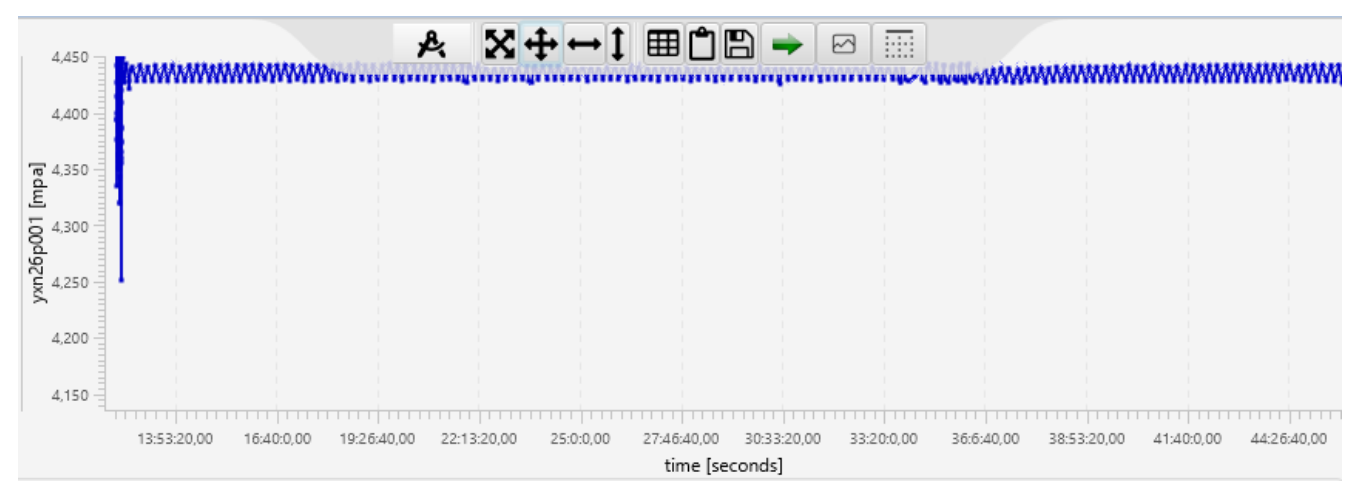

Рисунок 66 – Увеличеине масштаба графика

Использование функции  $\leftrightarrow$  [Масштабирование колесиком мыши только по горизонтальной оси] дает возможность масштабирования графика колесиком мыши только по оси X (по горизонтали).

Чтобы выделить участок графика для увеличения масштаба, нажмите и удерживайте нажатой левую кнопку мыши и выделите горизонтальный участок графика. После отпускания кнопки мыши выделенный участок будет увеличен:

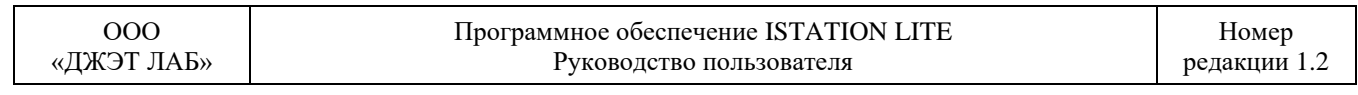

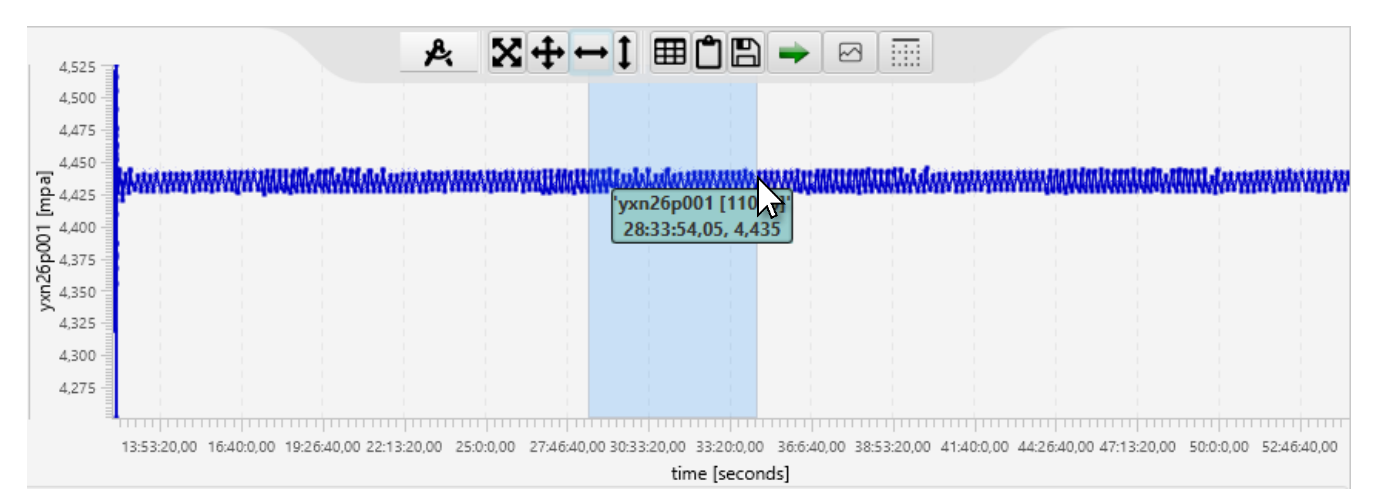

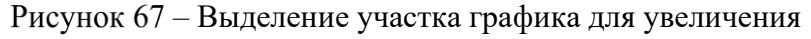

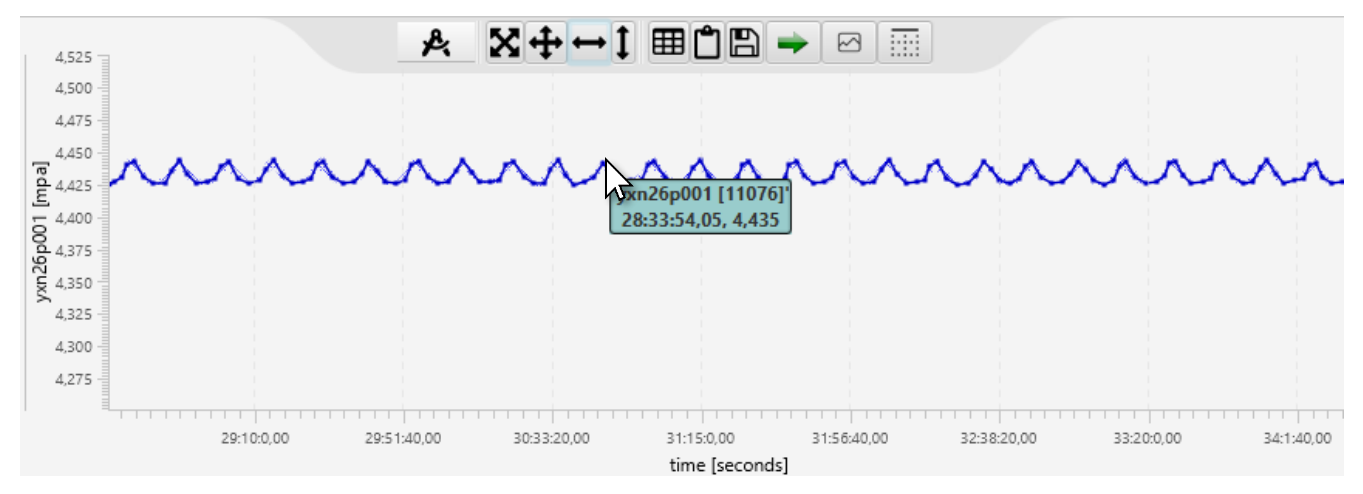

Рисунок 68 – Увеличение масштаба выбранного участка графика

Использование функции **I** [Масштабирование колесиком мыши только по вертикальной оси] дает возможность масштабирования графика колесиком мыши только по оси Y (по вертикали).

Чтобы выделить участок графика, нажмите и удерживайте нажатой левую кнопку мыши и выделите вертикальный участок графика. После отпускания кнопки мыши выделенный участок будет увеличен:

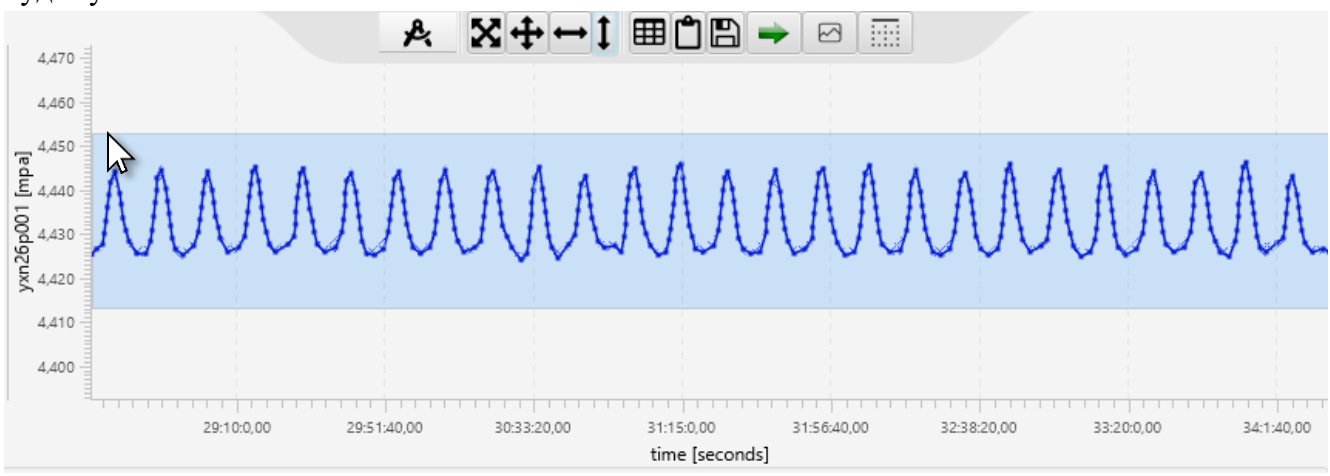

Рисунок 69 – Выделение участка графика для увеличения

ДСША.161458.L510.A.Д11.ПМТ.ИС

72
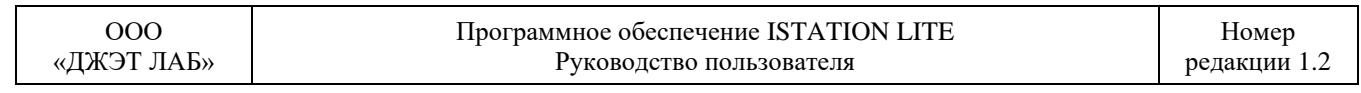

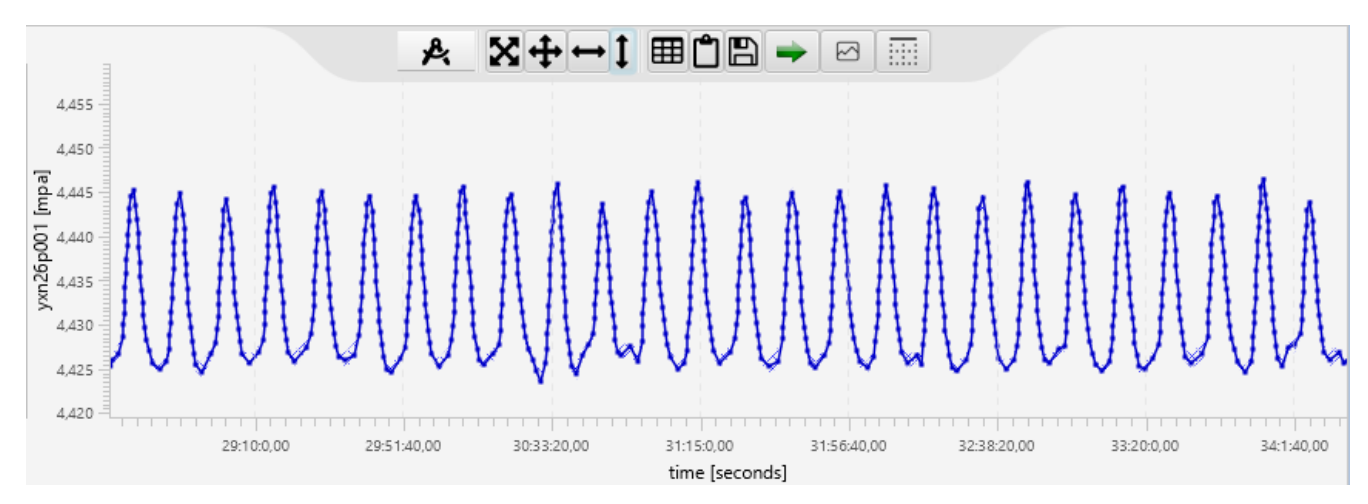

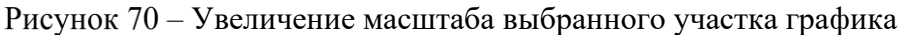

Для просмотра данных, по которым строится график, используются кнопки:

- Ш [Активировать режим табличного представления данных];

- 🗠 [Активировать режим представления данных в виде графика].

Примеры использования табличного представления данных и представления данных в виде графика:

|    |                                                                 | yxn26p0 & X+↔    | 1 🗠 🖞 🖻 🔿 |  |      |                                         |             | .8. | 57 .t       | .t a   | . man       |           |            |
|----|-----------------------------------------------------------------|------------------|-----------|--|------|-----------------------------------------|-------------|-----|-------------|--------|-------------|-----------|------------|
| -  | х                                                               | у                |           |  |      | 100000000000000000000000000000000000000 | 1           | R   | MT.         | -1 F   | * [] [] *   | - 2       |            |
| 0  | 44284.25                                                        | 4.39409269037272 |           |  |      | 9000000000000000000000000               |             |     |             |        |             |           | задать уст |
| 1  | 44289.6                                                         | 4.39354539902134 |           |  |      | 800000000000000000000000                |             |     |             |        |             |           |            |
| 2  | 44294.9                                                         | 4.37511881396098 |           |  | [e   | 700000000000000000000000                |             |     |             |        |             |           |            |
| 3  | 44300.15                                                        | 4.33432467857424 |           |  | duj  | 6000000000000000000000000000            |             |     |             |        |             |           |            |
| 4  | 44305.45                                                        | 4.39279690351847 |           |  | 001  | 50000000000000000000000000              |             |     |             |        |             |           |            |
| 5  | 44310.75                                                        | 4.44099011141811 |           |  | 126p | 400000000000000000000000000             |             |     |             |        |             |           |            |
| 6  | 44316.05                                                        | 4.50373519948439 |           |  | X    | 3000000000000000000000000               |             |     |             |        |             |           |            |
| 7  | 44321.3                                                         | 4.42680919113585 |           |  |      | 200000000000000000000000000             |             |     |             |        |             |           |            |
| 8  | 44326.6                                                         | 4.51873062233196 |           |  |      | 100000000000000000000000000             |             |     |             |        |             |           |            |
| 9  | 44331.9                                                         | 4.48606129110538 |           |  |      | 0,000                                   |             |     |             | hannar |             |           |            |
| 10 | 44337.2                                                         | 4.51950843707398 |           |  |      |                                         | 13:53:20,00 |     | 22:13:20,00 |        | 30:33:20,00 |           | 41         |
| 11 | 44342.45                                                        | 4.41413648961032 |           |  |      |                                         |             |     |             |        | time        | [seconds] |            |
| ]  | В поле 🕤 отображается кнопка: 🆽 В поле 🅤 отображается кнопка: 🜌 |                  |           |  |      |                                         |             |     |             |        |             |           |            |

Рисунок 71 – Использование табличного представления данных и представления данных в виде графика

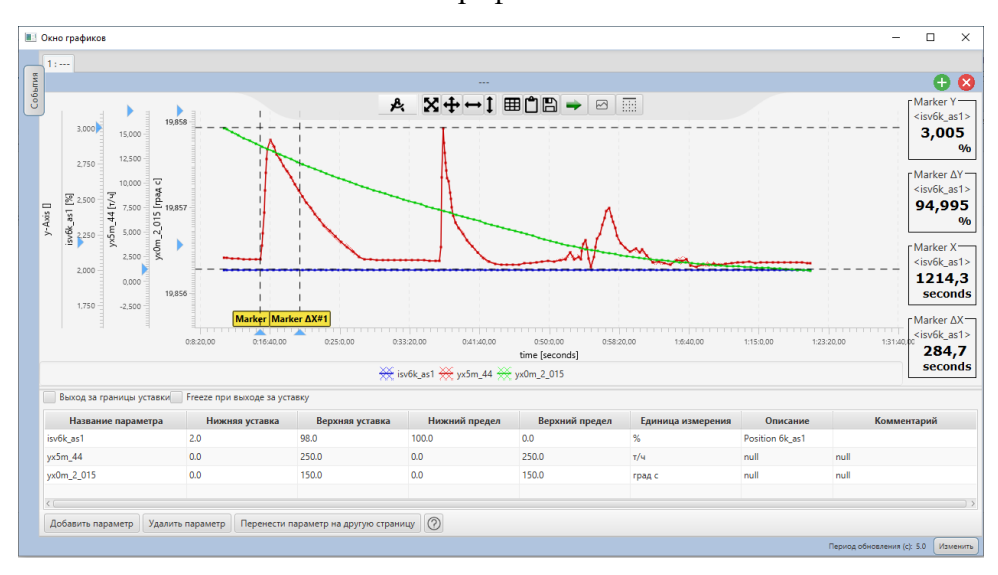

#### 3.8.7 Вкладка «Журналы»

Вкладка «Журналы» обеспечивает работу с журналом занятий.

Основные элементы при использовании вкладки для работы журналом занятий (Training Logs) описаны далее по тексту.

Журнал состоит из трех пунктов:

- «Журнал действий инструктора»;
- «Журнал действий операторов»;
- «Журнал изменений состояния оборудования».

В окне журнала действий инструктора отображается таблица со следующими полями:

- «Время»;

- «Команда»;

- «Описание».

В таблице содержится перечень действий инструктора, записанный в виде помеченных временем выполнения экспертных команд.

В окне журнала действий операторов отображается таблица со следующими полями:

- «Время»;

- «Устройство»;

- «Панель»;
- «Позиция»;
- «Описание».

В таблице содержится перечень действий операторов, записанный в виде помеченных временем выполнения записей изменения позиций (состояния) устройств управления.

В окне журнала изменений состояния оборудования отображается таблица со следующими полями:

- «Время»;

- «Сигнал или переменная»;

- «Состояние»;

- «Описание».

В таблице отображаются записи моментов времени изменения состояния оборудования устройств управления (оборудования).

Над таблицей расположены переключатели, управляющие включением в таблицу сигналов и переменных различных подсистем энергоблока. Полный перечень отслеживаемых параметров определяется техническим заданием на разработку ИС.

| 000        | Программное обеспечение ISTATION LITE | Номер        |
|------------|---------------------------------------|--------------|
| «ДЖЭТ ЛАБ» | Руководство пользователя              | редакции 1.2 |

#### 3.8.8 Вкладка мнемосхем

Вкладка с мнемосхемами и панелями (работа с мнемосхемами и панелями) обеспечивает работу инструктора графическим сопровождением и возможностью моделирования неисправностей (отказов) оборудования. Все описанное ниже относится к мнемосхемам и панелям.

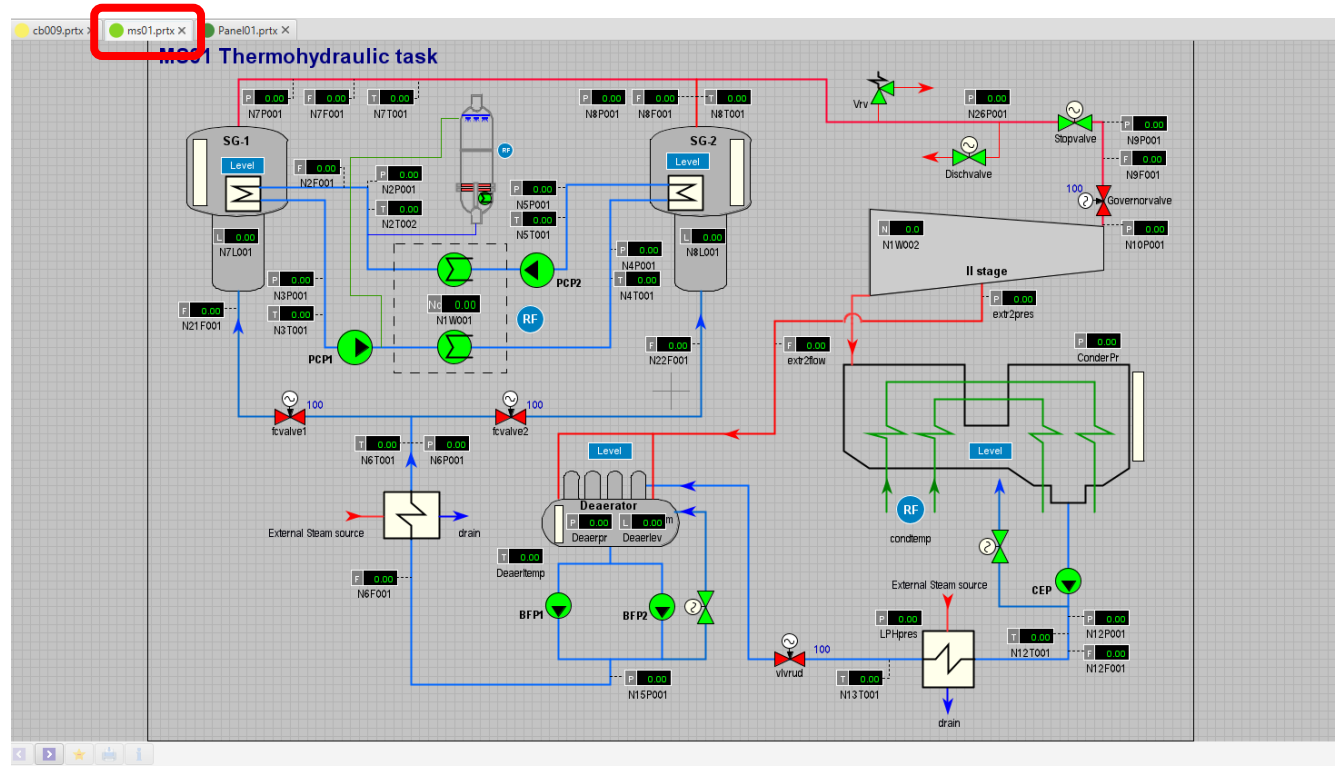

Рисунок 72 – Внешний вид вкладки с мнемосхемой

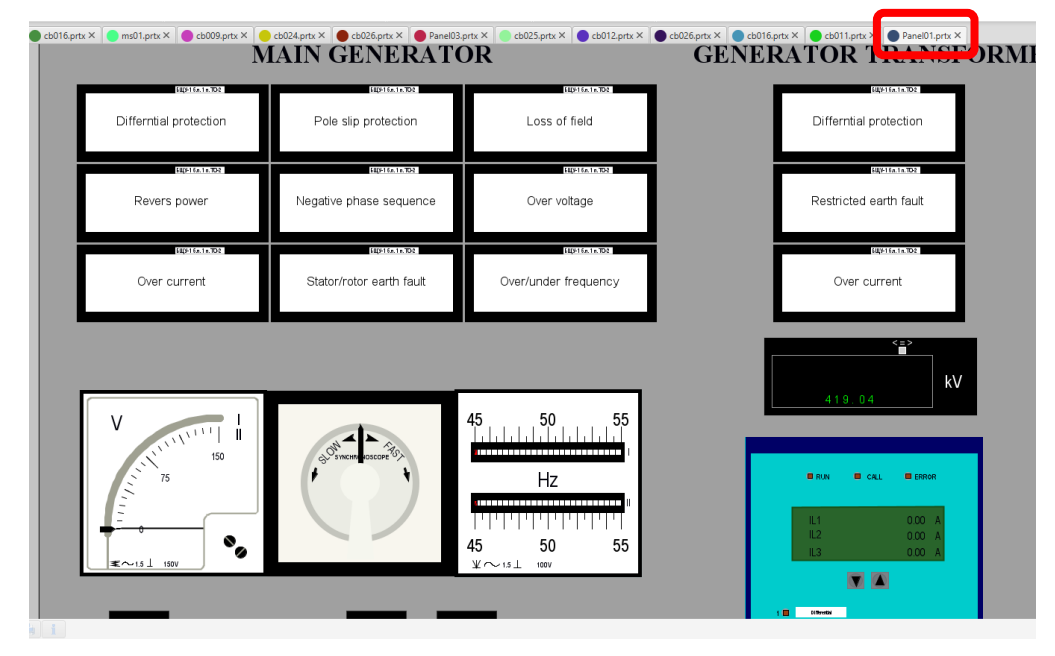

Рисунок 73 – Внешний вид вкладки с панелью

Основные элементы при использовании вкладки с мнемосхемами и панелями описаны далее по тексту.

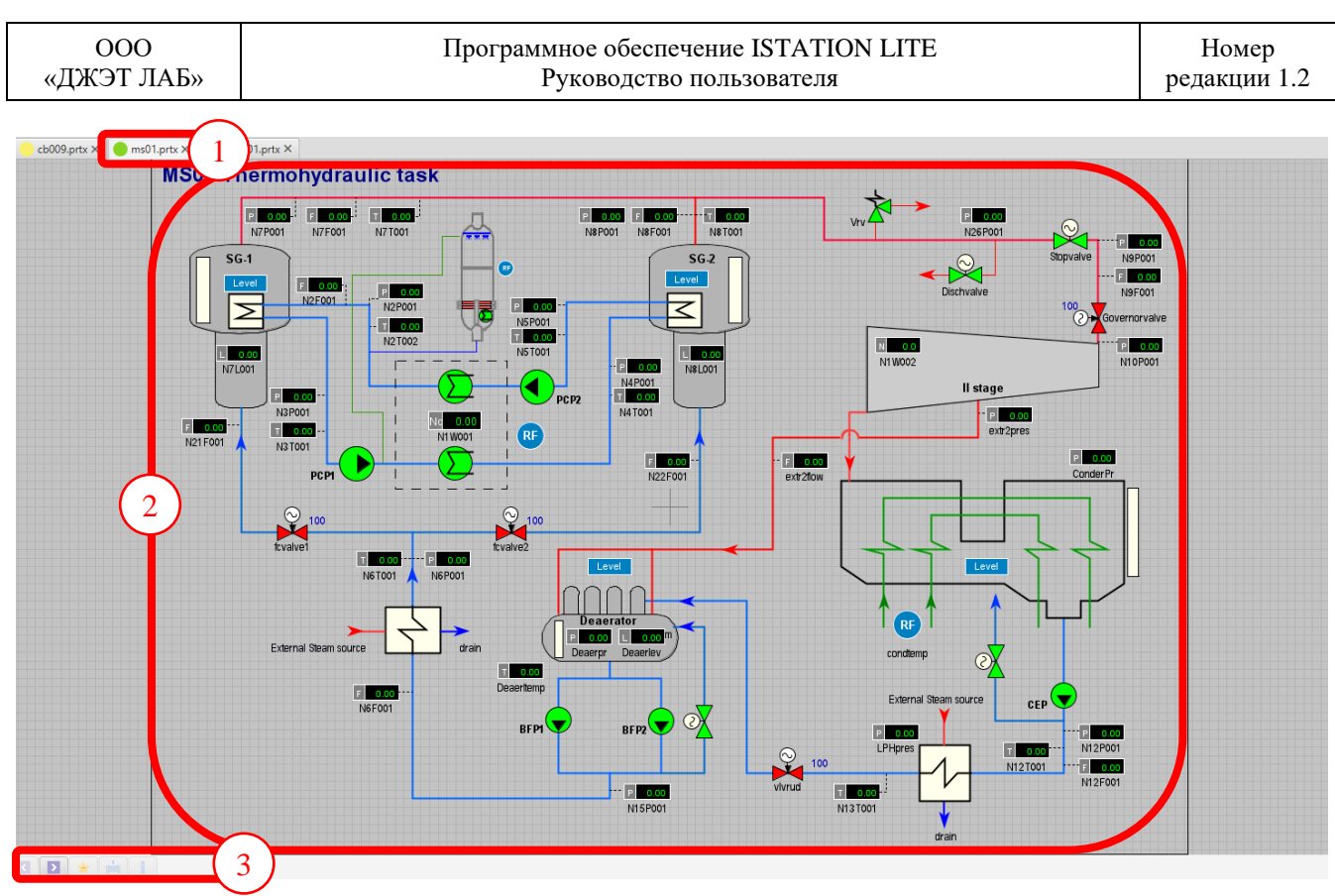

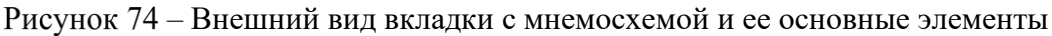

Назначение основных элементов вкладки работы с мнемосхемой (панелью) приведено в таблице ниже.

Таблица 35 – Назначение основных элементов вкладки работы со списком исходных состояний

| Обозначение на рисунке | Описание                                                                                                    |
|------------------------|----------------------------------------------------------------------------------------------------|
| 1                      | Название вкладки (соответствует названию рабочего файла).                                                                                                    |
| 2                      | Мнемосхема                                                                                                    |
| 3                      | Кнопки:                                                                                                    |
|                        | <ul> <li>Нажатие на кнопку обеспечивает переход к предыдущему файлу из окна дерева мнемосхем. При достижении начала списка кнопка становится неактивной.</li> <li>Нажатие на кнопку обеспечивает переход к следующему файлу из окна дерева мнемосхем. При достижении конца списка кнопка становится неактивной.</li> <li>Нажатие на кнопку обеспечивает</li> <li>Нажатие на кнопку обеспечивает сохранение</li> <li>Нажатие на кнопку обеспечивает вызов справки по</li> </ul> |

Пример использования кнопок перехода к файлам из окна дерева мнемосхем:

| 000        | Программное обеспечение ISTATION LITE | Номер       |
|------------|---------------------------------------|-------------|
| «ДЖЭТ ЛАБ» | Руководство пользователя              | редакции 1. |

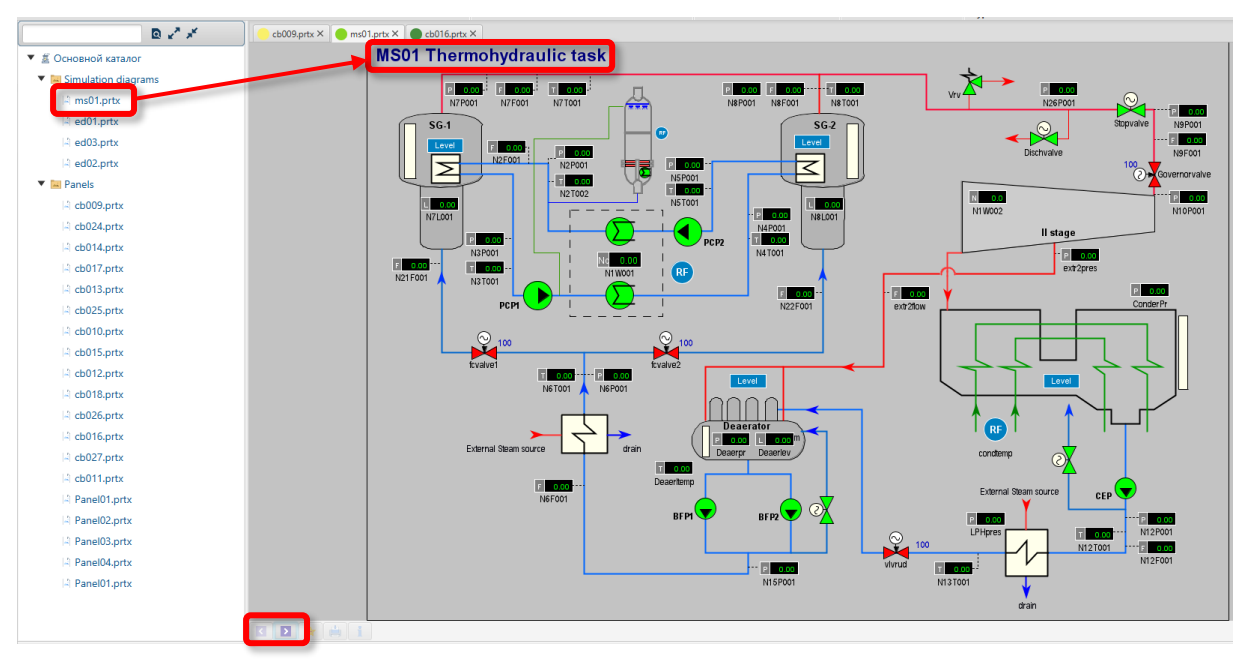

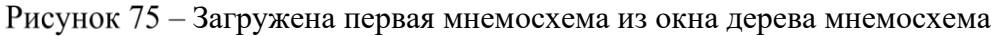

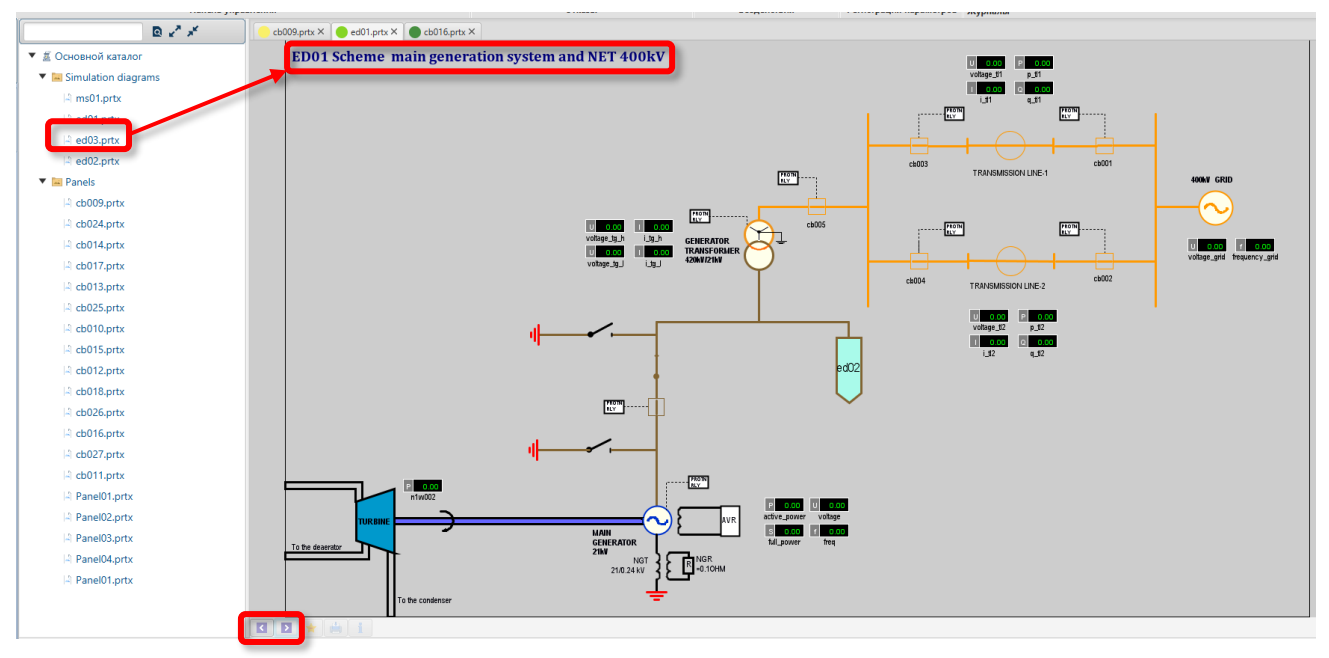

Рисунок 76 – Загружена следующая (вторая) мнемосхема из окна дерева мнемосхема (активны обе нокпки)

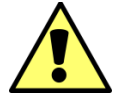

Программное обеспечение ISTATION работает с мнемосхемами формата .prt и .prtx.

Для создания мнемосхем используется программное обеспечение САПФИР.

Мнемосхемы имеют специальные иконки, показывающие элементы объекта, их связи и параметры. Наиболее часто используемыми вкладками являются: технологические блоки; объекты математической модели; теплообменники. Примеры таких иконок приведены ниже:

| 000        | Программное обеспечение ISTATION LITE | Номер        |
|------------|---------------------------------------|--------------|
| «ДЖЭТ ЛАБ» | Руководство пользователя              | редакции 1.2 |

| ValveE002      | Задвижка с электроприводом                 |                                   | Теплообменник «бак -чужая труба»       |
|----------------|--------------------------------------------|-----------------------------------|----------------------------------------|
| ValveM002      | Вентиль с ручным приводом                  | LVHEX004                          | Теплообменник «бак -<br>труба»         |
| 0.0<br>RegM0   | Вентиль регулирующий ручной                | VHeatSrc004                       | Источник тепла в баке                  |
| 0.0<br>RegE0   | Вентиль, регулирующий с<br>электроприводом |                                   | Теплообменник «линия -<br>линия»       |
| CheckValve002  | Обратный клапан                            | LaLHEX003                         | Теплообменник «линия -<br>чужая линия» |
| SafetyValve002 | Предохранительный клапан                   | PHeatSrc002                       | Источник тепла в узле                  |
|                | РУК                                        | LHeatSrc002                       | Внешний источник тепла                 |
| PVHEX006       | Теплообменник «бак -узел»                  | p=1.000E05<br>T=293<br>7=0<br>p,T | Простое граничное условие              |
| PaLHEX007      | Теплообменник «узел -чужая линия»          | p=1.000E05<br>T=293<br>Z= 0       | Узел чужой системы                     |
| PPHEXO03       | Теплообменник «узел - узел»                | p=1.000E05<br>T=293<br>Z= 0       | Бак чужой системы                      |

Однотипные расчетные элементы индексируются и каждый блок, проставленный на схеме, имеет свой индекс от 1 до n:

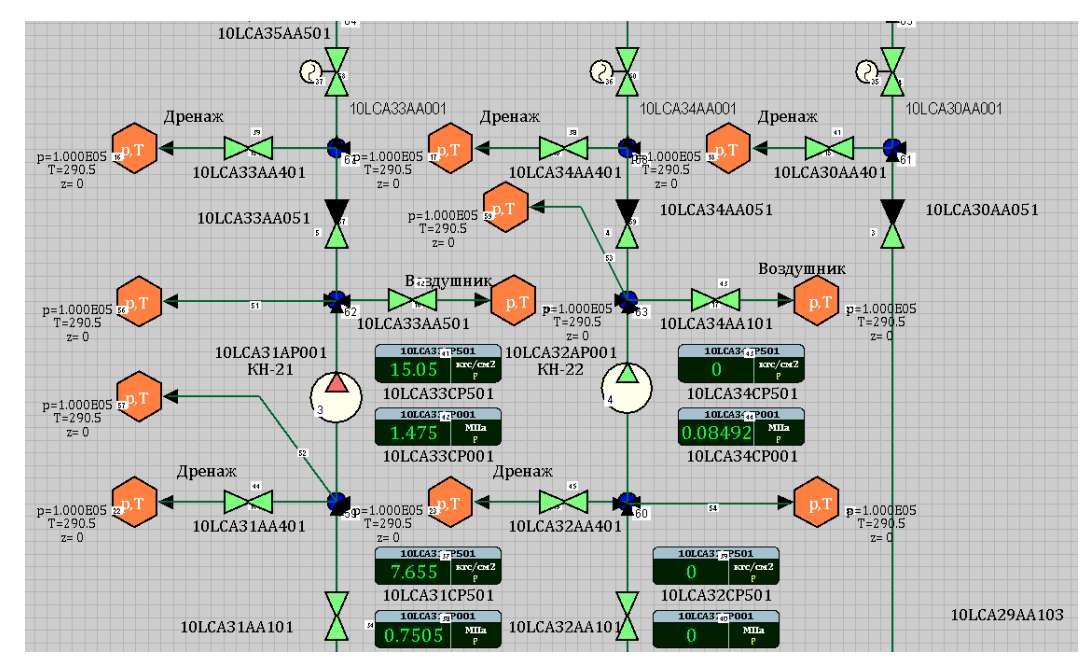

Рисунок 77 – Пример индексации блоков

Ряд элементов из состава мнемосхемы имеют возможность управления, за счет чего позволяют инструктору вводить в занятия новые воздействия, проигрывать нештатные и аварийные ситуации. При наведении курсора мыши на такие объекты вокруг выбранного объекта появляется синий маркер выделения (курсор внешний вид не меняет):

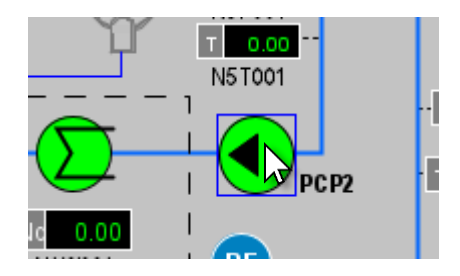

Рисунок 78 – Выделенный объект

### 3.8.9 Воздействие на объект мнемосхемы

Двойной щелчок левой кнопкой мыши открывает окно для ввода воздействия выбранного объекта (содержимое окна различно для объектов разных типов):

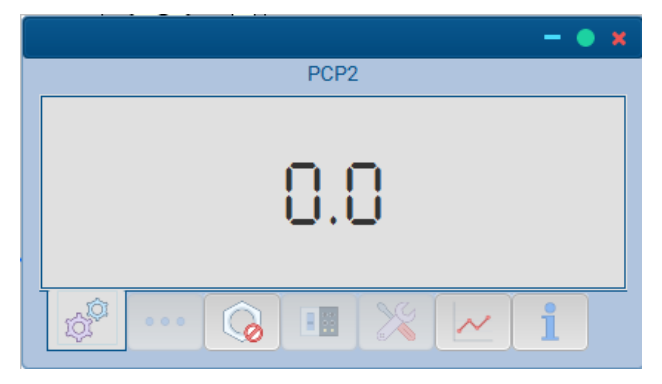

Рисунок 79 – Пример окна для ввода воздействия выбранного объекта

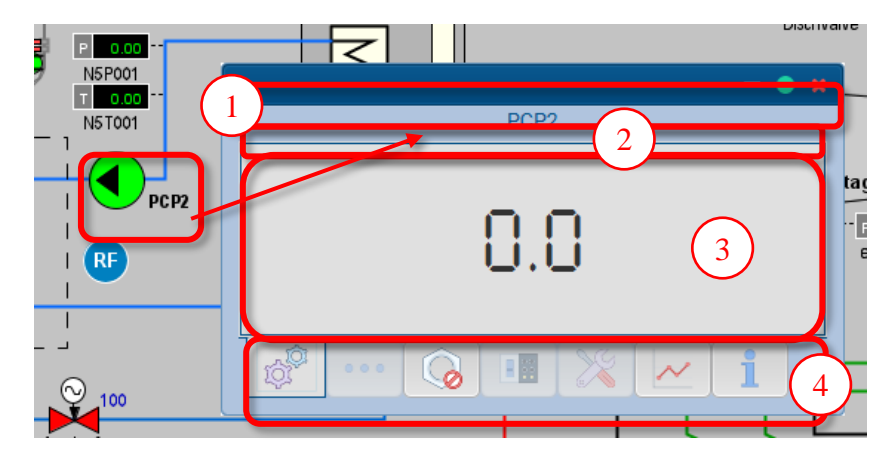

Рисунок 80 – Основные элементы окна для ввода воздействия выбранного объекта

Таблица 37 – Назначение основных элементов окна

| Обозначение<br>на рисунке | Описание                                                                                                    |  |
|---------------------------|----------------------------------------------------------------------------------------------------|--|
| 1                         | Заголовок окна, содержит стандартные кнопки управления окном.                                                                                                    |  |
| 2                         | Название выбранного объекта                                                                                                    |  |
| 3                         | Поле ввод/вывода данных об объекте                                                                                                    |  |
| 4                         | <ul> <li>Меню с панелью вкладок. Используются 7 вкладки:</li> <li>Текущие данные / текущее состояние;</li> <li>Набор переменных для текущего состояния объекта;</li> <li>Включение подготовленных событий (отказов);</li> <li>Для развития</li> <li>Настройка контрольных точек;</li> <li>Для развития</li> <li>Информация.</li> </ul> |  |

3.8.9.1 Вкладка текущих данных

Примеры отображения вкладки текущих данных / текущего состояния для разных видов объектов мнемосхем:

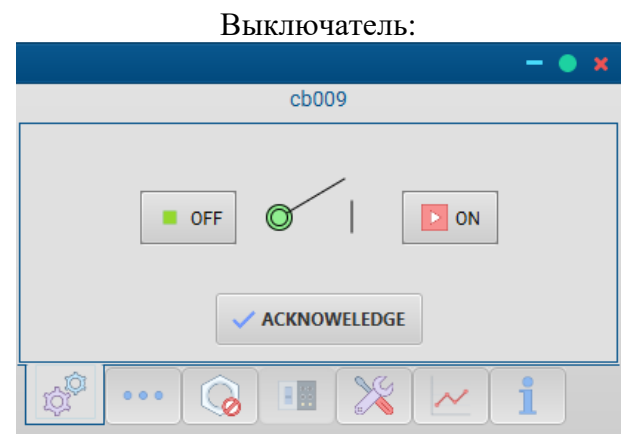

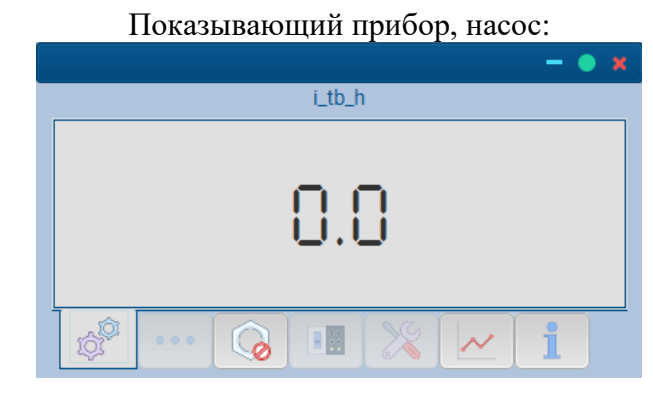

| 000        | Программное обеспечение ISTATION LITE | Номер        |
|------------|---------------------------------------|--------------|
| «ДЖЭТ ЛАБ» | Руководство пользователя              | редакции 1.2 |

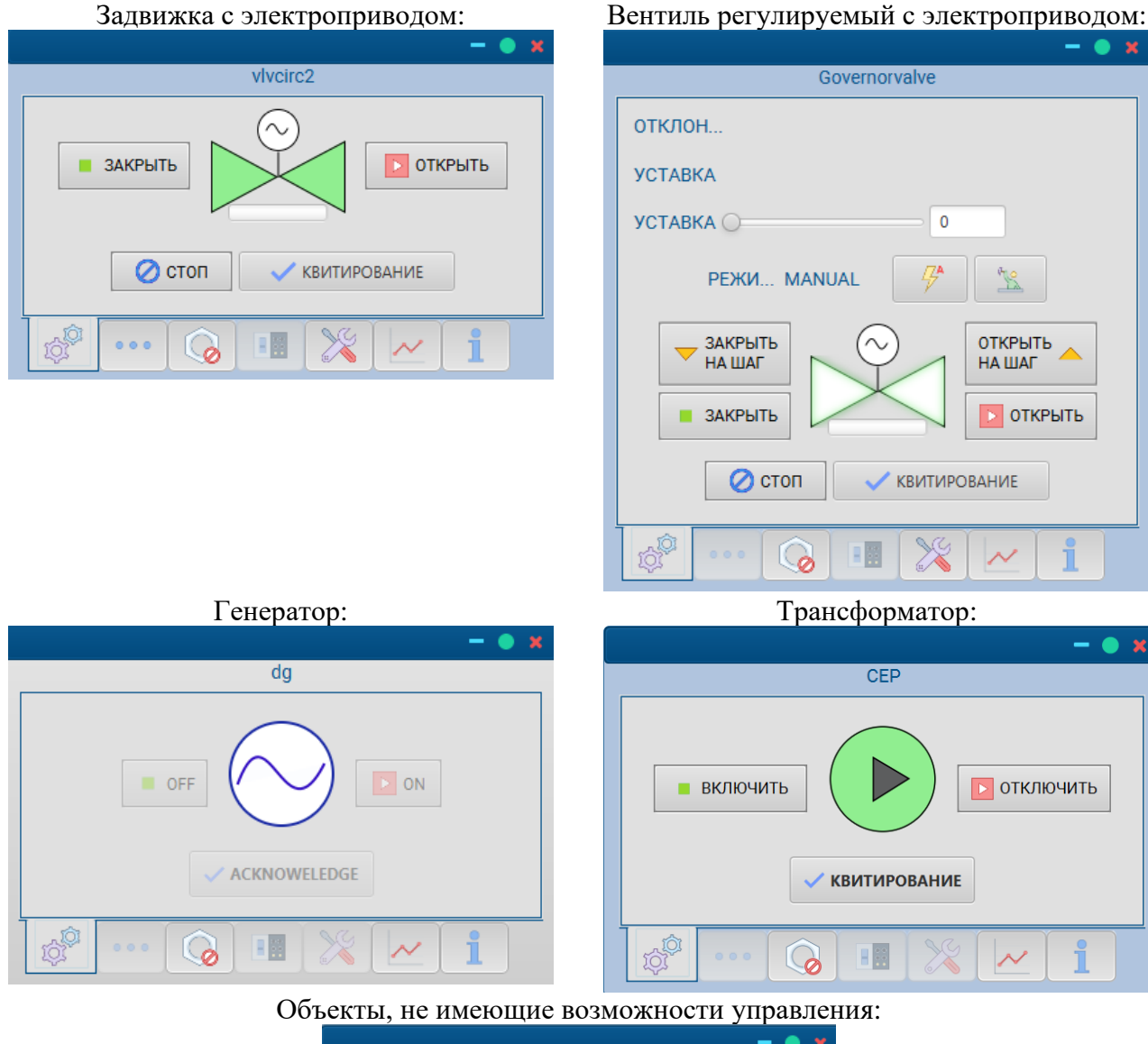

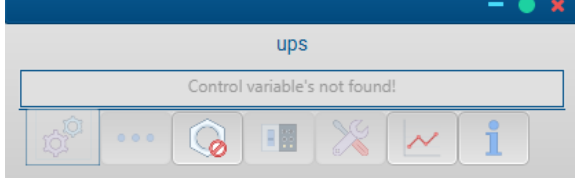

Рисунок 81 – Примеры отображения вкладки текущих данных / текущего состояния

Используя данные этой вкладки, инструктор может изменять состояние объекта, для чего имеются кнопки управления. Кнопки внутри имеют пиктограмму с цветом, соответствующим нормальному состоянию.

Используется следующий базовый набор кнопок:

Таблица 38 – Базовый набор кнопок вкладки текущих данных / текущего состояния

| ВКЛЮЧИТЬ                         | Включить оборудование               |  |
|----------------------------------|-------------------------------------|--|
| отключить                        | Отключить оборудование              |  |
| ЗАКРЫТЬ                          | Закрыть (задвижку, вентиль, клапан) |  |
| ДСША.161458.L510.A.Д11.ПМТ.ИС 81 |                                     |  |

| 000        | Программное обеспечение ISTATION LITE | Номер        |
|------------|---------------------------------------|--------------|
| «ДЖЭТ ЛАБ» | Руководство пользователя              | редакции 1.2 |

| ОТКРЫТЬ         | Открыть (задвижку, вентиль, клапан)                   |
|-----------------|-------------------------------------------------------|
| ЗАКРЫТЬ НА ШАГ  | Закрыть (вентиль) на один шаг                         |
| ОТКРЫТЬ АНА ШАГ | Открыть (вентиль) на один шаг                         |
| D ON            | Включить                                              |
| OFF             | Выключить                                             |
| 🖉 стоп          | Остановить                                            |
| КВИТИРОВАНИЕ    | Квитирование (подтверждение) действий от оборудования |
| ACKNOWELEDGE    |                                                       |

3.8.9.2 Вкладка наборов переменных для текущего состояния объекта

Примеры отображения вкладки наборов переменных для текущего состояния объекта для разных видов объектов мнемосхем (содержимое окна различно для объектов разных типов) приведены на рисунках ниже.

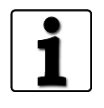

Для понимания состава переменных, их описания, возможного воздействия следует использовать ПО JPDS. Работа с ПО JPDS описана в документе: «Программное обеспечение JPDS. Руководство пользователя. ДСША.161458.025–А.Д11».

ООО «ДЖЭТ ЛАБ»

#### Программное обеспечение ISTATION LITE Руководство пользователя

|                                            |        | vlvcirc2                                           |        |                                            |         |
|--------------------------------------------|--------|----------------------------------------------------|--------|--------------------------------------------|---------|
| !control_column_on!                        |        | !control_column_common!                            |        | !control_column_off!                       |         |
| Malfunction during CLOSING                 |        | Alarms                                             |        | Malfunction during OPENING                 |         |
| CLOSING time is exceeded                   | Izzuv  | Status TEST                                        | te     | OPENING time is exceeded                   | Izafv   |
| Monitoring discrepancy: Execute<br>CLOSING | efazv  | Operational I&C priority protection<br>activated   | s1sv   | Monitoring discrepancy: Execute<br>OPENING | efzav   |
| Initial cause of CLOSING                   |        | Commands are blocked                               | bbl    | Initial cause of OPENING                   |         |
| Safety I&C command channel 1               | abssb1 | Local control is active                            | vov    | Safety I&C command channel 1               | aboesb2 |
| Safety I&C command channel 2               | abssb3 | Priority protection acknowledgement<br>disabled    | uefs   | Safety I&C command channel 2               | aboesb4 |
| Operational I&C Priority protection        | s1s    | Discrepancy monitoring disabled                    | uef    |                                            |         |
| Operational I&C Protection                 | s2s    | Analog signals imitation is active                 | mб     | Operational I&C Protection                 | s2oe    |
| Operational I&C Automatic command          | abs    | Binary signals imitation is active                 | m8     | Operational I&C Automatic command          | aboe    |
| Operational I&C Remote command             | hbs    | Monitoring lock is active                          | fuas   | Operational I&C Remote command             | hboe    |
| CLOSING feedback signals                   |        | Monitoring lock is active                          | bsm    | OPENING feedback signals                   |         |
| CLOSING release                            | pfs    | Operational I&C commands blocked                   | inho   | OPENING release                            | pfoe    |
| CLOSING command                            | als    | Operational I&C and Remote command<br>blocked      | inhorc | OPENING command                            | aloe    |
| Feedback signal "NOT CLOSED"               | wenzu  | MCR remote control                                 | cmcr   | Feedback signal "NOT OPENED"               | wenaf   |
| Feedback signal "CLOSED"                   | wezu   | SCR remote control                                 | crcr   | Feedback signal "OPENED"                   | weaf    |
| Torque switch activated                    |        | Safety I&C commands relevant during<br>discrepancy | psbmm  | Torque switch activated                    | deafs   |
| Status "CLOSED"                            | arzu   | Safety I&C testing                                 | test   | Status "OPENED"                            | araf    |
| Malfunction alarms in scope of model       |        | External power supply                              |        | Malfunction alarms out of model scope      |         |
| SWITCHGEAR FAULT                           | azs    | Power supply provided                              | pwr    | CONTROL CHANEL MALFUNCTION                 | OS      |
| STATUS DISCREPANCY                         | nv     | Control power provided                             | cpwr   | UNDERVOLTAGE                               | uav     |
| COMMANDS CIRCUITS MALFUNCTION              | ueba   | Low voltage power supply                           | lg     | CONTROL ALGORITHMS<br>MALFUNCTION          | baauf   |
| FEEDBACK CIRCUITS MALFUNCTION              | rmf1   | Relay open is active                               | k1     | MODULE IS UNCONFIGURED                     | bsp     |
| TORQUE CIRCUITS MALFUNCTION                | rmf2   | Relay close is active                              | k2     | MODULE IS DEFECTIVE                        | bgf     |
| CHANNEL A TESTING TIME IS<br>EXCEEDED      |        |                                                    |        | INCORRECT MODULE                           | bgt     |
| CHANNEL B TESTING TIME IS<br>EXCEEDED      |        |                                                    |        | MISPLACED MODULE                           | esf     |
| MODULE MALFUNCTION                         |        |                                                    |        |                                            |         |
| MODULE POWER SUPPLY<br>MULFUNCTION         |        |                                                    |        |                                            |         |
| 🔊 ••• 💊 💷 💥                                |        | ( <b>i</b>                                         |        |                                            |         |

Рисунок 82 – Пример отображения вкладки наборов переменных для текущего состояния задвижки с электроприводом vlvcirc2

|                                             |       |                                      |      |                                            | – 🌒 🗙 |
|---------------------------------------------|-------|--------------------------------------|------|--------------------------------------------|-------|
|                                             |       | cb009                                |      |                                            |       |
| !control_column_on!                         |       | !control_column_common!              |      | !control_column_off!                       |       |
| Malfunction during SHUTDOWN                 |       | Malfunction alarms in scope of model |      | STARTUP feedback signals                   |       |
| SHUTDOWN time is exceeded                   | Izav  | SWITCHGEAR FAULT                     | azs  | STARTUP time is exceeded                   | lzev  |
| Monitoring discrepancy: Execute<br>SHUTDOWN | efeav | COMMANDS CIRCUITS MALFUNCTION        | ueba | Monitoring discrepancy: Execute<br>STARTUP | efaev |
| SHUTDOWN feedback signals                   |       | Alarms                               |      | STARTUP feedback signals                   |       |
| SHUTDOWN command                            | ala   | Commands are blocked                 | bbl  | STARTUP command                            | ale   |
| Status "OFF"                                | ara   | Status TEST                          | te   | Status "ON"                                | are   |
|                                             |       | Commands are External power supply   |      |                                            |       |
|                                             |       | Power supply provided                | pwr  |                                            |       |
|                                             |       | Control power provided               | cpwr |                                            |       |
|                                             |       | Low voltage power supply             | lg   |                                            |       |
|                                             |       | Relay is active                      | rel  |                                            |       |
|                                             |       |                                      |      |                                            |       |
|                                             |       | <b>1</b>                             |      |                                            |       |

Рисунок 83 – Пример отображения вкладки наборов переменных для текущего состояния выключателя cb009

| 000        | Программное обеспечение ISTATION LITE | Номер        |
|------------|---------------------------------------|--------------|
| «ДЖЭТ ЛАБ» | Руководство пользователя              | редакции 1.2 |

3.8.9.3 Вкладка включения подготовленных событий

Примеры отображения вкладки включения подготовленных событий для разных видов объектов мнемосхем:

| - • x         | - • ×           |
|---------------|-----------------|
| vlvcirc2      | PCP2            |
|               |                 |
|               |                 |
|               |                 |
|               |                 |
|               |                 |
| 🔊 🚥 💊 💷 💥 🗠 i | @ •• @ •• × ~ i |

Рисунок 84 – Примеры отображения вкладки включения подготовленных событий (отказов) для задвижки с электроприводом vlvcirc2

Для каждого подготовленного события имеются 2 или 3 кнопки (количество зависит от типа объекта):

|   | Включить отказ.                                                                                                  |
|---|----------------------------------------------------------------------------------------------------|
| i | Просмотреть настройки / настроить событие. При нажатии на эту кнопку открывается окно с информацией об отказе.   |
| Ŷ | Настроить жёсткость и включить отказа. При нажатии на эту кнопку открывается окно с настройкой жесткости отказа. |

Окно с информацией об отказе (при нажатии на кнопку і):

| ygvlvcirc2  | - • x                    |
|-------------|--------------------------|
|             |                          |
| 1           | Not entered              |
| Attributes  |                          |
| Name:       | ygvlvcirc2               |
| Туре:       | Дискретный               |
| System:     | MS                       |
| Feedback:   | 0,00                     |
| Settings    |                          |
| Trigger:    | None 👻                   |
| Delay time: | h: 0 m: 0 s: 0 m         |
| V Ins       | sert 📀 Change 🛛 😣 Delete |

Рисунок 85 – Внешний вид окна с информацией об отказе

| 000        | Программное обеспечение ISTATION LITE | Номер        |
|------------|---------------------------------------|--------------|
| «ДЖЭТ ЛАБ» | Руководство пользователя              | редакции 1.2 |

В зависимости от типа объекта окно может иметь иной вид. В полном объеме окно с информацией об отказе описано в разделах 3.6.2.1, 0 и 0.

В информационной строке окна отображаются:

| ygvlvcirc2 |            | - • ×         |   |
|------------|------------|---------------|---|
|            |            | Not entered 2 | 2 |
| Name:      | ygvlvcirc2 |               |   |

Рисунок 86 – Информационная строка окна с информацией об отказе

Таблица 39 – Основные элементы информационной строки окна с информацией об отказе

| Обозначение<br>на рисунке | Описание                                                                                                    |  |  |
|---------------------------|----------------------------------------------------------------------------------------------------|--|--|
| 1                         | Порядковый номер события (отказа).                                                                                                    |  |  |
| 2                         | Текущее состояние события (отказа). Для включенного события (отказа) информационной строке отображается «Entered» (Введен), для выключенного «Not Entered» (Не введен): |  |  |
|                           | Not entered                                                                                                    |  |  |
|                           | Событие (отказ) ВЫКЛЮЧЕН Событие (отказ) ВКЛЮЧЕН                                                                                                    |  |  |

Окно включения отказа (при нажатии на кнопку 📼):

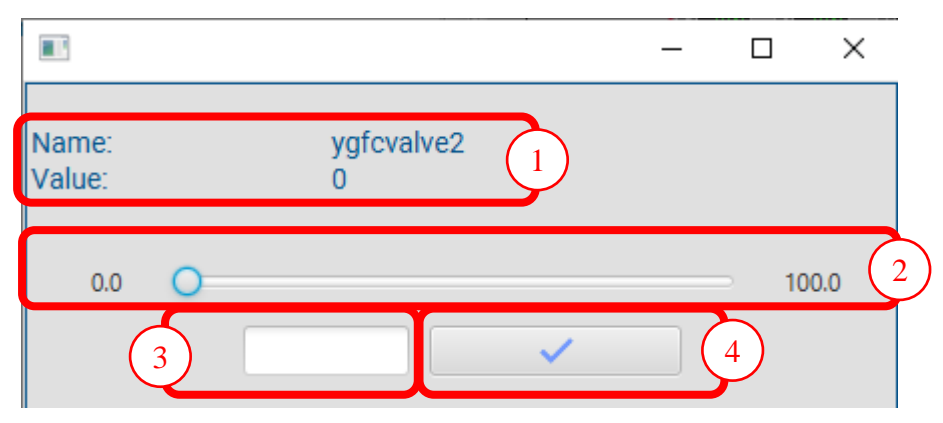

Рисунок 87 – Внешний вид окна включения отказа

Таблица 40 – Основные элементы информационной строки окна включения отказа

| Обозначение<br>на рисунке | Описание                                                                                   |
|---------------------------|--------------------------------------------------------------------------------------------|
| 1                         | <ul> <li>условный тип события (отказа);</li> <li>значение переменной.</li> </ul>           |
| 2                         | Выбор значения жесткости отказа с использованием ползунка в пределах разрешенных значений. |
| 3                         | Поле для ввода значения жесткости отказа.                                                  |

|--|

| 000        | Программное обеспечение ISTATION LITE | Номер        |
|------------|---------------------------------------|--------------|
| «ДЖЭТ ЛАБ» | Руководство пользователя              | редакции 1.2 |

| Обозначение<br>на рисунке | Описание                                                                     |
|---------------------------|------------------------------------------------------------------------------|
| 4                         | Кнопка [Изменить] – изменить значение для выбранного отказа, включить отказ. |

3.8.9.4 Вкладка настройки контрольных точек

Примеры отображения вкладки настройки контрольных точек для разных видов объектов мнемосхем:

| - • x                       | - • x                              |
|-----------------------------|------------------------------------|
| vlvcirc2                    | Governorvalve                      |
| VLVCIRC2_RF SET 0.0 SET 0.0 | GOVERNORVALVE_T SET -1.0 SET 100.0 |
|                             | GOVERNORVALVE_S301                 |
|                             |                                    |
|                             |                                    |
| 8° ··· 💊 💷 🔀 🗠 1            | 🖉 ··· 💊 💷 🔀 📈 1                    |

Рисунок 88 – Примеры отображения вкладки настройки контрольных точек

Для каждого объекта имеются свои контрольные точки (количество зависит от типа объекта):

#### 3.8.10 Управление отказами и имитация управления на мнемосхеме

Мнемосхемы имеют специальные иконки, показывающие воздействие на модель – системные отказы или дистанционное (местное) управление (с указанием внутри иконки типа воздействия и аббревиатуры воздействия, рядом с иконкой идет расшифровка воздействия):

### Таблица 41 – Примеры иконок отказов

| Обозначение | Описание                                                                         |
|-------------|----------------------------------------------------------------------------------|
| MF<br>03C   | Отказ (течь в теплообменнике, MF – системный отказ (Multy Function))             |
|             | Отказ (тепло гидравлическое оборудование, MF – системный отказ (Multy Function)) |
| MF<br>Q5A   | Отказ (электрооборудование, MF – системный отказ (Multy Function))               |
| RF          | Дистанционное управление (RF – дистанционное управление (Remote Function))       |

### 3.9 Окно просмотра дополнительной информации

Внешний вид окна просмотра дополнительной информации и его описание приведено ниже.

| Event    | Description     | ККS | Status | SimTime  |
|----------|-----------------|-----|--------|----------|
| IStation | CmdSNP_IC(ic=0) |     | false  | 00:09:33 |

Рисунок 89 – Внешний вид окна просмотра дополнительной информации

Окно просмотра дополнительной информации представляет собой таблицу со следующими полями для каждой записи:

- Event- инициатор события;
- Description описание события в кодах ПО;
- KKS- обозначение элемента по KKS;
- Status- статус события;
- SimTime- время моделирования.

Радиокнопки, для фильтрации выводимых данных, описаны в разделе 3.5.

### 4 СООБЩЕНИЯ ОПЕРАТОРУ

Программное обеспечение поддерживает несколько уровней отображения ошибок времени исполнения. Наиболее частые внештатные ситуации, возникающие при работе программы, отслеживаются и отображаются в виде всплывающих окон (окна типа «Ошибка» и «Предупреждение»), а также с помощью логгера, расположенного непосредственно в главном окне программы.

При внутренней ошибке появляется окно предупреждения с указателем:

| Warning                                                                                            | ×           |
|----------------------------------------------------------------------------------------------------|-------------|
| Warning                                                                                            |             |
| !Cannot invoke<br>"ru.get.database.dbEntities.hibernate.Chartpage.ge<br>)" because "page" is null! | Pagenumber( |
|                                                                                                    | ОК          |

Рисунок 90 – Внешний вид окна «Предупреждение»

Файл журнала (лог-файл) – это текстовый файл, куда автоматически записывается важная информация о работе программы. В журнал записываются сведения об ошибках, действиях пользователей и других событиях, которые происходят в системе. Файл используется при проверке работы программы.

Файл журнала открывается в приложении «Блокнот» (OC Windows) или «Notepad» или аналогичный (OC Linux), пример приведен на рисунке ниже.

| 🧾 logfile – Блокнот       |                                                                             | _      |       | ×     | 1 |
|---------------------------|-----------------------------------------------------------------------------|--------|-------|-------|---|
| Файл Правка Формат Вид Си | правка                                                                      |        |       |       |   |
| 2023-06-01 14:26:13 INFO  | sample.LoginForm:foundEngineer:327 - Добрый день, Каримова Л.М.             |        |       |       | ^ |
| 2023-06-01 14:26:13 INFO  | sample.LoginForm:checkLoginData:234 - Вход выполнен успешно                 |        |       |       |   |
| 2023-06-01 14:26:13 INFO  | Structures.Tables.Table:loadTable:1102 - Столбец engineer_Nне видим         |        |       |       |   |
| 2023-06-01 14:26:13 INFO  | TablesWindow.ControllerTablesWindow:loadCurrentTable:1047 - Список = [1, 2, | 3, 4,  | 5,    | 6]    |   |
| 2023-06-01 14:26:42 INFO  | Structures.Tables.Table:lambda\$loadTable\$14:1076 - В таблице              |        |       |       |   |
| 2023-06-01 14:26:49 INFO  | Structures.Tables.Table:lambda\$loadTable\$14:1076 - В таблице              |        |       |       |   |
| 2023-06-01 14:27:14 INFO  | Structures.Tables.Table:lambda\$loadTable\$14:1076 - В таблице              |        |       |       |   |
| 2023-06-01 14:27:17 INFO  | Structures.Tables.Table:loadTable:1102 - Столбец engineer_Nне видим         |        |       |       |   |
| 2023-06-01 14:27:17 ERROR | TablesWindow.ControllerTablesWindow:loadCurrentTable:1031 - Ошибка очистки  | таблиц | цы. Т | Габли |   |
| 2023-06-01 14:27:17 INFO  | TablesWindow.ControllerTablesWindow:loadCurrentTable:1047 - Список = [1, 2, | 3, 4,  | 5,    | 6]    |   |
| 2023-06-01 14:27:45 INFO  | gen.commonServices.ProjectInfo:loadEncoding:100 - Загружена кодировка проек | Ta: ko | i8r   |       |   |
| 2023-06-01 14:27:45 INFO  | gen.commonServices.ProjectInfo:loadLang:133 - Язык загружен. Язык проекта:  | Англис | кий   |       |   |
| 2023-06-01 14:27:45 INFO  | gen.commonServices.ProjectInfo:loadSysOnProject:204 - На проекте 28 систем  |        |       |       |   |
| 2023-06-01 14:27:45 INFO  | sample.LoginForm:checkLoginData:219 - ID выбранного проекта: 980000010      |        |       |       |   |
| 2023-06-01 14:27:45 INFO  | sample.LoginForm:checkLoginData:220 - Имя выбранного проекта: ПМТ ТАЭС-7&8  |        |       |       |   |
| 2023-06-01 14:27:45 INFO  | sample.LoginForm:checkLoginData:221 - enteredLogin:Косенко Н                |        |       |       |   |
| 2023-06-01 14:27:45 INFO  | sample.LoginForm:foundEngineer:327 - Добрый день, Косенко Н.А.              |        |       |       |   |
| 2023-06-01 14:28:00 INFO  | sample.LoginForm:foundEngineer:327 - Добрый день, Каримова Л.М.             |        |       |       |   |
| 2023-06-01 14:28:00 INFO  | sample.LoginForm:checkLoginData:234 - Вход выполнен успешно                 |        |       |       |   |
| 2023-06-01 14:28:00 INFO  | Structures.Tables.Table:loadTable:1102 - Столбец engineer Nне видим         |        |       |       |   |
| 2023-06-01 14:28:00 INFO  | TablesWindow.ControllerTablesWindow:loadCurrentTable:1047 - Список = [1, 2, | 3, 4,  | 5,    | 6]    |   |
| 2022 AC A1 14.20.11 THEA  | an commonConvisor DesigetTeferloadEncoding:100 Parmayous vorunosva secon    | 10     |       |       | ~ |
| <                         |                                                                             |        |       | >     |   |
|                           | Стр 1, стлб 1 100% Windows (CRLF)                                           | ANS    |       |       |   |
|                           |                                                                             |        |       |       |   |

Рисунок 91 – Внешний вид окна «Открыть лог»

| 000        | Программное обеспечение ISTATION LITE | Номер        |
|------------|---------------------------------------|--------------|
| «ДЖЭТ ЛАБ» | Руководство пользователя              | редакции 1.2 |

В журнал записываются: дата и время события, принадлежность события (INFO – информационное, ERROR – ошибка, SYS – системное), описание события.

В случае сбоев, не попадающих в лог главного и/или всплывающего окна, системный программист может наблюдать стек ошибки в специальном служебном окне (консоли программы).

При запуске приложения всегда появляется служебное окно. Внешний вид служебного окна и его описание приведено ниже.

| a istation launch                                                                                                    | - L X                                                       |
|----------------------------------------------------------------------------------------------------|-------------------------------------------------------------|
| »> Āw#II. Epē#Exdxuxaw 6-w #Ēww.xēw in 'CMS'                                                                                                    |                                                             |
| 923-06-15 12:22:42 ru.get.dcad.GraphicSystem.TGenerallr DEBUG ru.get.dcad.GraphicSystem.TGeneral:doMessage:3903 - { INFORMATION }                                                                                                    | imp5 property caption updated ≞-€√ ЁрёяЁхфхыхэш 5-щ яЁшьхёш |
| » Фю́яЇї. ЁрёяЁхфхыхэш 5-щ яЁшьхёш in 'CMS'                                                                                                    |                                                             |
| 223-06-15 12:22:42 ru.get.dcad.GraphicSystem.TGeneralir DEBUG ru.get.dcad.GraphicSystem.TGeneral:doMessage:3903 - { INFORMATION }                                                                                                    | imp4 property caption updated ≛-€√ ЕрёяЕхфхыхэш 4-щ яЕшьхёш |
| => =mmull. Ερεπεχαγκησμω 4-щ πΕμωχέω inCNS<br>303-06-15 12-22-24 ru pat drad GranhicSystem TGanenalle DEBUG nu pat drad GranhicSystem TGanenal-deMessape-3003 - ƒ INFORMATION \                                                                                                    | imp3 property caption undated A-FV EperFydyuyam 3-m aFm-yem |
| - ≜optII. Épénézónusau 3-u néunszéu in 'CMS'                                                                                                    | Tubs highered caption abanced - of theursdawing 2-d unmoved |
| 923-06-15 12:22:42 ru.get.dcad.GraphicSystem.TGenerallr DEBUG ru.get.dcad.GraphicSystem.TGeneral:doMessage:3903 - { INFORMATION }                                                                                                    | imp2 property caption updated ≜-€√ ЁрёяЁхфхыхэш 2-щ яЁшьхёш |
| -> Åø¤ÏI. EpënExфxыxэш 2-щ nËшьxëш in 'CMS'                                                                                                    |                                                             |
| 22-06-15 12:22:42 ru.get.dcad.GraphicSystem.TGenerallr DEBUG ru.get.dcad.GraphicSystem.TGeneral:doMessage:3903 - { INFORMATION }                                                                                                    | imp1 property caption updated ≜-€√ ЕрёяЕхфхыхэш 1-щ яЕшьхёш |
| »> «мялі: Ереякхфумказы 1-щ яншьхеш (ькцфе яремурчютокаш цифьюц ірчры, Ксхііq) іп (MS<br>22.06 (15.12:2):42. на dea GenehicSurtem Teopenalle DEBUS ou ant dea GenehicSurtem TeopenalideMorrage:2003 ( INFORMATION )                                                                                                    | project name property contion undated by after 60 (Frank Fr |
| 25590-15 12.22.42 "Wiget dual draphicsystem (denerally bebod fulget diau draphicsystem, (deneral dumessage 5905 - { Information }<br>s endmixed that at a set of the set of the se | project_name property caption updated ve seekeep eexabiliep |
| 223-66-15 12:22:42 ru.get.dcad.GraphicSystem.TGenerallr DEBUG ru.get.dcad.GraphicSystem.TGeneral:doMessage:3903 - { INFORMATION }                                                                                                    | ingeneer property caption updated Lb wayxaxEp => Lpbwbw w   |
| , wayxaxEp in 'CMS'                                                                                                    |                                                             |
| 323-06-15 12:22:42 ru.get.dcad.GraphicSystem.TGenerallr DEBUG ru.get.dcad.GraphicSystem.TGeneral:doMessage:3903 - { INFORMATION }                                                                                                    | use_liquid_metal_CMS has been added to 'CMS'                |
| 23-06-15 12:22:42 ru.get.dcad.GraphicSystem.TGenerallr DEBUG ru.get.dcad.GraphicSystem.TGeneral:doMessage:3903 - { INFORMATION }                                                                                                    | generate_w_save has been added to 'CMS'                     |
| 23-06-15 12:22:42 ru.get.dcad.GraphiCSystem.TGeneralir DEBUG ru.get.dcad.GraphiCSystem.TGeneral:doMessage:3903 - { INFORMATION }                                                                                                    | use_super_new_hes has been added to 'CMS'                   |
| 23-00-15 12:22:42 ru.get.dcad.GraphiCSystem.TGeneralin DEBUG ru.get.dcad.GraphiCSystem.TGeneral:doMesSage:3903 - { INFORMATION }                                                                                                    | use_object_CMS has been added to CMS                        |
| 223-00-15 12:22:42 TU.get.dcad.uraphicsystem.luenerallin DEBUG TU.get.dcad.uraphicsystem.lueneral.domessage:3903 - { INFORMATION }                                                                                                    | AutomaticEnumerateBlocks has been added to CHS              |
| 223-00-15 12:22:42 ru.get.dcad.draphicSystem.ideneralir Disbus ru.get.dcad.draphicSystem.ideneralidomessage:3905 - { INFORMATION }                                                                                                    | add nun naname has been added to CMS                        |
| 223-00-15 12:22:42 rulget.utau.or/aphilosystem.rueneralin DEBUG rulget.utau.or/aphilosystem.rueneral.utmessage.5905 - { Information }                                                                                                    | Toyti and has been added to CMS                             |
| 223-00-15 12:22:42 ru,get.dtad.draphitSystem.ideneralin Debud ru,get.dtad.draphitSystem.ideneral.domessage.3905 - { InFORMATION }                                                                                                    | E T 20 has been added to 'CMS'                              |
| 22-06-15 12-22-42 nu get dead (a phile) stem right block nu get dead (a phile) stem right a donesage 1969 - 1 in Orbitan (a start a donesa) (a donesa) (a donesa                                                                                                    | E T 19 has been added to 'CMS'                              |
| 22-06-15 12:22:42 ru, get dead GraphicSystem [General]r DEBUG ru, get dead GraphicSystem [General:dowessage:3003 - { TNFORMATION }                                                                                                    | GenerationType has been added to 'CMS'                      |
| 223-06-15 12:22:42 ru.get.dcad.root.InterfaceUnit.TMainir DEBUG ru.get.dcad.root.InterfaceUnit.TMain:ReadTemplate:4078 - **** TEMPLa                                                                                                    | TE DIRECTORY, reading from="SETTINGS\Template\"             |
| 023-06-15 12:22:42 ru.get.dcad.CMS.TCMSLaverlr INFO ru.get.dcad.CMS.TCMSLaver:GenerateDEF:879 - DEBUG: Generate CMS DEF file without                                                                                                    | t writing files (def, bef, aft, add vars, add block datas)  |
|                                                                                                    |                                                             |
|                                                                                                    |                                                             |
|                                                                                                    |                                                             |

Рисунок 92 – Внешний вид служебного окна

Служебное окно содержит данные по работе программы, которые предназначены только для служебных целей.

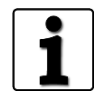

Работа с файлами настройки описана в документе: Программное обеспечение ISTATION. Руководство системного программиста. ДСША.161458.025–А.Д25.ПМТ.ИС

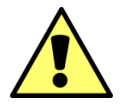

Доступ к ПО (к компьютеру (серверу) с установленным ПО) ограничен. Порядок доступа определяется Заказчиком.

## ПРИЛОЖЕНИЕ А. Справочник используемых систем

В таблице ниже приведено описание используемых систем (базовых):

Таблица 42 – Справочник используемых систем (базовый)

| Система | Краткое описание системы                                            |
|---------|---------------------------------------------------------------------|
| CC      | Промежуточные охлаждающие контуры                                   |
| СН      | Защитная оболочка                                                   |
| СР      | Система вакуумирования конденсатора, система автоматизированного    |
|         | химического контроля из систем конденсата                           |
| CR      | Нейтронно-физическая модель активной зоны                           |
| CV      | Контроль химического состава и объема теплоносителя 1-го контура    |
| CW      | Основная охлаждающая вода конденсатора турбины                      |
| ED      | Электроснабжение, электрораспределение и электрогенерация           |
| EG      | Системы охлаждения генератора                                       |
| FP      | Противопожарная защита                                              |
| FW      | Система питательной воды                                            |
| GC      | Исполнительные механизмы и электрифицированная арматура             |
| HV      | Вентиляция и кондиционирование                                      |
| HW      | Система ввода-вывода                                                |
| IA      | Азот и сжатый воздух                                                |
| IS      | Инструкторская станция                                              |
| ME      | Система контроля условий нормальной эксплуатацией                   |
| MS      | Главные паропроводы и модель паровой турбины                        |
| NI      | Нейтронно-физические измерения                                      |
| OM      | Система верхнего блочного уровня                                    |
| RD      | Системы контроля и управления мощностью реакторной установки        |
| SA      | Модель тяжелых аварий                                               |
| SI      | Система аварийного охлаждения активной зоны                         |
| SW      | Техническое водоснабжение                                           |
| TC      | Система управления турбиной                                         |
| TH      | Теплогидравлическая модель I контура и парогенераторов              |
| TU      | Вспомогательные системы турбины                                     |
| WD      | Удаление радиоактивных отходов                                      |
| WP      | Система обеспечения и поддержания ВХР второго контура               |
| XS      | Управляющая система безопасности                                    |
| XX      | Панели и пульты управления блочного и резервного пунктов управления |

### ПРИЛОЖЕНИЕ Б. Перечень типовых (компонентных) отказов

В таблице ниже приведено описание стандартных отказов, которые могут моделироваться в процессе работы.

В таблице ниже приведен перечень стандартных отказов для электрических насосов, вентиляторов.

Таблица 43 – Перечень стандартных отказов для электрических насосов, вентиляторов

| Состояние оборудования | Ожидаемые результаты                                                  |
|------------------------|-----------------------------------------------------------------------|
| Самопроизвольное       | После ввода отказа, насос включается.                                 |
| включение              | При дистанционном отключении - отключается.                           |
|                        | После удаления отказа неисправность устраняется.                      |
| Самопроизвольное       | После ввода отказа, насос отключается.                                |
| отключение             | При дистанционном включении – включается.                             |
|                        | После удаления отказа неисправность устраняется.                      |
| Потеря питания         | После ввода отказа:                                                   |
| управления             | насос не управляется ни в автоматическом, ни в дистанционном режимах; |
|                        | статус насоса остается в исходном (текущем) положении.                |
|                        | После удаления отказа неисправность устраняется.                      |
| Потеря силового        | После ввода отказа:                                                   |
| питания                | давление на напоре насоса, расход насоса плавно снижаются до нуля,    |
|                        | мощность электродвигателя насоса обнуляется. Электродвигатель насоса  |
|                        | отключается электрическими защитами;                                  |
|                        | при попытке включения насоса он не включается.                        |
|                        | После удаления отказа неисправность устраняется.                      |
| Заклинивание           | После ввода отказа:                                                   |
| насоса                 | расход через насос останавливается;                                   |
|                        | увеличивается ток двигателя.                                          |
|                        | После удаления отказа неисправность устраняется.                      |
| Отказ э/двигателя      | После ввода отказа:                                                   |
| насоса (КЗ)            | а) насос не работал: эффекта нет;                                     |
|                        | б) насос в работе: Давление на напоре насоса, расход насоса плавно    |
|                        | снижаются до нуля. Мощность электродвигателя насоса обнуляется.       |
|                        | Электродвигатель насоса отключается электрическими защитами.          |

В таблице ниже приведен перечень стандартных отказов для электропроводной арматуры.

Таблица 44 – Перечень стандартных отказов для электропроводной арматуры

| Состояние<br>оборудования | Ожидаемые результаты                                            |
|---------------------------|-----------------------------------------------------------------|
| Самопроизвольное          | После ввода отказа, если арматура закрыта, или находится в      |
| открытие арматуры         | промежуточном положении, происходит ее открытие с нормальной    |
|                           | скоростью.                                                      |
|                           | После удаления отказа арматура управляется в нормальном режиме. |
| Самопроизвольное          | После ввода отказа, если арматура открыта, или находится в      |
| закрытие арматуры         | промежуточном положении, происходит ее закрытие с нормальной    |
|                           | скоростью.                                                      |
|                           | После удаления отказа арматура управляется в нормальном режиме. |
|                           |                                                                 |

| Состояние<br>оборудования | Ожидаемые результаты                                                 |
|---------------------------|----------------------------------------------------------------------|
| Заклинивание в            | После ввода отказа, при формировании команды на открытие / закрытие  |
| заданном                  | происходит заклинивание арматуры в положении, определяемом           |
| положении                 | жесткостью отказа.                                                   |
|                           | Теряется возможность изменить положение арматуры в дистанционном     |
|                           | или автоматическом режимах.                                          |
|                           | После удаления отказа арматура управляется в нормальном режиме.      |
| Потеря питания            | После ввода отказа пропадает сигнализация о положении арматуры на    |
| управления                | кадре.                                                               |
|                           | Теряется возможность управления арматурой.                           |
|                           | После удаления отказа арматура управляется в нормальном режиме.      |
| Потеря силового           | После ввода отказа теряется возможность управления арматурой.        |
| питания                   | После удаления отказа арматура управляется в нормальном режиме.      |
| Протечка через            | После ввода отказа появляется протечка через арматуру. При жесткости |
| арматуру                  | отказа 100 % величина протечки эквивалентна 5 % открытия арматуры.   |
|                           | После удаления отказа неисправность устраняется                      |

В таблице ниже приведен перечень стандартных отказов для регулирующих клапанов.

| Состояние оборудования | Ожидаемые результаты                                             |
|------------------------|------------------------------------------------------------------|
| Самопроизвольное       | После ввода отказа:                                              |
| открытие               | -РК открывается до концевика.                                    |
|                        | После удаления отказа неисправность устраняется.                 |
| Самопроизвольное       | После ввода отказа:                                              |
| закрытие               | РК закрывается до концевика.                                     |
|                        | После удаления отказа неисправность устраняется.                 |
| Потеря силового        | После ввода отказа:                                              |
| питания привода РК     | невозможно управление РК ни в дистанционном, ни в автоматическом |
|                        | режимах.                                                         |
|                        | После удаления отказа неисправность устраняется.                 |
| Потеря питания         | После ввода отказа:                                              |
| цепей управления       | пропадает сигнализация о положении РК;                           |
|                        | теряется возможность управления РК.                              |
|                        | После удаления отказа неисправность устраняется.                 |
| Заклинивание РК        | После ввода отказа:                                              |
|                        | при изменении положения РК и достижении им положения             |
|                        | определяемому «жесткостью» отказа происходит его механическое    |
|                        | заклинивание;                                                    |
|                        | невозможно управление РК ни в дистанционном, ни автоматическом   |
|                        | режимах.                                                         |
|                        | После удаления отказа неисправность устраняется.                 |
| Протечка через РК      | После ввода отказа появляется протечка через РК.                 |
|                        | После удаления отказа неисправность устраняется.                 |

| 000        | Программное обеспечение ISTATION LITE | Номер        |
|------------|---------------------------------------|--------------|
| «ДЖЭТ ЛАБ» | Руководство пользователя              | редакции 1.2 |

В таблице ниже приведен перечень стандартных отказов для электромагнитных клапанов.

Таблица 46 – Перечень стандартных отказов для электромагнитных клапанов

| Состояние оборудования | Ожидаемые результаты                                                |
|------------------------|---------------------------------------------------------------------|
| Заклинивание в         | После ввода отказа, при формировании команды на открытие / закрытие |
| заданном               | происходит заклинивание арматуры в положении, определяемом          |
| положении              | жесткостью отказа.                                                  |
|                        | Теряется возможность изменить положение арматуры в дистанционном    |
|                        | или автоматическом режимах.                                         |
|                        | После удаления отказа арматура управляется в нормальном режиме.     |
| Протечки через         | Тип: Переменный, 0 – 100 %, восстановимый.                          |
| запирающий узел        | Причина: Неплотность клапана из-за дефектов уплотнительных          |
|                        | поверхностей.                                                       |
|                        | Жесткость 100 %: соответствует 5 % открытия.                        |
|                        | После ввода отказа в закрытом положении клапана имеют место         |
|                        | протечки. Условное проходное сечение течи равно жесткости отказа.   |
|                        | Удаление отказа: устраняет неисправность, неплотность клапана       |
|                        | исчезает.                                                           |
| Самопроизвольное       | После ввода отказа, если клапан закрыт, происходит его открытие с   |
| открытие клапана       | нормальной скоростью.                                               |
|                        | После удаления отказа клапан управляется в нормальном режиме.       |
| Самопроизвольное       | После ввода отказа, если клапан открыт, происходит его закрытие с   |
| закрытие клапана       | нормальной скоростью.                                               |
|                        | После удаления отказа клапан управляется в нормальном режиме.       |
| Смещение уставок       | После ввода отказа происходит смещение уставок открытия/закрытия ПК |
| открытия / закрытия    | пропорционально жесткости отказа.                                   |
| предохранительного     | Для открытия – смещение 0-100% в сторону увеличения давления        |
| клапана                | открытия.                                                           |
|                        | Для закрытия – смещение 0-100% в сторону уменьшения давления        |
|                        | закрытия.                                                           |
|                        | После удаления отказа уставки открытия/закрытия ПК возвращаются в   |
|                        | исходное состояние.                                                 |

В таблице ниже приведен перечень стандартных отказов для регулирующих клапанов.

Таблица 47 – Перечень стандартных отказов для предохранительных клапанов (механических)

| Состояние оборудования |   | Ожидаемые результаты                                                       |
|------------------------|---|----------------------------------------------------------------------------|
| Заклинивание           | В | Тип: переменный 0-100%, восстановимый.                                     |
| заданном положении     |   | Жесткость 100%: соответствует 100% открытия.                               |
|                        |   | Причина: Механический дефект.                                              |
|                        |   | Краткое описание: после ввода отказа: нет эффекта:                         |
|                        |   | - при изменении положения клапана, после достижения заданного              |
|                        |   | положения, равного жесткости отказа, происходит механическое заклинивание; |
|                        |   | - появляется индикация открытого/промежуточного положения ПК.              |
|                        |   | Оператор не имеет возможности изменить положение клапана.                  |
|                        |   | Удаление отказа: устраняет неисправность, клапан управляется в             |
|                        |   | нормальном режиме.                                                         |

| 000        | Программное обеспечение ISTATION LITE | Номер        |
|------------|---------------------------------------|--------------|
| «ДЖЭТ ЛАБ» | Руководство пользователя              | редакции 1.2 |

| Состояние<br>оборудования | Ожидаемые результаты                                             |
|---------------------------|------------------------------------------------------------------|
| Протечки через            | Тип: Переменный, 0 – 100 %, восстановимый.                       |
| запирающий узел           | Жесткость 100 %: соответствует 5 % открытия.                     |
| 1 . 5                     | Причина: Неплотность клапана из-за дефектов уплотнительных       |
|                           | поверхностей.                                                    |
|                           | Краткое описание: после ввода отказа:                            |
|                           | - при открытом положении клапана - эффекта нет;                  |
|                           | при закрытом положении клапана имеют место протечки. Условное    |
|                           | проходное сечение течи равно жесткости отказа.                   |
|                           | Удаление отказа: устраняет неисправность, неплотность клапана    |
|                           | исчезает.                                                        |
| Самопроизвольное          | Тип: Дискретный, восстановимый.                                  |
| открытие                  | Причина: Механический дефект.                                    |
|                           | Краткое описание: после ввода отказа:                            |
|                           | - клапан полностью открывается независимо от давления в системе; |
|                           | - появляется индикация открытого положения ПК (если таковая      |
|                           | предусмотрена в проекте).                                        |
|                           | – Удаление отказа: устраняет неисправность, клапан               |
|                           | управляется в нормальном режиме, появляется индикация            |
|                           | закрытого положения ПК (если таковая предусмотрена в проекте).   |
| Самопроизвольное          | Тип: Дискретный, восстановимый.                                  |
| закрытие                  | Причина: Механический дефект.                                    |
|                           | Краткое описание: после ввода отказа:                            |
|                           | - клапан закрывается независимо от давления в системе;           |
|                           | - появляется индикация закрытого положения ПК (если таковая      |
|                           | предусмотрена в проекте).                                        |
|                           | Удаление отказа: устраняет неисправность, клапан управляется в   |
|                           | нормальном режиме, появляется индикация открытого положения      |
|                           | ПК (если таковая предусмотрена в проекте).                       |
| Смещение уставок          | После ввода отказа происходит смещение уставок                   |
| открытия / закрытия       | открытия/закрытия ПК пропорционально жесткости отказа.           |
| предохранительного        | Для открытия – смещение 0-100 % в сторону увеличения давления    |
| клапана                   | открытия.                                                        |
|                           | Для закрытия – смещение 0-100 % в сторону уменьшения давления    |
|                           | закрытия.                                                        |
|                           | После удаления отказа уставки открытия/закрытия ПК               |
|                           | возвращаются в исходное состояние.                               |

В таблице ниже приведен перечень стандартных отказов для обратных клапанов.

Таблица 48 – Перечень стандартных отказов для обратных клапанов

| Состояние<br>оборудования         | Ожидаемые результаты                                                                                                    |
|-----------------------------------|----------------------------------------------------------------------------------------------------|
| Заклинивание в заданном положении | Тип: переменный 0-100%, восстановимый.<br>Жесткость 100%: соответствует 100% открытия.<br>Причина: Механический дефект.<br>Краткое описание: после ввода отказа: нет эффекта: |

| Состояние<br>оборудования         | Ожидаемые результаты                                                                                                    |
|-----------------------------------|----------------------------------------------------------------------------------------------------|
|                                   | при изменении положения клапана, после достижения заданного<br>положения, равного жесткости отказа, происходит механическое<br>заклинивание;<br>появляется индикация открытого/промежуточного положения ПК.<br>Оператор не имеет возможности изменить положение клапана.<br>Удаление отказа: устраняет неисправность, клапан управляется в<br>нормальном режиме.                                                                                                  |
| Протечки через<br>запирающий узел | Тип: Переменный, 0 - 100%, восстановимый.<br>Жесткость 100%: соответствует 5% открытия.<br>Причина: Неплотность клапана из-за дефектов уплотнительных<br>поверхностей.<br>Краткое описание: после ввода отказа:<br>при открытом положении клапана - эффекта нет;<br>при закрытом положении клапана имеют место протечки. Условное<br>проходное сечение течи равно жесткости отказа.<br>Удаление отказа: устраняет неисправность, неплотность клапана<br>исчезает. |

В таблице ниже приведен перечень стандартных отказов для датчиков аналогового сигнала.

| Таблица 49 – П | Іеречень | стандартных | отказов | для | датчиков | аналогового | сигнала |
|----------------|----------|-------------|---------|-----|----------|-------------|---------|
|----------------|----------|-------------|---------|-----|----------|-------------|---------|

| Состояние<br>оборудования | Ожидаемые результаты                                               |                    |  |  |  |
|---------------------------|--------------------------------------------------------------------|--------------------|--|--|--|
| Завышение показаний       | После ввода отказа выходной сигнал с датчика будет равен:          |                    |  |  |  |
|                           | y' = y + S*x/100,                                                  | y' = y + S*x/100,  |  |  |  |
|                           | где у' - новое значение показаний; у - текущее значение измеряемой |                    |  |  |  |
|                           | величины; S - жесткость отказа; х - диапазон измере                | ния датчика.       |  |  |  |
|                           | После удаления отказа неисправность устраняется, и                 | показания датчика  |  |  |  |
|                           | соответствуют реальному значению измеряемой вел                    | ичины.             |  |  |  |
| Занижение показаний       | После ввода отказа выходной сигнал с датчика буде                  | т равен:           |  |  |  |
|                           | y' = y - S * x / 100,                                              |                    |  |  |  |
|                           | где у' - новое значение показаний; у - текущее зна                 | чение измеряемой   |  |  |  |
|                           | величины; S - жесткость отказа; х - диапазон измере                | ения датчика.      |  |  |  |
|                           | После удаления отказа неисправность устраняется, показания датчика |                    |  |  |  |
|                           | соответствуют реальному значению измеряемой величины.              |                    |  |  |  |
| Зависание показаний в     | После ввода отказа выходной сигнал с датчика будет равен:          |                    |  |  |  |
| текущем значении          | y' = y = const,                                                    |                    |  |  |  |
|                           | где у' - новое значение показаний; у - значение изме               | еряемой величины   |  |  |  |
|                           | в момент ввода отказа.                                             |                    |  |  |  |
|                           | После удаления отказа неисправность устраняется, и                 | показания датчика  |  |  |  |
|                           | соответствуют реальному значению измеряемой вел                    | ІИЧИНЫ.            |  |  |  |
| Зависание показаний в     | После ввода отказа выходной сигнал с датчика буде                  | т равен:           |  |  |  |
| заданном значении         | $y' = S^*x = const,$                                               |                    |  |  |  |
|                           | где у' - новое значение показаний; S - жесткость от                | каза; х – диапазон |  |  |  |
|                           | измерения датчика.                                                 |                    |  |  |  |
|                           | После удаления отказа неисправность устраняется, показания датчика |                    |  |  |  |
|                           | соответствуют реальному значению измеряемой вел                    | ичины.             |  |  |  |
| ДО                        | ДСША.161458.L510.А.Д11.ПМТ.ИС 95                                   |                    |  |  |  |

| 000        | Программное обеспечение ISTATION LITE | Номер        |
|------------|---------------------------------------|--------------|
| «ДЖЭТ ЛАБ» | Руководство пользователя              | редакции 1.2 |

В таблице ниже приведен перечень стандартных отказов для датчиков дискретного сигнала.

Таблица 50 – Перечень стандартных отказов для датчиков дискретного сигнала

| Состояние<br>оборудования | Ожидаемые результаты                                        |
|---------------------------|-------------------------------------------------------------|
| Ложное срабатывание       | После ввода отказа выходной сигнал с датчика будет равен 1. |
|                           | После удаления отказа неисправность устраняется.            |
| Не срабатывание           | После ввода отказа выходной сигнал с датчика будет равен 0. |
|                           | После удаления отказа неисправность устраняется.            |

В таблице ниже приведены секции электроснабжения.

Таблица 51 – Секции электроснабжения

| Состояние<br>оборудования | Ожидаемые результаты                            |
|---------------------------|-------------------------------------------------|
| Короткое замыкание        | Короткое замыкание на секции после ввода отказа |

В таблице ниже приведен перечень стандартных отказов для трансформаторов.

Таблица 52 – Перечень стандартных отказов для трансформаторов

| Состояние<br>оборудования | Ожидаемые результаты                                              |
|---------------------------|-------------------------------------------------------------------|
| КЗ в обмотке на стороне   | Короткое замыкание в обмотке на стороне высокого напряжения после |
| высокого напряжения       | введения отказа.                                                  |

В таблице ниже приведен перечень стандартных отказов для коммутационных аппаратов.

Таблица 53 – Перечень стандартных отказов для коммутационных аппаратов

| Состояние<br>оборудования | Ожидаемые результаты                                            |  |
|---------------------------|-----------------------------------------------------------------|--|
| Самопроизвольное          | Тип: Дискретный, восстановимый.                                 |  |
| отключение                | Причина: Замыкание реле выключения из-за неисправностей в схеме |  |
|                           | управления РУ.                                                  |  |
|                           | При введении отказа: происходит формирование команды на         |  |
|                           | выключение.                                                     |  |
|                           | После удаления отказа: Неисправность устраняется.               |  |
| Самопроизвольное          | Тип: Дискретный, восстановимый.                                 |  |
| включение                 | Причина: Замыкание реле включения из-за неисправностей в схеме  |  |
|                           | управления РУ.                                                  |  |
|                           | При введении отказа: происходит формирование команды на         |  |
|                           | включение.                                                      |  |
|                           | После удаления отказа: Неисправность устраняется.               |  |
| Заклинивание в текущем    | Тип: Дискретный, восстановимый.                                 |  |
| положении                 | Причина: Заклинивание тяг привода коммутационного аппарата в    |  |
|                           | текущем положении.                                              |  |
|                           | При введении отказа: Выключатель не изменяет своего состояния   |  |
|                           | при любом воздействии.                                          |  |

|                                | 0.6 |
|--------------------------------|-----|
| ДСША.161458.L510.А.Д11.11МТ.ИС | 96  |
|                                |     |

| Состояние<br>оборудования | Ожидаемые результаты                                         |
|---------------------------|--------------------------------------------------------------|
| Неисправность силового    | Тип: Дискретный, восстановимый.                              |
| питания                   | Причина: Механическая неисправность пружины взвода или       |
|                           | приводного двигателя.                                        |
|                           | При введении отказа: Взвода пружин хватает на 3 операции     |
|                           | переключения (Цикл О-В-О). Отключение выключателя происходит |
|                           | в нормальном режиме.                                         |
|                           | После удаления отказа: Неисправность устраняется.            |
| Снижение давления         | Тип: Дискретный, восстановимый.                              |
| элегаза                   | Причина: Снижение давления элегаза в отсеке выключателя, с   |
|                           | блокировкой выключателя.                                     |
|                           | При введении отказа: Отключение и выключение выключателя     |
|                           | блокируется.                                                 |
|                           | После удаления отказа: Неисправность устраняется.            |
| Неисправность цепей       | Тип: Дискретный, восстановимый.                              |
| управления                | Причина: при вводе отказа происходит отключение/перегорание  |
|                           | автомата/предохранителя питания ЭМВ и ЭМО1, ЭМО2             |
|                           | (обобщенный автомат/обобщенные предохранители).              |
|                           | При введении отказа: блокируется отключение и включение      |
|                           | выключателя.                                                 |

После удаления отказа: Неисправность устраняется.

В таблице ниже приведен перечень стандартных отказов для фильтров.

Таблица 54 – Перечень стандартных отказов для фильтров

| Состояние оборудования | Ожидаемые результаты                                              |
|------------------------|-------------------------------------------------------------------|
| Увеличение перепада    | Тип: Переменный, 0÷100%, восстановимый.                           |
| давления на фильтре    | Жесткость 100%: соответствует полному прекращению расхода         |
|                        | через фильтр.                                                     |
|                        | Причина: засорение механическими примесями.                       |
|                        | Краткое описание: после ввода отказа в соответствии с жесткостью  |
|                        | увеличивается перепад давления на фильтре, снижается расход через |
|                        | фильтр.                                                           |
|                        | Удаление отказа: устраняет засорение фильтра, расход через фильтр |
|                        | и перепад на фильтре восстанавливаются.                           |

## ПРИЛОЖЕНИЕ В. Перечень системных отказов

В таблице ниже приведен пример перечня системных отказов, вызывающих переходные и аварийные режимы работы оборудования (базовых):

Перечень системных отказов с кодами задается при моделировании (на этапе подготовки модели).

Таблица 55 – Пример перечня системных отказов

| Код отказа | Описание отказа                                                        |
|------------|------------------------------------------------------------------------|
| SW01       | Разрыв трубопровода всасывающего коллектора СН-(21-24) второго подъема |
| SW02       | Разрыв трубопровода всасывающего коллектора СН-(1-5) первого подъёма   |
| SW03       | Разрыв трубок ПСГ-1                                                    |
| SW04       | Разрыв трубок ПСГ-2                                                    |
| SW05       | Разрыв напорного трубопровода конденсатных насосов ПСГ-1 до регулятора |
| SW06       | Отключение СН-21 защитой                                               |
| SW07       | Отключение СН-22 защитой                                               |
| SW08       | Отключение СН-23 защитой                                               |
| SW09       | Отключение СН-24 защитой                                               |
| SW10       | Отключение ДВ-1А                                                       |
| SW11       | Отключение ДВ-1Б                                                       |
| SW12       | Отключение ДВ-2А                                                       |
| SW13       | Отключение ДВ-2Б                                                       |
| SW14       | Отключение ДС-1А                                                       |
| SW15       | Отключение ДС-1Б                                                       |
| SW16       | Отключение ДС-2А                                                       |
| SW17       | Отключение ДС-2Б                                                       |
| SW18       | Отключение конденсатного насоса 1 ПСГ-1 электрической защитой          |
| SW19       | Отключение конденсатного насоса 2 ПСГ-1 электрической защитой          |
| SW20       | Отключение конденсатного насоса ПСГ-2 электрической защитой            |
| MS01       | Самопроизвольное закрытие стопорного клапана контура ВД                |
| MS02       | Разрыв паропровода низкого давления перед стопорным клапаном           |
| MS03       | Заклинивание поворотной диафрагмы                                      |
| MS04       | Разрыв паропровода высокого давления перед стопорным клапаном          |
| MS05       | Самопроизвольное открытие БРОУ ВД                                      |
| MS06       | Самопроизвольное открытие БРОУ НД                                      |
| MS07       | Разрыв встроенного пучка конденсатора ПТУ                              |
| MS08       | Самопроизвольное открытие АСК ВД                                       |
| MS09       | Самопроизвольное открытие АСК НД                                       |
| MS10       | Занижение показаний датчика температуры пара ВД перед ПТ               |
| BR01       | Заклинивание РПК ВД (плавное снижение, повышение уровня в БВД)         |
| BR02       | Заклинивание РПК НД (плавное снижение, повышение уровня в БНД)         |
| BR03       | Разрыв трубопровода пароперегревателя ВД                               |
| BR04       | Разрыв трубопровода пароперегревателя НД                               |
| BR05       | Разрыв трубопровода экономайзера НД                                    |
| BR06       | Разрыв трубопровода экономайзера ВД (ЭВД 1)                            |
| BR07       | Разрыв подъёмной трубы испарителя ВД                                   |
| BR08       | Разрыв подъёмной трубы испарителя НД                                   |
| BR09       | Самопроизвольное открытие задвижки на пусковом сбросе ВД               |

| 000        | Программное обеспечение ISTATION LITE | Номер        |
|------------|---------------------------------------|--------------|
| «ДЖЭТ ЛАБ» | Руководство пользователя              | редакции 1.2 |

| BR10      | Самопроизвольное открытие задвижки на пусковом сбросе НД                |
|-----------|-------------------------------------------------------------------------|
| BR11      | Самопроизвольное открытие ИПК с барабана контура ВД                     |
| BR12      | Самопроизвольное открытие ПК с барабана контура НД                      |
| BR13      | Засорение фильтра перед ПЭН ВД-1                                        |
| BR14      | Засорение фильтра перед ПЭН ВД-2                                        |
| BR15      | Засорение фильтра перед ПЭН НД-1                                        |
| BR16      | Засорение фильтра перед ПЭН НД-2                                        |
| BR17      | Течь из напорного трубопровода ПЭН ВД-1 до напорной арматуры            |
| BR18      | Течь из напорного трубопровода ПЭН ВД-2 до напорной арматуры            |
| BR19      | Течь из напорного трубопровода ПЭН НД-1 до напорной арматуры            |
| BR20      | Течь из напорного трубопровода ПЭН НД-2 до напорной арматуры            |
| BR21      | Заклинивание гидромуфты ПЭН ВД 1 при 35 %                               |
| BR22      | Заклинивание гидромуфты ПЭН ВД 2 при 35 %                               |
| BR23      | Отключение работающего ПЭН ВД 1 и не включение резерва                  |
| BR24      | Отключение работающего ПЭН ВД 2 и не включение резерва                  |
| BR25      | Отключение работающего ПЭН НД 1 и не включение резерва                  |
| BR26      | Отключение работающего ПЭН НД 2 и не включение резерва                  |
| BR26      | Отключение работающего НРК-1 и не включение резерва                     |
| BR27      | Отключение работающего НРК-2 и не включение резерва                     |
| BR28      | Заклинивание регулирующего клапана пара на деаэратор Stork              |
| BR29      | Разрыв коллектора пара собственных нужд                                 |
| SB01      | Отключение работающего парового котла 1 ДЕ-10 защитой                   |
| SB02      | Отключение работающего парового котла 2 ДЕ-10 защитой                   |
| CP01      | Присос воздуха в конденсатор турбины (снижение вакуума)                 |
| CP02      | Течь из напорного коллектора КН 1 ступени                               |
| CP03      | Отключение КН 1 второго подъема                                         |
| CP04      | Отключение КН 2 второго подъема                                         |
| CP05      | Отключение КН 1 первого подъема                                         |
| CP06      | Отключение КН 2 первого подъема                                         |
| CW01      | Разрыв левого циркуляционного водовода после 51РАВ70АА001               |
| CW02      | Разрыв правого циркуляционного водовода 51РАВ60АА001                    |
| CW03      | Засорение фильтра на всасе насоса НЗКО-1                                |
| CW04      | Засорение фильтра на всасе насоса НЗКО-2                                |
| CW05      | Отключение вентилятора 1 градирни                                       |
| CW06      | Отключение вентилятора 2 градирни                                       |
| CW07      | Отключение вентилятора 3 градирни                                       |
| CW08      | Отключение вентилятора 4 градирни                                       |
| CW09      | Отключение ЦН 1 защитой                                                 |
| CW10      | Отключение ЦН 2 защитой                                                 |
| CW11      | Отключение ЦН 3 защитой                                                 |
| CW12      | Отключение ЦН 4 защитой                                                 |
| CW13      | Самопроизвольное закрытие клапана 10РАВ96АА801                          |
|           | (отвод тех воды с МО ПТ)                                                |
| TU01-TU12 | Повышение вибрации подшипника 1-4 ПТ (осевая, поперечная, вертикальная) |
| TU13      | Повышение осевого сдвига ротора паровой турбины                         |
| TU14      | Повышение температуры переднего подшипника ПТ                           |
| TU15      | Повышение температуры заднего подшипника ПТ                             |
| TU16      | Повышение температуры переднего подшипника генератора ПТ                |
| TU17      | Повышение температуры заднего подшипника генератора ПТ                  |
|           |                                                                         |

| 000        | Программное обеспечение ISTATION LITE | Номер        |
|------------|---------------------------------------|--------------|
| «ДЖЭТ ЛАБ» | Руководство пользователя              | редакции 1.2 |

| TU18      | Повышение вакуума в маслобаке ГТУ (отключение эксгаустеров ГТУ)                           |
|-----------|-------------------------------------------------------------------------------------------|
| GT01      | Засорение фильтра 1 по газу перед ГТ                                                      |
| GT02      | Засорение фильтра 2 по газу перед ГТ                                                      |
| GT03      | Разрыв газопровода перед стопорным клапаном ГТ                                            |
| GT04      | Заклинивание регулирующего клапана ГТ (pilot)                                             |
| GT05      | Заклинивание регулирующего клапана ГТ (premix)                                            |
| GT07      | Засорение, обледенение фильтров КВОУ (Повышение общего перепада)                          |
| GT08-GT23 | ГДК 1 повышение вибрации подшипника 1-8 (первая составляющая,                             |
|           | вторая составляющая)                                                                      |
| GT24-GT39 | ГДК 2 повышение вибрации подшипника 1-8 (первая составляющая,                             |
|           | вторая составляющая)                                                                      |
| GT40      | Самопроизвольное отрытые клапана рециркуляции на ГДК 1                                    |
| GT41      | Самопроизвольное отрытые клапана рециркуляции на ГДК 2                                    |
| GT42      | Понижение давления газа от ГРС-3                                                          |
| GT43      | Понижение давления газа от УРДГ, ГРПШ до 0,07 кг/см <sup>2</sup>                          |
| GT44      | Отключение азотной станции БППГ                                                           |
| GT45      | Отключение генератора азота 1                                                             |
| GT46      | Отключение генератора азота 2                                                             |
| GT47      | Отключение воздушного компрессора 1 азотной станции                                       |
| GT48      | Отключение воздушного компрессора 2 азотной станции                                       |
| GT49      | Отключение вентилятора ГО ГДК 1                                                           |
| GT50      | Отключение вентилятора ГО ГДК 2                                                           |
| GT51      | Отключение вентилятора МО ГДК 1                                                           |
| GT52      | Отключение вентилятора МО ГДК 2                                                           |
| GT53      | Самопроизвольное закрытие клапана по ОВ на МО ГТ                                          |
| GT54-GT61 | Повышение вибрации подшипника 1-4 ГТУ (первая составляющая,                               |
|           | вторая составляющая)                                                                      |
| GT62      | Погасание факела в камере сгорания                                                        |
| GT63-GT65 | Повреждения маслопроводов смазки, силового (рабочего) масла,                              |
|           | гидроподъема                                                                              |
| GT66-GT69 | Внезапное отключение насоса смазки 1,2, насоса рабочего масла 1,2                         |
| GT70-GT71 | Засорение одного из дуплексных фильтров маслосистемы                                      |
| GT72-GT73 | Повышение температуры газов перед турбиной ТІТ, за турбиной ТАТ                           |
| GT74      | Загрязнение компрессора ГТУ                                                               |
| GT75      | Самопроизвольное закрытие жалюзи (роликовой шторки) КВОУ                                  |
| GT76      | Потеря внешнего электропитания перед пуском ГТУ                                           |
| G177      | Неисправности в системе запального газа (неоткрытие клапана)                              |
| GT/8      | Отказ механизмов управления и датчиков положения входного                                 |
| 0770      | направляющего аппарата ВНА КВОУ                                                           |
| GT79      | Утечка жидкости из газоохладителя генератора                                              |
| ED01      | Неисправность системы возоуждения 11 -1                                                   |
| ED02      | Неисправность системы возоуждения 11 -2                                                   |
| ED03      | Отключение силового олочного трансформатора по газовой защите                             |
| ED04      |                                                                                           |
| EDUS      | пеисправность КРУ Э, снижение уровня элегаза в выключателе 110 кВ                         |
| ED06      | Газрыв I О генератора III                                                                 |
|           | Газрыв I О Генератора I I<br>Ребота различно разлит разлатото ТЕ 1                        |
|           | гаоота электрических защит генератора 11-1<br>Ребота раскитических раниит ранополого ТЕ 2 |
| EDUY      | гаоота электрических защит генератора 11-2                                                |
|           |                                                                                           |

| 000        | Программное обеспечение ISTATION LITE | Номер        |
|------------|---------------------------------------|--------------|
| «ДЖЭТ ЛАБ» | Руководство пользователя              | редакции 1.2 |

| ED10 | Отключение трансформатора 10/6 кВ ПВК по температуре |
|------|------------------------------------------------------|
| ED11 | Работа ЧДА энергоблока с выходом на СН               |

## СПИСОК ИСПОЛЬЗОВАННЫХ ИСТОЧНИКОВ

1) ГОСТ 19.505–79 ЕСПД. Руководство оператора. Требования к содержанию и оформлению (Раздел «Аннотация»).

2) ГОСТ 19.105–78 ЕСПД. Общие требования к программным документам (Раздел «Аннотация»).

3) ГОСТ 19.106–78 ЕСПД. Общие требования к программным документам, выполненным печатным способом (Раздел «Аннотация»).

4) Требования к полномасштабным тренажерам для подготовки операторов блочного пункта управления атомной станции НП– 003– 97 (ПНАЭ Г– 5– 40– 97) (Разделы «Перечень принятых сокращений», «Термины и определения»).

5) ГОСТ Р 7.0.1–2023 Знак охраны авторского права. Общие требования к оформлению (Раздел «Права на содержание»).

6) Рекомендации по применению современной универсальной системы кодирования оборудования и АСУТП ТЭС РД 153-34.1-35.144-2002 (Раздел «Перечень принятых сокращений»)

| 000        | Программное обеспечение ISTATION LITE | Номер        |
|------------|---------------------------------------|--------------|
| «ДЖЭТ ЛАБ» | Руководство пользователя              | редакции 1.2 |

# Лист регистрации изменений

| Номера листов (страниц) |                 |                 |       | Всего               | N⁰                              | Входящий №     |                              |       |      |
|-------------------------|-----------------|-----------------|-------|---------------------|---------------------------------|----------------|------------------------------|-------|------|
| Изм.                    | изменен<br>-ных | заменен-<br>ных | новых | аннули-<br>рованных | листов<br>(страниц)<br>в докум. | докумен-<br>та | сопроводит.<br>докум. и дата | Подп. | Дата |
|                         |                 |                 |       |                     |                                 |                |                              |       |      |
|                         |                 |                 |       |                     |                                 |                |                              |       |      |
|                         |                 |                 |       |                     |                                 |                |                              |       |      |
|                         |                 |                 |       |                     |                                 |                |                              |       |      |
|                         |                 |                 |       |                     |                                 |                |                              |       |      |
|                         |                 |                 |       |                     |                                 |                |                              |       |      |
|                         |                 |                 |       |                     |                                 |                |                              |       |      |
|                         |                 |                 |       |                     |                                 |                |                              |       |      |
|                         |                 |                 |       |                     |                                 |                |                              |       |      |
|                         |                 |                 |       |                     |                                 |                |                              |       |      |
|                         |                 |                 |       |                     |                                 |                |                              |       |      |
|                         |                 |                 |       |                     |                                 |                |                              |       |      |
|                         |                 |                 |       |                     |                                 |                |                              |       |      |
|                         |                 |                 |       |                     |                                 |                |                              |       |      |
|                         |                 |                 |       |                     |                                 |                |                              |       |      |
|                         |                 |                 |       |                     |                                 |                |                              |       |      |
|                         |                 |                 |       |                     |                                 |                |                              |       |      |
|                         |                 |                 |       |                     |                                 |                |                              |       |      |
|                         |                 |                 |       |                     |                                 |                |                              |       |      |
|                         |                 |                 |       |                     |                                 |                |                              |       |      |
|                         |                 |                 |       |                     |                                 |                |                              |       |      |
|                         |                 |                 |       |                     |                                 |                |                              |       |      |
|                         |                 |                 |       |                     |                                 |                |                              |       |      |
|                         |                 |                 |       |                     |                                 |                |                              |       |      |
|                         |                 |                 |       |                     |                                 |                |                              |       |      |
|                         |                 |                 |       |                     |                                 |                |                              |       |      |
|                         |                 |                 |       |                     |                                 |                |                              |       |      |
|                         |                 |                 |       |                     |                                 |                |                              |       |      |
|                         |                 |                 |       |                     |                                 |                |                              |       |      |
|                         |                 |                 |       |                     |                                 |                |                              |       |      |
|                         |                 |                 |       |                     |                                 |                |                              |       |      |